**Network Video Recorder** 

**User Manual** 

-----

# Contents

| Chapter 1 Installation                   | 1    |
|------------------------------------------|------|
| 1.1 NVR Installation                     | 1    |
| 1.2 Hard Disk Installation               | 1    |
| Chapter 2 Getting Started                | 3    |
| 2.1 Start up and Shutdown                | 3    |
| 2.1.1 Start up                           | 3    |
| 2.1.2 Shutdown                           | 3    |
| 2.2 Login                                | 3    |
| 2.3 Using Guide                          | 4    |
| 2.4 Menu operation                       | 5    |
| 2.4.1 Begin setup                        | 5    |
| Chapter 3 Live View                      | 7    |
| 3.1 Introduction of Live View            | 7    |
| 3.2 Operations in Live View Mode         | 7    |
| 3.3 Using the Mouse in Live View         | 9    |
| 3.4 Right tool bar                       | 10   |
| 3.5 Channel Swap                         | 11   |
| Chapter 4 Playback                       | 12   |
| 4.1 Real-time Playback                   | . 12 |
| 4.2 Playback by Normal Search            | 12   |
| 4.2.1 Recording Playback                 | . 12 |
| 4.2.2 Playback by Event Search           | 14   |
| 4.2.3 Playback Pictures                  | . 14 |
| 4.2.4 Playback External File             | . 15 |
| Chapter 5 PTZ Controls                   | . 16 |
| 5.1 Configuring PTZ Settings             | . 16 |
| 5.2 Setting PTZ Preset, Cruise & Pattern | . 16 |
| 5.2.1 Customizing Preset                 | . 17 |
| 5.2.2 Customizing Cruise                 | 17   |
| 5.2.3 Customizing Pattern                | 18   |
| Chapter 6 Backup                         | . 19 |
| 6.1 Picture Backup                       | . 19 |
| 6.2 Video File Backup                    | 20   |
| Chapter 7 Channel Setting                | . 21 |
| 7.1 Adding IP Cameras                    | 21   |
| 7.2 Channel Parameter                    | . 22 |
| 7.2.1 Display Setting                    | 22   |
| 7.2.2 Video Encoding                     |      |
| 7.2.3 Capture                            | . 24 |
| 7.2.4 Motion                             | . 24 |
| 7.2.5 Video Loss                         | 26   |

| 7.2.6 Video Tampering           |    |
|---------------------------------|----|
| 7.2.7 Video Mask                |    |
| 7.3 Schedule Setting            |    |
| 7.3.1 Configuring Parameters    |    |
| 7.3.2 Timing Capture            |    |
| 7.4 Manual Operation            | 31 |
| 7.4.1 Manual Recording          |    |
| 7.4.2 Capture                   |    |
| 7.4.3 Manual Alarm              |    |
| 7.5 Channel Grouping            |    |
| 7.5.1 Structure                 |    |
| 7.5.2 Tour                      |    |
| Chapter 8 Disk management       |    |
| 8.1 Storage Management          |    |
| 8.2 Disk Group                  |    |
| 8.3 Advanced Configuration      |    |
| 8.4 Disk Location Map           |    |
| Chapter 9 System maintenance    |    |
| 9.1 System Information          |    |
| 9.1.1 Device Information        |    |
| 9.1.2 Stream Information        |    |
| 9.1.3 Online Users              |    |
| 9.2 Log Information             |    |
| 9.3 Configuration Management    |    |
| 9.4 System Upgrade              |    |
| 9.5 Auto Maintenance            |    |
| 9.6 Network Monitoring          | 41 |
| 9.6.1 Network Flow              | 41 |
| 9.6.2 Network Test              |    |
| Chapter 10 System configuration |    |
| 10.1 Time Setting               |    |
| 10.2 Channel Zero Setting       |    |
| 10.2.1 Global Setting           | 43 |
| 10.2.2 Channel Setting          |    |
| 10.3 Network Setting            |    |
| 10.3.1 Basic Setting            | 44 |
| 10.3.2 DDNS Setting             | 45 |
| 10.3.3 Email Setting            |    |
| 10.3.4 Advanced Setting         |    |
| 10.3.5 Management Platform      | 47 |
| 10.4 Alarm Management           |    |
| 10.4.1 Alarm Input              |    |
| 10.4.2 Alarm Output             | 50 |
| 10.4.3 Abnormal Setting         |    |

-----

| 10.4.4 Linkage Setting                  |    |
|-----------------------------------------|----|
| 10.5 User Management                    |    |
| 10.6 PTZ Setting                        |    |
| 10.7 Device Setting                     |    |
| Chapter 11 Intelligent Analysis         |    |
| 11.1 Brief Introduction                 |    |
| 11.2 Enable Smart Analysis              |    |
| 11.3 Function Configuration             |    |
| 11.3.1 Detection Mode                   |    |
| 11.3.2 Behavior Analysis                |    |
| 11.3.3 Voice Alarm                      |    |
| 11.3.4 Face Detection                   | 64 |
| 11.3.5 Fire Detection                   |    |
| 11.3.6 Video Diagnostic                 |    |
| 11.3.7 Scene Change                     |    |
| 11.4 Arming plan and linkage processing |    |
| 11.4.1 Arming Plan                      | 68 |
| 11.4.2 Alarm Linkage Setting            |    |
| 11.5 Smart Search                       | 70 |

# Chapter 1 Installation

# **1.1 NVR Installation**

During installation of the NVR:

- > Ensure the device is installed in a well-ventilated, dust-free environment.
- > The device is designed for indoor use only.
- ▶ Keep all liquids away from the device.
- > Ensure environmental conditions meet factory specifications.
- > Power down the device before connecting and disconnecting accessories and peripherals.

# **1.2 Hard Disk Installation**

### Before you start:

Disconnect the power from the NVR before installing a hard disk drive(HDD). A factory recommended HDD should be used for this installation.

Tools Required: Screwdriver.

### NVR with 4 or 8 HDD

### Steps :

(1) Remove the cover from the NVR by unfastening the screws on the rear panel.

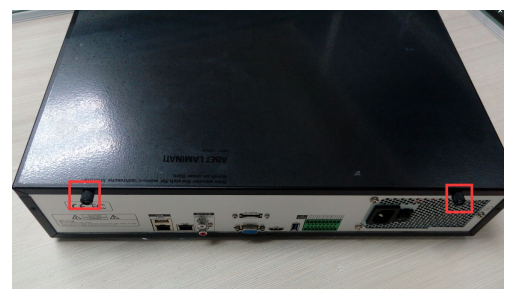

(2) Insert the hard disk along the slot and fasten it.

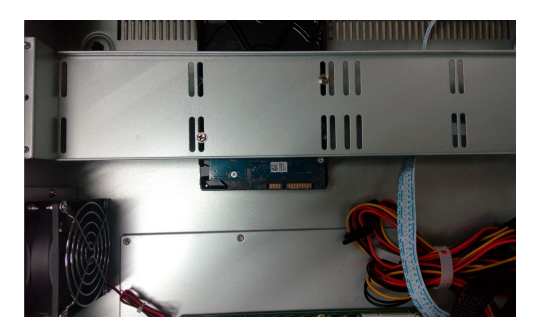

(3) Connect the power & data cable to the NVR and HDD.

\_\_\_\_\_

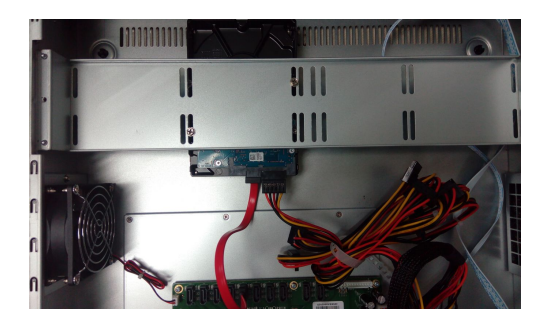

(4) Close the cover and fasten it with the screws.

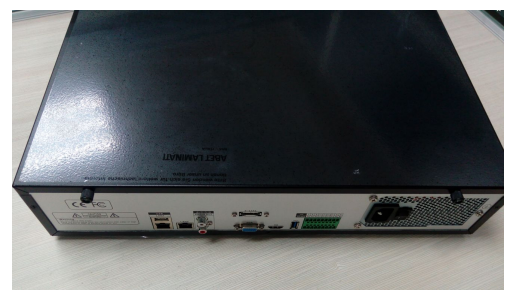

# Chapter 2 Getting Started

## 2.1 Start up and Shutdown

### 2.1.1 Start up

Plug in the power cord, press the power switch, the power indicator light should turn bright. The device will begin to start. After the device starts up, the video output defaults to multiple screen output mode.

### 2.1.2 Shutdown

*Option 1:* Press the power key on front panel to shutdown the device(should be supported by the device).

**Option 2:** Click **Start** $\rightarrow$ **Shutdown** $\rightarrow$ **Confirm** (Prompt: It is recommended to use this way, in order to avoid damage to the device when suddenly powered off.)

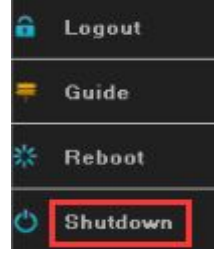

Figure 2.1 Shutdown Menu

## 2.2 Login

If NVR first start-up or has logged out, you must login the device before operating the menu and other functions, as shown in figure 2.2.

|           | Login        |   |
|-----------|--------------|---|
| User Name | admin        | ~ |
| Password  |              |   |
|           | Login Cancle |   |

Figure 2.2 Login Interface

Steps:

- 1. Click **Start** button on the top of screen.
- 2. Click **Login** in the drop-down menu.
- 3. Input the **Password** in the pop-up interface(Default password: 888888).
- 4. Click Login to log in.

# 2.3 Using Guide

The Guide starts once login, as shown in figure 2.3.

|                           | Guide   | ×         |
|---------------------------|---------|-----------|
| Language Setting          |         |           |
|                           |         |           |
|                           |         |           |
|                           |         |           |
|                           |         |           |
|                           |         |           |
|                           |         |           |
| Language/Language         | English | ~         |
| 10 10 AGC 202             |         |           |
|                           |         |           |
|                           |         |           |
|                           |         |           |
|                           |         |           |
|                           |         |           |
| 📕 Don't display next time | Back    | Next Skip |

Figure 2.3 Language Setting

### **Operating the Guide**

1) The Guide can walk you through some basic settings of the NVR. If you don't want to use the Guide at that moment, click the  $\square$  button. You can also choose to use the Guide next time by leaving the "Next time no longer display" check-box unchecked.

2) Click Next button to enter the Display Setting window, as shown in figure 2.4.

|                           | Guide         |      |      | ×    |
|---------------------------|---------------|------|------|------|
| Display Setting           |               |      |      |      |
|                           |               |      |      |      |
|                           |               |      |      |      |
|                           |               |      |      |      |
|                           |               |      |      |      |
|                           |               |      |      |      |
|                           |               |      |      |      |
| Screen Resolution         | 1920×1080-P60 |      | ~    |      |
|                           |               |      |      |      |
|                           |               |      |      |      |
|                           |               |      |      |      |
|                           |               |      |      |      |
|                           |               |      |      |      |
|                           |               |      |      |      |
| 📕 Don't display next time |               | Back | Next | Skip |

Figure 2.4 Resolution Setting

3) After the display setting, click **Next** button to enter the Network Setting window, as shown in figure 2.5.

|                           | Guide         | ×       |
|---------------------------|---------------|---------|
| Network Setting           |               |         |
| Network Card              | Lani          | •       |
|                           | DHCP          |         |
| IP Address                | 192.168.1.189 |         |
| Mask                      | 255.255.255.0 |         |
|                           |               |         |
| Gateway                   | 192.168.0.1   |         |
| 🔲 Don't display next time | Back          | xt Skip |

Figure 2.5 Network Setting

4) After the network setting, click **Next** button to enter the QR Code interface, as shown in figure 2.6.

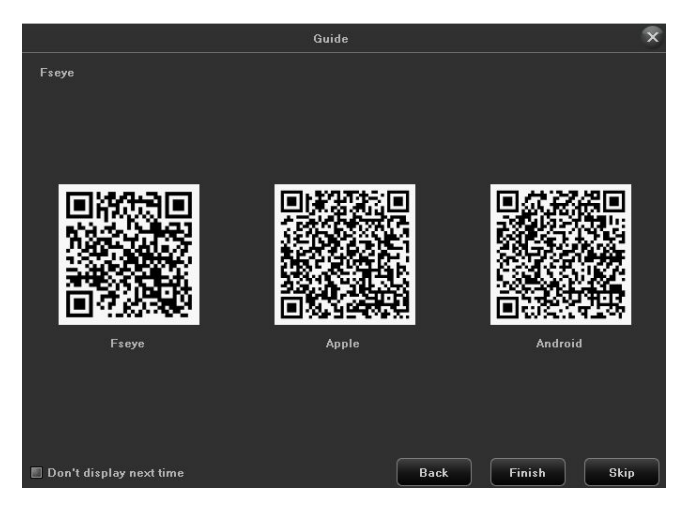

Figure 2.6 Qr Code

5) Click **Finish** to complete the Guide setup.

## 2.4 Menu operation

After the user login successfully, according to the interface of the upper toolbar to perform associated settings, as shown in figure 2.7.

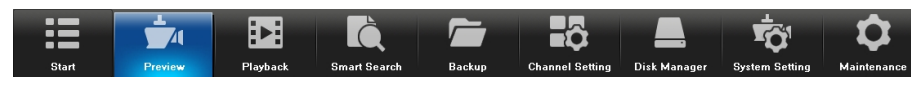

Figure 2.7 Menu operation

## 2.4.1 Begin setup

Click the 📕 icon, it will pop-up the interface as show in figure 2.8.

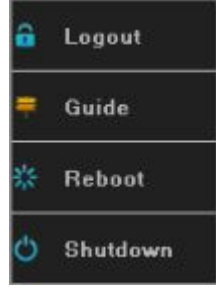

Figure 2.8 Begin setup

1) Logout: Click Logout button, can exit the current user.

2) Guide: Click **Guide** button, it will pop-up boot wizard setting interface, simply configure language, display resolution, basic network parameters, and mobile phone app to access the QR Code display.

3) Reboot: Click Reboot button and confirm, the device will automatically reboot.

4) Shutdown: Click Shutdown button and confirm, the device will automatically shutdown.

# Chapter 3 Live View

## **3.1 Introduction of Live View**

Live view shows you the video image getting from each camera in real time. The NVR will automatically enters live view mode when powered on, as shown in figure 3.1.

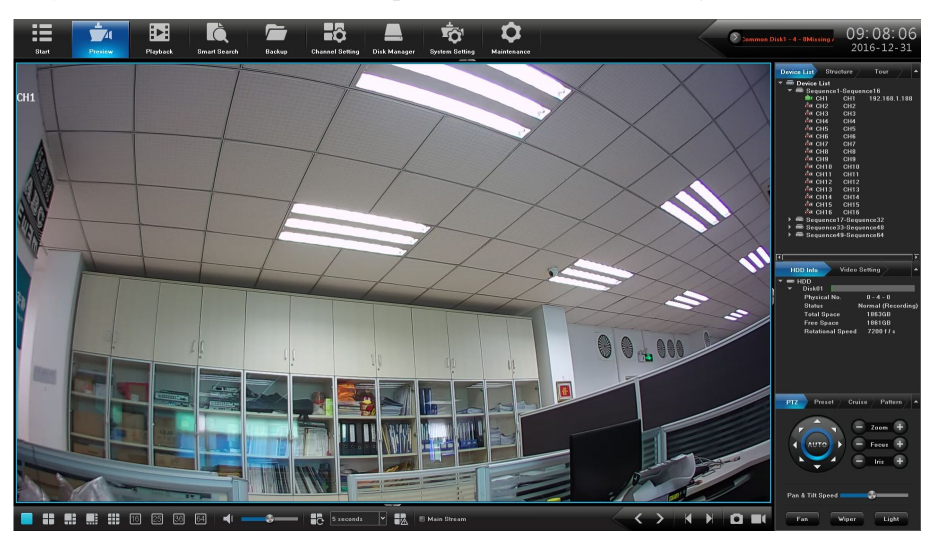

Figure 3.1 Live View Interface

#### **Channel Live View Icons**

In the live view mode, there are hide icons on the screen of each channel, which shows when you move the mouse to the bottom of channel.

| Icons | Description               | Icons        | Description                           |
|-------|---------------------------|--------------|---------------------------------------|
|       | Open/Close PTZ            | $\mathbf{G}$ | Open/Close smart detection<br>display |
| loo a | Open/Close face display   | D            | Capture                               |
| 这     | Open/Close Voice intercom | *            | Open/Close Channel Audio              |
|       | Manual Recording          |              | Real-time Playback                    |

Table 3.1 Live View Icon description

## **3.2 Operations in Live View Mode**

In live view mode, there are many functions provided. The functions are listed below.

(1) Real-time alarm information

On the top right corner, there is a real-time alarm information, as shown in figure 3.2.

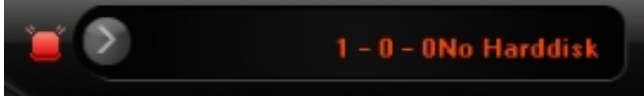

Figure 3.2 Alarming

| Alarm Information |                           |                     |  |
|-------------------|---------------------------|---------------------|--|
| Channel           | Alarm Mode                | Occurrence Time     |  |
| LAN2              | Netwok Disconnected Alarm | 2016:11:10 15:08:17 |  |
| 0 - 0 - 0         | Hard disk lost alarm      | 2016:11:10 15:08:20 |  |
|                   | Hard disk lost alarm      | 2016:11:10 15:08:20 |  |
| 0 - 4 - 0         | Hard disk lost alarm      | 2016:11:10 15:08:20 |  |
|                   | Hard disk lost alarm      | 2016:11:10 15:08:20 |  |
|                   | Hard disk lost alarm      | 2016:11:10 15:08:20 |  |
|                   | Hard disk lost alarm      | 2016:11:10 15:08:20 |  |
|                   | Hard disk lost alarm      | 2016:11:10 15:08:20 |  |
| 1 - 4 - 0         | Hard disk lost alarm      | 2016:11:10 15:08:20 |  |
|                   | Arming Dis                | arming Confirm      |  |

When you click **[**, it will pop-up the alarm information, as shown in figure 3.3.

Figure 3.3 Alarm Information

When you click **()**, it will hide the real-time alarm information.

(2) Other functions

| Table 3.2 | Other | Function | description |
|-----------|-------|----------|-------------|
|-----------|-------|----------|-------------|

| Icons         | functions                                 | Icons | Description                 |
|---------------|-------------------------------------------|-------|-----------------------------|
|               | 1 Split Screen                            |       | 4 Split Screen              |
|               | 6 Split Screen                            |       | 8 Split Screen              |
|               | 9 Split Screen                            | 16    | 16 Split Screen             |
| 25            | 25 Split Screen                           | 36    | 36 Split Screen             |
| 64            | 64 Split Screen                           | 4     | Sound Adjust                |
| <b>5</b> •    | Cruise on Setting                         |       | Linkage Preview             |
| 🗏 Main Stream | Display Main Stream                       | < >   | Page Up/Page Down           |
|               | Last/Next Group                           |       | Capture all preview channel |
|               | All preview channel manual record setting |       |                             |

# 3.3 Using the Mouse in Live View

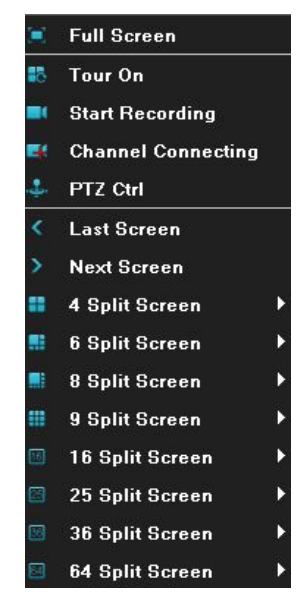

Figure 3.4 Right Click Menu

| Name                   | Description                                 |
|------------------------|---------------------------------------------|
| Full Screen            | Quick enter full screen mode.               |
| Tour On/Off            | Open/Close cruise.                          |
| Start Recording On/Off | Open/Close manual record.                   |
| Channel Connecting     | Quick enter IP Camera Management interface. |
| PTZ Ctrl               | Open                                        |
| Last Screen            | Switch to the previous screen.              |
| Next Screen            | Switch to the next screen.                  |
| 4 Split Screen         | Select and enter 4 Split Screen mode.       |
| 6 Split Screen         | Select and enter 6 Split Screen mode.       |
| 8 Split Screen         | Select and enter 8 Split Screen mode.       |
| 9 Split Screen         | Select and enter 9 Split Screen mode.       |
| 16 Split Screen        | Enter 16 Split Screen mode.                 |
| 25 Split Screen        | Enter 25 Split Screen mode.                 |
| 36 Split Screen        | Enter 36 Split Screen mode.                 |
| 64 Split Screen        | Enter 64 Split Screen mode.                 |

## 3.4 Right tool bar

#### (1) Images play mode

There are three kinds of play mode, as shown in figure 3.5, preview picture can show according to "device list", "organizational structure" and "channel round tour" preview as required, the default play mode is "device list", note that, "organizational structure" and "channel round tour" can be used only when they are configured in advance, see below the detailed operation, channel configuration section.

| Device List  | Struc  | ture   | Tour     |       | -   |
|--------------|--------|--------|----------|-------|-----|
| 🔻 📾 Device I | List   |        |          |       |     |
| 🔹 🔻 🛲 Seqi   | Jence1 | -Seque | nce16    |       |     |
| 📥 C          | H1     | CH1    | 192.168. | 1.188 | 1   |
| 🕺 C          | H2     | CH2    |          |       |     |
| 🕺 C          | НЗ     | CH3    |          |       |     |
| 🕺 C          | H4     | CH4    |          |       |     |
| 🕺 C          | H5     | CH5    |          |       |     |
| 🕺 C          | H6     | CH6    |          |       |     |
| 🕺 C          | H7     | CH7    |          |       |     |
| 🕺 C          | H8     | CH8    |          |       |     |
| 🕺 C          | H9     | CH9    |          |       |     |
| 🕺 C          | H10    | CH10   |          |       |     |
| 🕺 C          | H11    | CH11   |          |       |     |
| 🕺 C          | H12    | CH12   |          |       |     |
| 🕺 C          | H13    | CH13   |          |       |     |
| 🕺 C          | H14    | CH14   |          |       |     |
| 🕺 C          | H15    | CH15   |          |       |     |
| 📩 C          | H16    | CH16   |          |       |     |
| 🔹 🕨 🛲 Sequ   | Jence1 | 7-Sequ | ence32   |       |     |
| 🕨 🕨 🖬 Sequ   | Jence3 | 3-Sequ | ence48   |       |     |
| 🕨 🕨 🖬 Sequ   | Jence4 | 9-Sequ | ence64   |       |     |
|              |        |        |          |       |     |
|              |        |        |          |       |     |
| 17 B 10 B    |        |        |          |       | 1.5 |

Figure 3.5 Device List

(2) Disk information

Can real-time to view the hard disk status, it's convenient to view when connect multiple hard disk, as shown in figure 3.6.

| etting                                                               | •                                                                               |
|----------------------------------------------------------------------|---------------------------------------------------------------------------------|
| 0 - 4 - 0<br>rmal (Recordir<br>1863GB<br>1861GB<br>7200 f <i>t</i> s | )<br>ng)                                                                        |
|                                                                      | etting<br>0 - 4 - 0<br>rrmal (Recordin<br>1863GB<br>1861GB<br>7200 f <i>l</i> s |

Figure 3.6 HDD info

(3) Video parameter

May revise the brightness, contrast, saturation and hue of the channel that the current mouse selected, one click to restore the default value when necessary, as shown in figure 3.7.

| HDD Info   | Video Setting | -   |
|------------|---------------|-----|
| Brightness | ¢             | • 0 |
| Contrast   | ۰             | • 0 |
| Saturation | \$            | ■ 0 |
| Hue        | <b>.</b>      | • 0 |
|            | Default       |     |

Figure 3.7 Video

### (4) PTZ/Preset/CRZ/Track

Please confirm whether the related parameters setting is correct before control the PTZ.After setting up parameters, select the channel to be controlled in the preview interface, then control the direction of the lens, focal length, focus, aperture amplification and narrow in PTZ operation interface, and adjust the speed of PTZ, as shown in figure 3.8. See below the detailed operation of PTZ control part.

| PTZ   | Preset       | Cruise | Pattern |
|-------|--------------|--------|---------|
| 6     |              |        | om 🕂    |
|       | AUTO 🕨       | F      | cus 🕂   |
|       | $\checkmark$ |        | ris 🕂   |
| Pan & | Tilt Speed   |        |         |
| Pan & | Tilt Speed   |        |         |
| Far   | • ¥          | iper   | Light   |

Figure 3.8 PTZ

## 3.5 Channel Swap

Select a channel, drag to another channel, it will pop-up prompt dialog box, as shown in figure 3.9.

| Select The Channel Swap Mode |                    |                 |  |  |  |  |
|------------------------------|--------------------|-----------------|--|--|--|--|
| Window10                     | Channel10 OSD:CH10 | IP:Unconfigured |  |  |  |  |
| Window1                      | Channel1 OSD:CH1 I | P:Unconfigured  |  |  |  |  |
| Swap Connection              | Swap Sequence      | Swap Window     |  |  |  |  |
|                              | OK Cancel          |                 |  |  |  |  |

Figure 3.9 Channel Swap

There are three ways to exchange channels:

(1) Exchange channel connection, at the same time, all configuration swaps;

(2) Exchange channel order, exchange the preview position, the device list information changes at the same time;

(3) Exchange window position, exchange the preview position, the device list information no change at the same time.

# Chapter 4 Playback

# 4.1 Real-time Playback

#### Purpose:

Playback the recorded video files of a specific channel in the live view mode.

#### Steps:

Choose a channel in live view mode and click the  $\square$  button in the bottom of the channel, as shown in figure 4.1.

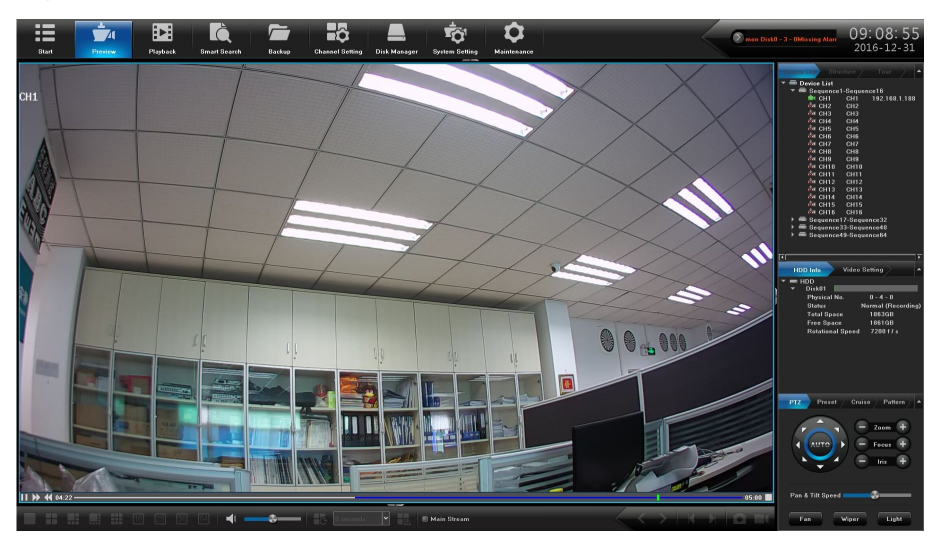

Figure 4.1 Real Time Playback

# 4.2 Playback by Normal Search

### 4.2.1 Recording Playback

Click 🔳 icon to enter the Playback interface, as shown in figure 4.2.

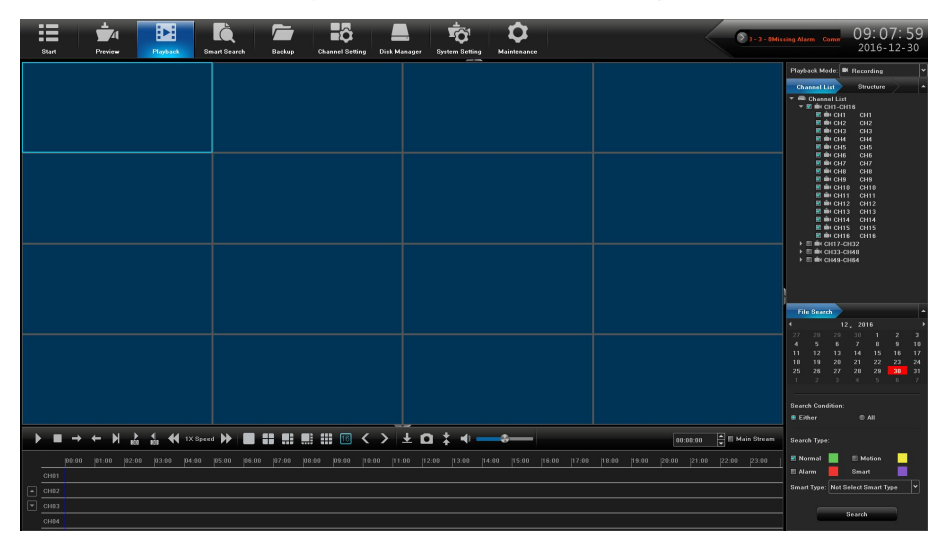

Figure 4.2 Normal Playback Interface

Playback by time *Purpose:* 

Playback video files recorded in specified time duration. Multi-channel simultaneous playback is supported.

Steps:

1) Enter playback interface.

2) Check the check-box of channel(s) in the channel list and then double-click to select a date on the calendar.

3) Click the  $\square$  button to start playback, as shown in figure 4.3.

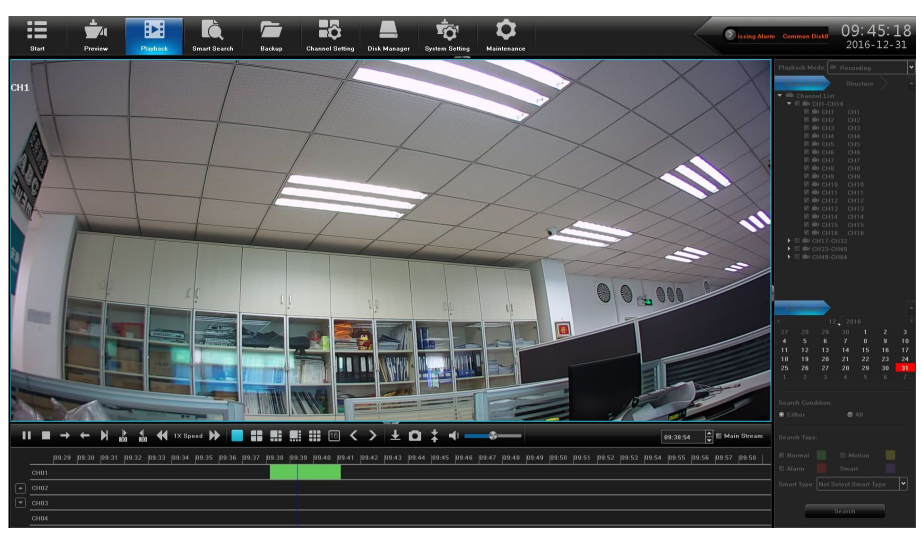

Figure 4.3 Video Playback

Note:

If there are record files for that camera in that day, in the calendar, the icon for that day is displayed as 6778. Otherwise it is displayed as 6778

### **Playback Interface**

You can use the toolbar in the bottom part of Playback interface to control playing progress, as shown in figure 4.4.

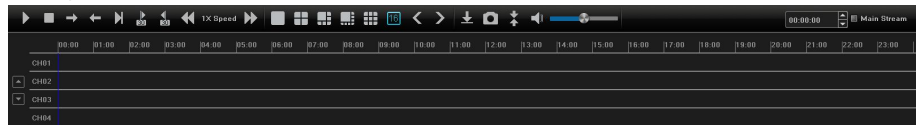

Figure 4.4 Playback Toolbar

| Table 4.1 | Detailed | Explanation | of Playback | Toolbar |
|-----------|----------|-------------|-------------|---------|
|           |          | 1           |             |         |

| Button            | Operation         | Button              | Operation                   |
|-------------------|-------------------|---------------------|-----------------------------|
| ► II              | Play/Stop         |                     | Stop                        |
| $\rightarrow$     | Playback forward  | +                   | Playback backward           |
|                   | Single frame      | )<br>) ↓ ↓<br>) ↓ ↓ | 30 seconds forward/backward |
| *                 | Speed Down        | •                   | Speed Up                    |
|                   | 1 Split Screen    | ==                  | 4 Split Screen              |
|                   | 6 Split Screen    |                     | 8 Split Screen              |
| ==                | 9 Split Screen    | 16                  | 16 Split Screen             |
| $\langle \rangle$ | Page Up/Page Down | Ŧ                   | Backup                      |
| D                 | Capture           | *                   | Hide/Show the progress bar  |
| 4 —               | Sound Adjust      |                     |                             |

## 4.2.2 Playback by Event Search

### Purpose:

Playback record files on one or several channels searched out by event type (e.g. alarm detection, motion ).

Steps:

1) Enter the Playback interface.

2) Select the Retrieving type: There are many types you can select, such as Count Alarm, Motion, Across the line, Regional, Alarm detection and object left/Loss etc. .

- 3) Click the **Query** button to get the search result information.
- 4) Click **b** button to playback the file.

## 4.2.3 Playback Pictures

### Purpose:

The captured pictures stored in the HDDs of the device can be searched and viewed, as shown in figure 4.5.

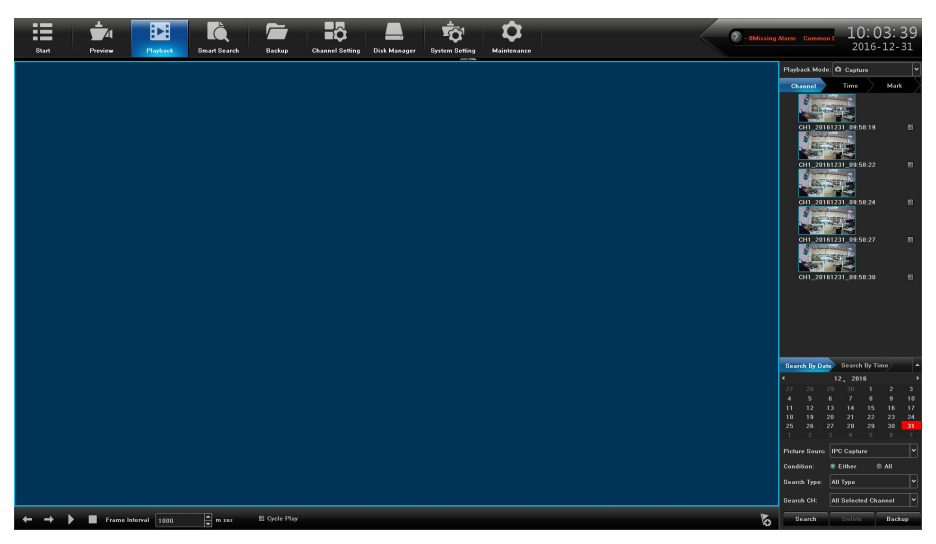

Figure 4.5 Picture Playback

### Steps:

- 1) Enter playback interface.
- 2) Select playback modes: Snapshot.
- 3) Select Search by day or Search by time.
- 4) Select Picture source: IPC Snapshot(preview snapshot) or Playback Snapshot.
- 5) Choose Condition: Meet random or Meet all.
- 6) Select Retrieving type.
- 7) Select Search Channel.
- 8) Click **Query** button to search for the capture picture.
- 9) Check the check-box after the picture listed, then click  $\mathbf{D}$  to view the picture.
- 10) The toolbar in the bottom of playback interface can be used to control playing process.

Table 4.2 Detailed Explanation of Playback Toolbar

| Button        | Function     | Button | Function     |
|---------------|--------------|--------|--------------|
|               | Play/Stop    |        | Stop         |
| $\rightarrow$ | Next picture | +      | Last picture |

#### Note:

Click the check-box of the picture listed, then click Backup button, can enter the Snapshot back-up interface, as shown in figure 4.6.

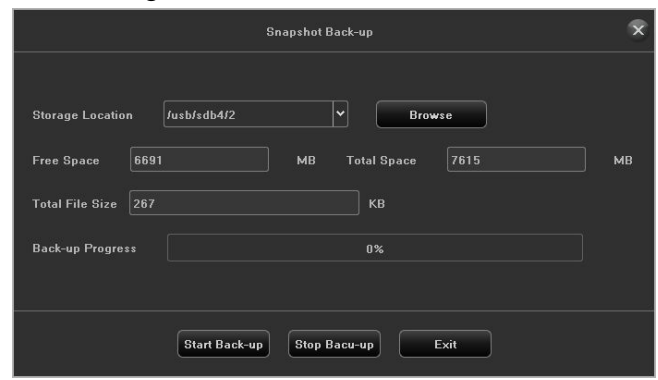

Figure 4.6 Picture Backup Interface

## 4.2.4 Playback External File

### Purpose:

Perform the following steps to look up and playback files in the external devices, as shown in figure 4.7.

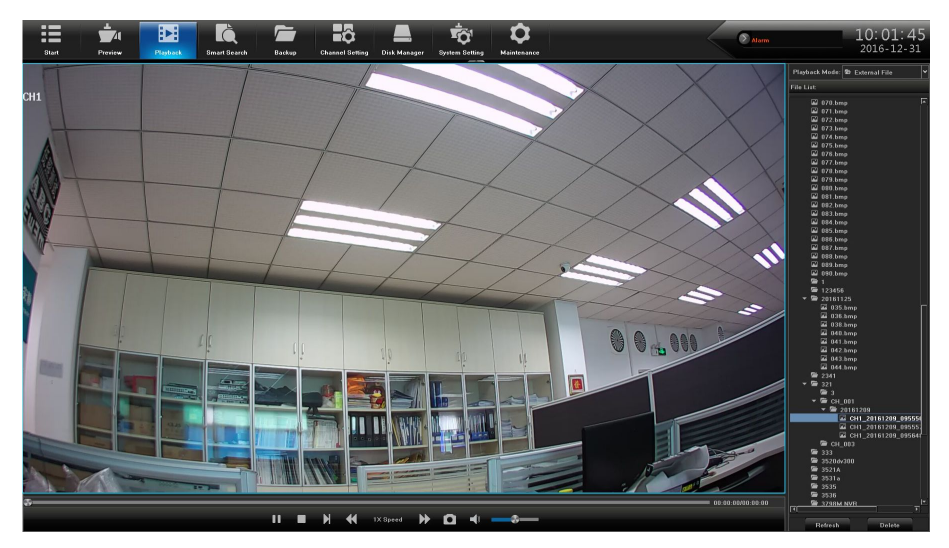

Figure 4.7 External File Playback Interface

#### Steps:

- 1) Enter the playback interface.
- 2) Select playback modes: External file.
- 3) Click the **Refresh** button to refresh the file listed.

4) Select and click the  $\mathbf{D}$  button to playback it. And you can adjust the playback speed by clicking  $\mathbf{D}$  and  $\mathbf{M}$ .

# Chapter 5 PTZ Controls

## 5.1 Configuring PTZ Settings

Follow the procedure to set the parameters for PTZ. The configuring of the PTZ parameters should be done before you control the PTZ camera.

#### Steps:

1) Enter the PTZ Setting interface, as shown in figure 5.1.

| Start Previ | 4 Daybad | k 8mart 8ea | rch Backup      | Channel Setting | Disk Manager | System Setting | <b>D</b><br>Maintenance |  | 🔊 ammon Dia | k0 - 4 - OMissing Al | 09:55:37<br>2016-12-30 |
|-------------|----------|-------------|-----------------|-----------------|--------------|----------------|-------------------------|--|-------------|----------------------|------------------------|
|             |          |             |                 |                 |              |                |                         |  |             |                      |                        |
|             |          |             |                 |                 |              |                |                         |  |             |                      |                        |
|             |          | Protocol    | pelceD          |                 |              |                |                         |  |             |                      |                        |
|             |          |             |                 |                 |              |                |                         |  |             |                      |                        |
|             |          |             |                 |                 |              |                |                         |  |             |                      |                        |
| PTZ Setting |          |             | 8640            |                 |              |                |                         |  |             |                      |                        |
|             |          |             |                 |                 |              |                |                         |  |             |                      |                        |
|             |          |             |                 |                 |              |                |                         |  |             |                      |                        |
|             |          |             | No Parity       |                 |              |                |                         |  |             |                      |                        |
|             |          |             | No Flow Control |                 |              |                |                         |  |             |                      |                        |
|             |          |             |                 |                 |              |                |                         |  |             |                      |                        |
|             |          |             |                 |                 |              |                |                         |  |             |                      |                        |
|             |          |             |                 |                 |              |                |                         |  |             |                      |                        |
|             |          |             |                 |                 |              |                |                         |  |             |                      |                        |
|             |          |             |                 |                 |              |                |                         |  |             |                      |                        |
|             |          |             |                 |                 |              |                |                         |  |             |                      |                        |
|             |          |             |                 |                 |              |                |                         |  |             |                      |                        |
|             |          |             |                 |                 |              |                |                         |  |             |                      |                        |
|             |          |             |                 |                 |              |                |                         |  |             |                      |                        |
|             |          |             |                 |                 |              |                |                         |  |             |                      |                        |
|             |          |             |                 |                 |              |                |                         |  |             | Copy To              | Save                   |

Figure 5.1 PTZ General Setting Interface

- 2) Channel: Choose the channel.
- 3) **Protocol:** Choose the protocol for your PTZ.
- 4) **Decoder Address:** Choose the decoder address.
- 5) Baud Rate: Select the baud rate.
- 6) Data Bit: Select the data bit.
- 7) Stop Bit: Select the stop bit.
- 8) Parity: Select the verify, Non Parity by default.
- 9) Flow Control: Select the stream control, No Flow Control by default.
- 10) Click Save button to save the settings.

## 5.2 Setting PTZ Preset, Cruise & Pattern

#### Before you start:

Please make sure that the preset, cruise and pattern should be supported by PTZ protocols, as shown in figure 5.2.

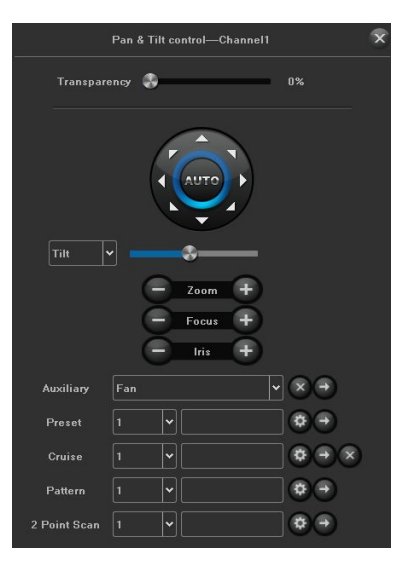

Figure 5.2 PTZ Setting Interface

### 5.2.1 Customizing Preset

Follow the steps to set the Preset location which you want the PTZ camera to point to when an event takes place.

#### Steps:

1)Use the directional button to wheel the camera to the location where you want to set preset, and the zoom and focus operations can be recorded in the preset as well.

2) Click **Preset**, then enter the preset name in the preset text field, and click the **Setting** button to link the location to the preset. Repeat the above steps to save more presets.

You can click the Clear button to clear the location information of the preset.

### 5.2.2 Customizing Cruise

#### Purpose:

Cruise can be set to move the PTZ to different key points and have it stay there for a set duration before moving on to the next key point. The key points are corresponding to the presets. The presets can be set following the steps above in *Customizing Presets*.

#### Steps:

- 1) Select cruise No. in the drop-down list of cruise.
- 2) Click the Setting button to add key points for cruise, as shown in figure 5.3.

|          | Cruise Setting | 9                | ×        |  |
|----------|----------------|------------------|----------|--|
| Preset   | Cruise Time    | Cruise Speed     |          |  |
|          |                |                  |          |  |
|          |                |                  |          |  |
|          |                |                  |          |  |
|          |                |                  | <u> </u> |  |
| Preset 1 | Cruise Time    | ✓ Cruise Speed 1 | ~        |  |
|          | Add Delete     | Exit             |          |  |

Figure 5.3 Cruise Setting

3) Configure key point parameters, such as the key point No., duration of staying for one key point and speed of cruise. The key point is corresponding to the preset. The Key Point No. determines the order at which the PTZ will follow while cycling through the cruise. The **Cruise time** refers to the time span to stay at the corresponding key point. The **Speed** defines the speed at which the PTZ will move from one key point to the next.

4) Click the **Add** button to add the next key point to the patrol.

5) After finish setting, click **Exit** button.

### 5.2.3 Customizing Pattern

#### Purpose:

Patterns can be set by recording the movement of the PTZ. You can call the pattern to make the PTZ movement according to the predefined path.

### Steps:

1) Choose pattern number in the drop-down list.

2) Click the **Start recording** button and click corresponding buttons in the control panel to move the PTZ camera, and click the **Stop** button to stop it. The movement of the PTZ is recorded as the pattern.

\_\_\_\_\_

# Chapter 6 Backup

#### Purpose:

The record files can be backup to various devices, such as USB devices (USB flash drives, USB HDDs).

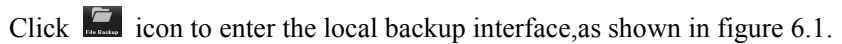

|              |                        |                                  | 1                                |               | 0                                       |                        |
|--------------|------------------------|----------------------------------|----------------------------------|---------------|-----------------------------------------|------------------------|
| Start Pro    | View Playback Smart re | etrieval File Backup Channel Set | ting Dick Menager System Settin  | g Maintenance | <b>.</b> 15, 18, 17, 18, 18, 28, 21, 22 | 16:56:54<br>2016-11-10 |
| Local backup |                        |                                  |                                  |               |                                         |                        |
|              | Select CH E All        |                                  |                                  |               |                                         |                        |
|              | CH33 - 36 E 17         | ■ 18 ■ 19 ■ 20<br>■ 28 ■ 27 ■ 28 | E 21 E 22 E 23<br>E 29 E 30 E 31 | E 24<br>E 32  |                                         |                        |
|              |                        |                                  |                                  |               |                                         |                        |
|              | File Time 2010         | /11/10.00:00:00 🖉 To 2016        | л1ло 23:59:59 🗮                  |               |                                         |                        |
|              | File Type 🔹 Vid        | ea files ® Picture               |                                  |               |                                         |                        |
|              |                        |                                  | MB Query File Size               |               |                                         |                        |
|              |                        |                                  | Вгомзе                           |               |                                         |                        |
|              |                        |                                  |                                  |               |                                         |                        |
|              |                        |                                  |                                  |               |                                         |                        |
|              |                        |                                  |                                  |               |                                         |                        |
|              |                        |                                  |                                  |               |                                         |                        |
|              |                        |                                  |                                  |               |                                         |                        |
|              |                        |                                  |                                  |               |                                         |                        |
|              |                        |                                  |                                  |               | Start Back-up                           | Step Bacu-up           |

Figure 6.1 Backup Interface

## 6.1 Picture Backup

| Start Preview | Playback Smart retrieval File Backup                                                                                                    | Channel Setting Disk Manager System Se                                                                                                    | 1 D<br>Maintenance | Nicelia | alarm Common dist 17:01:18<br>2016-11-22 |
|---------------|----------------------------------------------------------------------------------------------------|----------------------------------------------------------------------------------------------------|--------------------|---------|------------------------------------------|
| Earl Press    | Exercice (Construction)  Exercice (Construction)  Exercice (Construction)    Science (Construction)  Exercice (Construction)  Exercice (Construction)    Exercice (Construction)  Exercice (Construction)  Exercice (Construction)    Exercice (Construction)  Exercice (Construction)  Exercice (Construction)    Exercice (Construction)  Exercice (Construction)  Exercice (Construction)    Exercice (Construction)  Exercice (Construction)  Exercice (Construction)    Exercice (Construction)  Exercice (Construction)  Exercice (Construction)    Exercice (Construction)  Exercice (Construction)  Exercice (Construction)    Exercice (Construction)  Exercice (Construction)  Exercice (Construction)    Exercice (Construction)  Exercice (Construction)  Exercice (Construction)    Exercice (Construction)  Exercice (Construction)  Exercice (Construction)    Exercice (Construction)  Exercice (Construction)  Exercice (Construction) | Bit      Bit      Bit <th></th> <th></th> <th>ydam Cannan dd 17: 01: 18<br/>2016-11-22</th> |                    |         | ydam Cannan dd 17: 01: 18<br>2016-11-22  |
|               |                                                                                                    |                                                                                                    |                    |         |                                          |
|               |                                                                                                    |                                                                                                    |                    |         |                                          |
|               |                                                                                                    |                                                                                                    |                    |         | Start Back-up Step Bacu-up               |

Figure 6.2 Picture Backup Interface

#### Steps:

- 1) Select the Channel to backup.
- 2) Select the File Type:Picture.
- 3) Set the time of file to backup.
- 4) Click Query File Size button to view the file size.
- 5) Click Browse button to scan the USB device.
- 6) Click Start Back-up button to start the backup, show as following picture.
- 7) After finish, click **Confirm.**

# 6.2 Video File Backup

| Start Previow Ployback Sma                | rt retrieval                                                                                   | ing Disk Manager System Settin                        | g Maintenance                   | non disk0 - 2 - Missing alarm | 17:19:17<br>2016-11-22 |
|-------------------------------------------|------------------------------------------------------------------------------------------------|-------------------------------------------------------|---------------------------------|-------------------------------|------------------------|
| Local backup                              |                                                                                                |                                                       |                                 |                               |                        |
| Select C41 W<br>C11 - 32 W<br>CH23 - 26 W | ANI<br>1 12 2 12 3 13 4<br>2 16 10 16 11 16 12<br>17 16 10 16 19 16 20<br>25 18 26 18 27 18 28 | 記5 記6 記7<br>第13 前14 第15<br>第21 前22 前23<br>第29 前30 第31 | 18 8<br>19 16<br>19 24<br>19 32 |                               |                        |
|                                           |                                                                                                |                                                       |                                 |                               |                        |
|                                           | 016/11/22 00:00:00 🔷 To 2016/                                                                  | 11/22 23:58:59                                        |                                 |                               |                        |
|                                           |                                                                                                |                                                       |                                 |                               |                        |
|                                           | o is • Avi                                                                                     |                                                       |                                 |                               |                        |
|                                           |                                                                                                | MB Query File Size                                    |                                 |                               |                        |
|                                           | n Juzhładb402 🗸                                                                                | Browse                                                |                                 |                               |                        |
|                                           |                                                                                                |                                                       |                                 |                               |                        |
|                                           |                                                                                                |                                                       |                                 |                               |                        |
|                                           |                                                                                                |                                                       |                                 |                               |                        |
|                                           |                                                                                                |                                                       |                                 |                               |                        |
|                                           |                                                                                                |                                                       |                                 |                               |                        |
|                                           |                                                                                                |                                                       |                                 |                               |                        |
|                                           |                                                                                                |                                                       |                                 |                               |                        |
|                                           |                                                                                                |                                                       |                                 | Start Back-up                 | Step Baca-up           |

Figure 6.3 Video Backup Interface

#### Steps:

- 1) Select the Channel to backup.
- 2) Set the time of file to backup.
- 3) Select the File Type:Video.
- 4) Select the File Format.
- 5) Click Query File Size button to view the file size.
- 6) Click Browse button to scan the USB device.
- 7) Click Stort Back-up button to start the backup, show as following picture.
- 8) After finish, click Confirm.

# Chapter 7 Channel Setting

# 7.1 Adding IP Cameras

#### Purpose:

Before you can get live video or record the video files, you should add the network cameras to the connection list of the device.

#### Before you start:

Ensure the network connection is valid and correct, and the IP camera to add has already been activated.

#### Steps:

1) Click 🚨 icon, enter into the Channel Connecting interface, as shown in figure 7.1.

| Start Previ        | 41  <br>•• P | layback Smart Sea     | rch Bar | ahup 😋 | C<br>Annel Setting | Disk Menager   | System   | Q1<br>Setting | <b>Q</b><br>Maintenant | e |         | 🔊 mmen Diski - 3 - | - DMissing Ale 09:20:13<br>2016-12-30 |
|--------------------|--------------|-----------------------|---------|--------|--------------------|----------------|----------|---------------|------------------------|---|---------|--------------------|---------------------------------------|
| Channel Connecting | Protoc       | arch 🖉 18             | Add All | IBH    | Details            | E Onvit        | ImportEx | 4944          |                        |   |         |                    | Current Bandwidth: 4.656 Kbps         |
| Channel Daramater  | Channel      |                       |         |        |                    |                | ation N  | letwork Card  |                        |   | Channel | Address            | Status                                |
| Channel Parameter  |              |                       |         |        |                    |                |          |               |                        |   |         |                    | Connect Success                       |
| Schedule Setting   |              |                       |         |        |                    | 02640123591795 | ieb8e45  |               |                        |   |         |                    |                                       |
|                    |              |                       |         |        |                    |                |          |               |                        |   |         |                    |                                       |
| Manual Operation   |              |                       |         |        |                    |                |          |               |                        |   |         |                    |                                       |
| Channel Grouping   |              |                       |         |        |                    |                |          |               |                        |   |         |                    |                                       |
|                    |              |                       |         |        |                    |                |          |               |                        |   | CHS     |                    |                                       |
| Smert              |              |                       |         |        |                    |                |          |               |                        |   | CHI     |                    |                                       |
|                    |              |                       |         |        |                    |                |          |               |                        |   |         |                    |                                       |
|                    |              |                       |         |        |                    |                |          |               |                        |   |         |                    |                                       |
|                    |              |                       |         |        |                    |                |          |               |                        |   |         |                    |                                       |
|                    |              |                       |         |        |                    |                |          |               |                        |   |         |                    |                                       |
|                    |              |                       |         |        |                    |                |          |               |                        |   |         |                    |                                       |
|                    |              |                       |         |        |                    |                |          |               |                        |   |         |                    |                                       |
|                    |              |                       |         |        |                    |                |          |               |                        |   |         |                    |                                       |
|                    |              |                       |         |        |                    |                |          |               |                        |   |         |                    |                                       |
|                    |              |                       |         |        |                    |                |          |               |                        |   |         |                    |                                       |
|                    |              |                       |         |        |                    |                |          |               |                        |   |         |                    |                                       |
|                    |              |                       |         |        |                    |                |          |               |                        |   |         |                    |                                       |
|                    |              |                       |         |        |                    |                |          |               |                        |   |         |                    |                                       |
|                    | Channel Par- | amotor                |         |        |                    |                |          |               |                        |   |         |                    |                                       |
|                    |              |                       |         |        |                    |                |          |               |                        |   |         |                    |                                       |
|                    | Protocol     |                       |         |        |                    |                |          |               |                        |   |         |                    |                                       |
|                    | Address      | 182 188 1 231         |         |        |                    |                |          |               |                        |   |         |                    |                                       |
|                    | Part         | 5050                  |         |        |                    |                |          |               |                        |   | odmin   |                    |                                       |
|                    |              |                       |         |        |                    |                |          |               |                        |   |         |                    |                                       |
|                    |              | Constant Constant and |         |        |                    |                |          |               |                        |   |         |                    |                                       |
|                    |              |                       |         |        |                    |                |          |               |                        |   |         | Cegy To            | Save Cancel                           |

Figure 7.1 Quick Adding IP Camera Interface

2) Click icon, it will automatically search all the IP cameras connected to the NVR.

3) Select the detected IP camera and click the button to add it directly, and you can click the **Search** button to refresh the online IP camera manually.

4) Or you can choose to custom add the IP camera by editing the parameters in the corresponding text field and then click the **Save** button to add it,as shown in figure 7.2.

| Channel CH1 🖌 🗹 Enable Mode                      |       |
|--------------------------------------------------|-------|
| Protocol 18 V Network Typ                        | e TCP |
| Address 192.168.1.231                            |       |
| Port 5050 User Name                              | admin |
| Device Information 02640123b91795eb6e45 Password |       |

Figure 7.2 Custom Adding IP Camera Interface

# 7.2 Channel Parameter

## 7.2.1 Display Setting

### Purpose:

You can configure the OSD(On-screen Display) settings for the camera, including camera name, date /time, etc.

Steps:

1) Enter the OSD Configuration interface.

Channel Setting ->Channel Parameter ->Display Setting

- 2) Select the channel of camera to configure OSD settings.
- 3) Local Channel Name setting.
- Check the check-box before Show Local Channel Name, then enter the Local Channel Name in the text field.
- Click Save button, the name that enter will show on the screen. You can use the mouse to click and drag the text frame on the window to adjust the OSD position.
- 4) IP Camera Name setting(should be supported by the camera).
- Check the check-box before Show Channel Name, then enter the Channel Name in the text field.
- Click Save button, the name that enter will show on the screen, You can use the mouse to click and drag the text frame on the window to adjust the OSD position, as shown in figure 7.3.

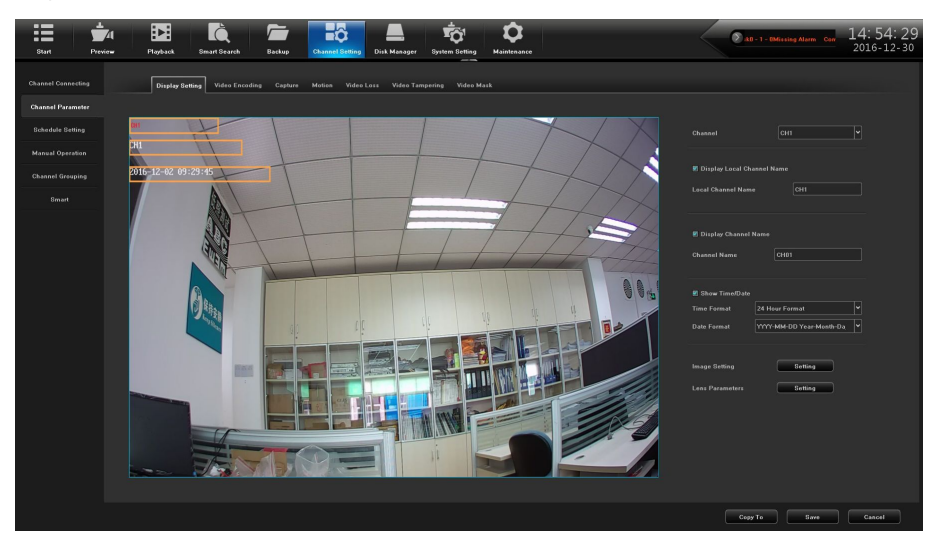

Figure 7.3 OSD Configuration Interface

5) Select the Date & Time Format(should be supported by the camera).

6) Image Setting: Adjust the Brightness, Contrast, Saturation and Hue of the channel, as shown in figure 7.4.

|            | Video Para          |      |
|------------|---------------------|------|
| Brightness | -                   | - 0  |
| Contrast   | -                   | - 0  |
| Saturation | -                   | - 0  |
| Hue        | -                   | - 0  |
|            | Confirm Restore def | ault |

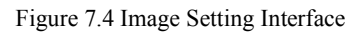

Camera Lens Parameters Setting: Set the channel Camera Lens Parameters, as shown in figure 7.5.

|                  |               | Ler                     | ns Parameters |               | ×          |
|------------------|---------------|-------------------------|---------------|---------------|------------|
| Day/Night        |               |                         |               | Exposure      |            |
| Day/Night        | External Trig | ~                       |               | Auto          | Manual     |
| Trigger Level    | Default       | ~                       |               | Gain Control  | Higher 💙   |
|                  |               |                         |               |               | 1/30(1/25) |
|                  |               |                         |               |               |            |
|                  |               |                         |               |               |            |
| IRCUT Trigger    | Forward       | $\overline{\mathbf{v}}$ |               | Iris          |            |
|                  |               |                         |               |               |            |
| Advanced Setting |               |                         |               | Lens Iris     | Manual 🗸   |
| Picture Mode     | Standard      | ~                       |               |               |            |
| Mirror           | Off           | ~                       |               |               |            |
| WDB              | 0#            | <br> •                  |               | Gama          |            |
|                  |               | I                       |               | Gama Model    | Curve_2_0  |
| 3DNR             | Low           | <b>`</b>                |               | Power Freque  |            |
| Sharpness        | 128           |                         | (0-255)       | i owei riedue |            |
|                  |               |                         |               |               |            |
|                  |               |                         |               | ок            | Cancel     |

Figure 7.5 Camera Lens Parameters Setting Interface

Click Save button to save the settings.

## 7.2.2 Video Encoding

#### Purpose:

Sometimes you need to edit the channel Camera Encoding parameters for better image.

#### Steps:

1) Enter the Recording Parameters interface, as shown in figure 7.6.

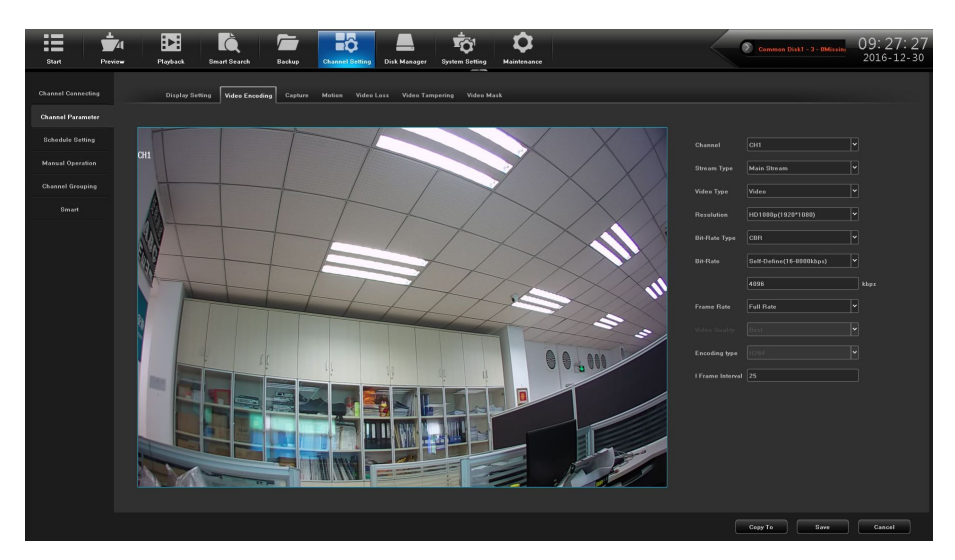

Figure 7.6 Video Encoding

- 2) Select the channel of camera to configure the encoding type.
- 3) Encoding Type: Select Main Stream or Sub Stream.
- 4) Resolution: Select the video resolution.
- 5) Bit-Rate Type: CBR & VBR can be selected.
- 6) Bit-rate: Set the Bit-Rate.
- 7) Frame Rate: Select the frame rate.
- 8) Select Video Quality, default: Best.
- 9) Click Save button to save the settings.

### 7.2.3 Capture

Can set the resolution of the local capture and relevant parameters. The interface is shown in figure 7.7.

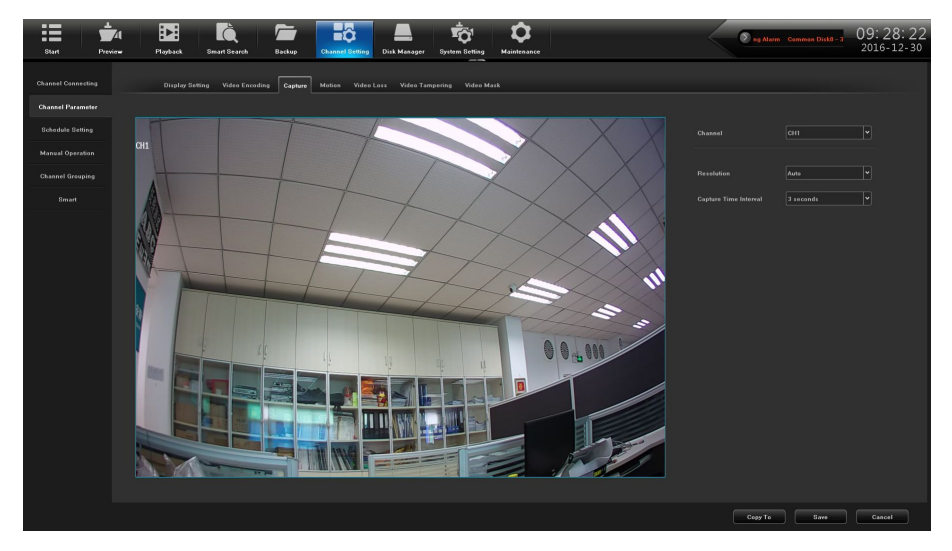

Figure 7.7 Capture

#### 7.2.4 Motion

Motion detection interface is shown in figure 7.8, can set the related parameters of motion detection.

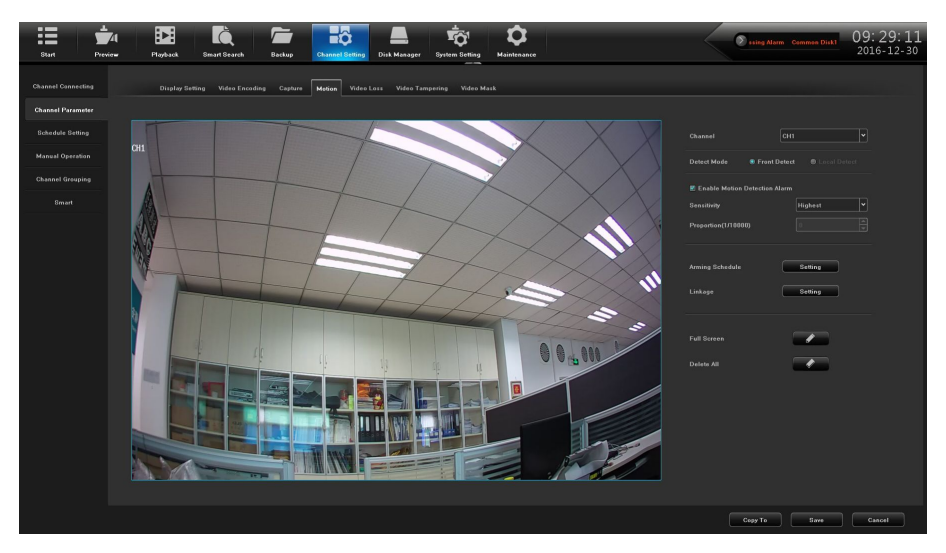

Figure 7.8 Motion

(1) **Detection Modes:** The default is "Front Detect", when NVR support smart (smart detection), can switch mode to "Local Detect";

(2) **Sensitivity/proportion:** Can increase the accuracy of the motion detection trigger after setting up reasonably;

(3) **Zone setting:** Hold the left mouse button directly in the picture, drag to the area that needs motion detection, the red plaid area is the selected motion detection area, as shown in figure 7.9;

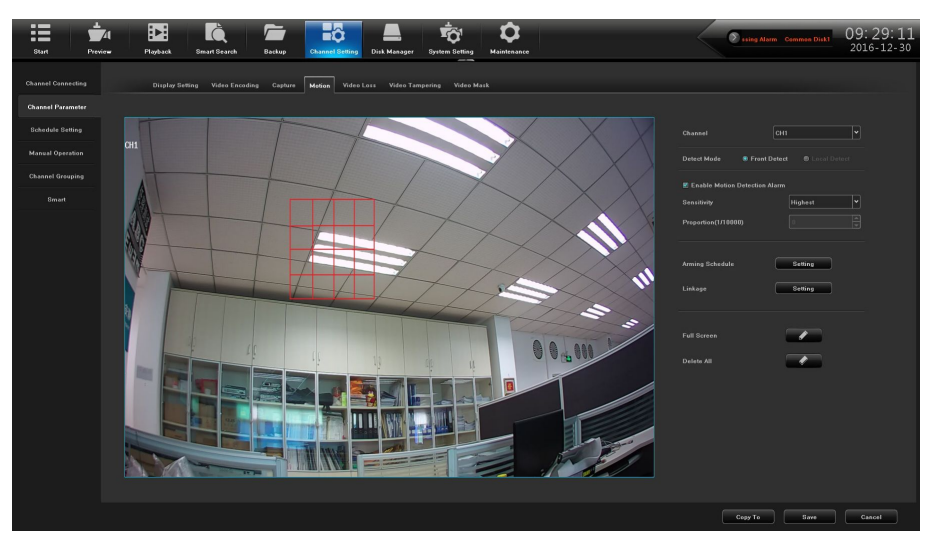

Figure 7.9 Zone Setting

(4) Arming schedule: Set the schedule that needs arming, as shown in figure 7.10;

\_\_\_\_\_

|           |          |           |   | Arming Sch  | edule      |            | ×        |
|-----------|----------|-----------|---|-------------|------------|------------|----------|
| Week:     | Monday   |           | • |             |            |            |          |
|           |          |           |   |             |            |            |          |
| Period1   | 00:00    |           | ÷ | 23:59       |            |            |          |
| Period2   |          |           |   |             |            |            |          |
| E Period3 |          |           |   |             |            |            |          |
| Period4   |          |           |   |             |            |            |          |
| E Period5 |          |           |   |             |            |            |          |
| 🗏 Period6 |          |           |   |             |            |            |          |
| E Period7 |          |           |   |             |            |            |          |
| E Period8 |          |           |   |             |            |            |          |
|           |          |           |   |             |            |            |          |
|           |          |           |   |             |            |            |          |
| Сору То   | E All    |           |   |             |            |            |          |
|           | 🗏 Monday | 🔳 Tuesday |   | 🛿 Wednesday | 🗏 Thursday | 🔳 Saturday | 🔳 Sunday |
|           |          |           |   |             |            |            |          |
|           |          |           |   | ок          | Cancel     |            |          |

#### Figure 7.10 Arming Schedule

(5) Linkage mode: Choose the mode that needs linkage, as shown in figure 7.11.

|           |             |                       |     |   |      |            | Linka      | ge Setti |     |            |      |  |     |            |        |   |
|-----------|-------------|-----------------------|-----|---|------|------------|------------|----------|-----|------------|------|--|-----|------------|--------|---|
|           |             |                       |     |   |      |            |            |          |     |            |      |  |     |            |        |   |
|           |             |                       |     |   |      |            |            |          |     |            |      |  |     |            |        |   |
|           |             |                       |     |   |      |            |            |          |     |            |      |  |     |            |        |   |
| 041 22    |             |                       | 2   |   | 1 3  |            |            |          | 8 5 |            | 8    |  | 87  |            | 8      |   |
| CITI - J2 | 9           |                       | 10  |   | 11   |            |            |          | 1   |            | 11   |  | 1   |            | III 16 |   |
|           | ■ 17        |                       | 18  |   | 81   |            |            |          | 2   |            | 2:   |  | E 2 |            | 24     |   |
|           | 25          |                       | 26  |   | 2    |            |            |          | 2   |            | 1 31 |  | 1 3 |            | 32     |   |
|           |             |                       |     |   |      |            |            |          |     |            |      |  |     |            |        |   |
| 0111 22   | 21          |                       | ■ 2 |   | 11 3 |            |            |          | 8   |            | 8 6  |  | 87  |            | 8 1    |   |
| GHT - 32  |             |                       |     |   |      |            |            |          |     |            |      |  |     |            |        |   |
| CH33 - 64 |             |                       |     |   |      |            |            |          |     |            |      |  |     |            |        |   |
|           |             |                       |     |   |      |            |            |          |     |            |      |  |     |            |        |   |
|           |             |                       |     |   |      |            |            |          |     |            |      |  |     |            |        |   |
|           |             |                       |     |   |      |            |            |          |     |            |      |  |     |            |        |   |
| CH1 - 32  |             |                       |     |   |      |            |            |          |     |            |      |  |     |            |        |   |
| CH33 - 64 |             |                       |     |   |      |            |            |          |     |            |      |  |     |            |        |   |
|           |             |                       |     |   |      |            |            |          |     |            |      |  |     |            |        |   |
|           | Disa<br>1 I | ble All<br>NO Linkage |     |   |      | NO Linkage | <b>.</b>   |          |     | NO Linkage |      |  |     | NO Linkage |        |   |
|           |             | 10 Linkage            |     |   |      | NO Linkage | •          |          |     | NO Linkage | -    |  |     | NO Linkage | -      |   |
| CH1 - 32  |             | 10 Linkage            | -   | 1 |      | NO Linkage | <b>P</b> h |          |     | NO Linkage | 1-   |  |     | NO Linkage |        |   |
|           |             | 40 Linkage            |     |   |      | NO Linkage | •          |          |     | NO Linkage | -    |  |     | NO Linkage |        |   |
|           |             | 10 Linkage            |     |   |      | NO Linkage | •          |          |     | NO Linkage | 1-   |  |     | NO Linkage | -      |   |
| CH33 - 64 |             | NO Linkage            | •   |   |      | NO Linkage | •          |          |     | NO Linkage | -    |  |     | NO Linkage | ~      |   |
|           |             | 10 Linkage            | •   |   |      | NO Linkage | -          |          |     | NO Linkage |      |  |     | NO Linkage | ~      |   |
|           |             |                       |     |   |      |            | ni.        |          |     | NOLinkage  |      |  |     | MALINA     | 1      | 1 |

Figure 7.11 Linkage

- (6) Full screen frame: One click to set the whole screen area for motion detection area;
- (7) Full screen clear: One click to clear the motion detection area on the screen set before.

### 7.2.5 Video Loss

Video loss configuration screen, as shown in figure 7.12.

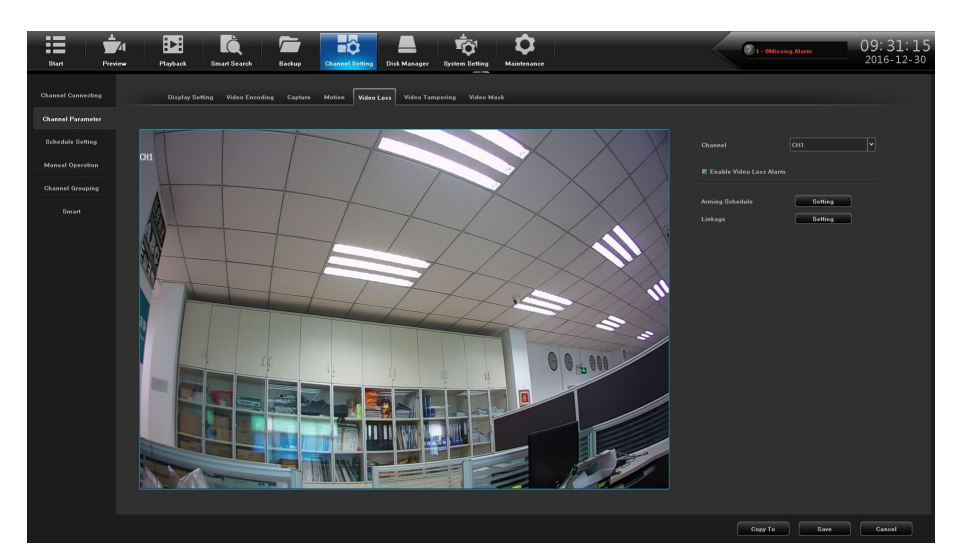

Figure 7.12 Video Loss

- (1) **Channel:** Choose the channel number;
- (2) Arming Schedule: Set the arming schedule of video loss, as shown in figure 7.13.

|           |                   | Arming Schedule        |                         | ×        |
|-----------|-------------------|------------------------|-------------------------|----------|
| Week:     | Monday            |                        |                         |          |
|           |                   |                        |                         |          |
| 🗷 Period1 | 00:00             | 23:59                  |                         |          |
| E Period2 |                   |                        |                         |          |
| 🗏 Period3 |                   |                        |                         |          |
| 🔳 Period4 |                   |                        |                         |          |
| 🗏 Period5 |                   |                        |                         |          |
| 🗏 Period6 |                   | × 00:00                |                         |          |
| 🗏 Period7 |                   |                        |                         |          |
| 🗏 Period8 |                   | 00:00                  |                         |          |
|           |                   |                        |                         |          |
|           |                   |                        |                         |          |
| Сору То   | II All            |                        |                         |          |
|           | 🗏 Monday 📄 Tuesda | y 🔲 Wednesday 🗐 Thursd | lay 🗏 Friday 🔳 Saturday | 🗏 Sunday |
|           |                   |                        |                         |          |
|           |                   | OK Can                 | cel                     |          |

Figure 7.13 Arming Schedule

(3) Linkage: Set the linkage mode, as shown in figure 7.14.

|           | sable All  |    |  |  |            |   |     |  |            |            |  |            |   |   |  |
|-----------|------------|----|--|--|------------|---|-----|--|------------|------------|--|------------|---|---|--|
|           | NO Linkage | -  |  |  | NO Linkage |   | 1   |  | NO Linkage | • 1        |  | NO Linkage | • |   |  |
|           | NO Linkage | -1 |  |  | NO Linkage | • | 1   |  | NO Linkage | •1         |  | NO Linkage | • |   |  |
| CH1 - 32  | NO Linkage |    |  |  | NO Linkage | - | 1   |  | NO Linkage | •1         |  | NO Linkage |   |   |  |
|           | NO Linkage | -1 |  |  | NO Linkage | - | 1   |  | NO Linkage | • 1        |  | NO Linkage | • | - |  |
|           | NO Linkage | -  |  |  | NO Linkage | - | 1 🖌 |  | NO Linkage | • 1        |  | NO Linkage | • |   |  |
| CH33 - 64 | NO Linkage |    |  |  | NO Linkage | • | 1   |  | NO Linkage | •          |  | NO Linkage |   |   |  |
|           | NO Linkage |    |  |  | NO Linkage | - | 1   |  | NO Linkage | •          |  | NO Linkage | • | - |  |
|           | NO Linkage |    |  |  | NO Linkage |   |     |  | NO Linkage | <b>~</b> 1 |  | NO Linkage |   |   |  |

Figure7.14 Linkage

## 7.2.6 Video Tampering

### Purpose:

Trigger alarm when the lens is covered and take alarm response action(s).

#### Steps:

1) Enter Video Mask Alarm interface of channel parameter and choose a channel you want to setup Video Mask Alarm, as shown in figure 7.15.

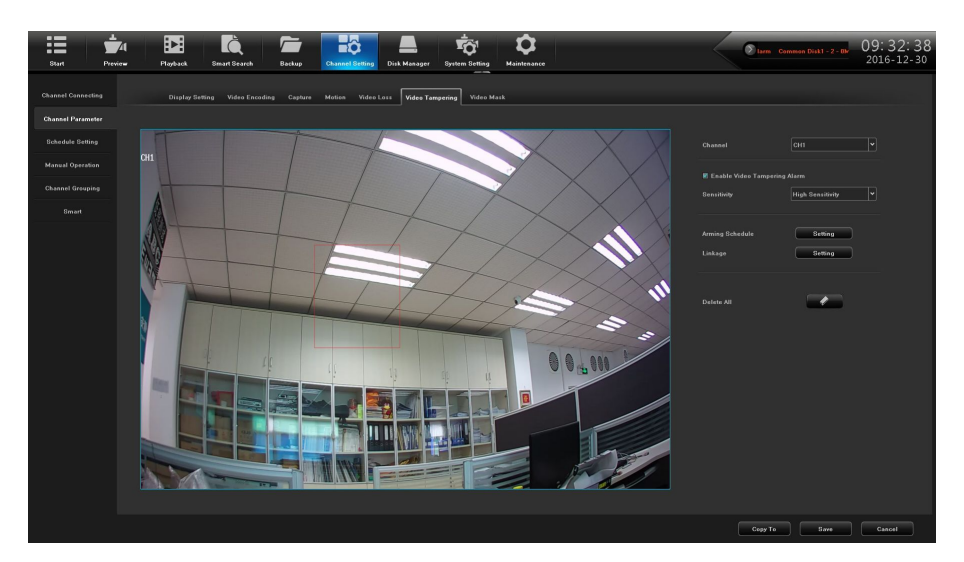

Figure 7.15 Video Tampering

- 2) Set the video mask alarm handling action of the channel.
  - > Check the check-box of **Enable Video Tampering Alarm**.
  - Select the sensitivity.
  - > Use the mouse to draw an area you want to detect video mask.
- 3) Setup the alarm schedule of the channel, as shown in figure 7.16.

|           |          |           | Arming Sc   | hedule     |            |          | × |
|-----------|----------|-----------|-------------|------------|------------|----------|---|
| Week:     | Monday   |           | •           |            |            |          |   |
|           |          |           |             |            |            |          |   |
| 🗹 Period1 | 00:00    |           | 23:59       | 1          |            |          |   |
| E Period2 |          |           |             |            |            |          |   |
| E Period3 |          |           |             |            |            |          |   |
| E Period4 |          |           | • 00:00     |            |            |          |   |
| 🗏 Period5 |          |           | 00:00       |            |            |          |   |
| 🗏 Period6 |          |           |             |            |            |          |   |
|           |          |           |             | 4          |            |          |   |
| Period8   |          |           |             |            |            |          |   |
|           |          |           |             |            |            |          |   |
|           |          |           |             |            |            |          |   |
|           |          |           |             |            |            |          |   |
|           | Monday 📕 | 🔲 Tuesday | 🖩 Wednesday | 📕 Thursday | 🗐 Saturday | 🔳 Sunday |   |
|           |          |           | ок          | Cancel     |            |          |   |

Figure 7.16 Arming Schedule

4) Setup the linkage operation of the channel, as shown in figure 7.17.

| Linkage   |            |   |  |            |              |  |            |   |   |            |   |   |
|-----------|------------|---|--|------------|--------------|--|------------|---|---|------------|---|---|
|           |            |   |  |            |              |  |            |   |   |            |   |   |
|           | sable All  |   |  |            |              |  |            |   |   |            |   |   |
|           | NO Linkage | • |  | NO Linkage | $\mathbf{P}$ |  | NO Linkage |   |   | NO Linkage | • |   |
|           | NO Linkage | • |  | NO Linkage | $\mathbf{P}$ |  | NO Linkage |   | ~ | NO Linkage | • | ~ |
| CH1 - 32  | NO Linkage | - |  | NO Linkage |              |  | NO Linkage | - |   | NO Linkage | - | ~ |
|           | NO Linkage | - |  | NO Linkage | P            |  | NO Linkage | • | ~ | NO Linkage | • | • |
|           | NO Linkage |   |  | NO Linkage |              |  | NO Linkage |   |   | NO Linkage | • |   |
| CH33 - 64 | NO Linkage | - |  | NO Linkage | -            |  | NO Linkage |   |   | NO Linkage | • | ~ |
|           | NO Linkage | - |  | NO Linkage | -            |  | NO Linkage |   |   | NO Linkage | - | - |
|           |            |   |  |            |              |  |            |   |   |            |   |   |

Figure 7.17 Linkage

5) Click **Save** button to save the settings.

## 7.2.7 Video Mask

## Purpose:

You are allowed to configure the four-sided privacy mask zones that cannot be viewed by the operator. The privacy mask can prevent certain surveillance areas to be viewed or recorded. *Steps:* 

1) Enter the Privacy Mask Settings interface, as shown in figure 7.18.

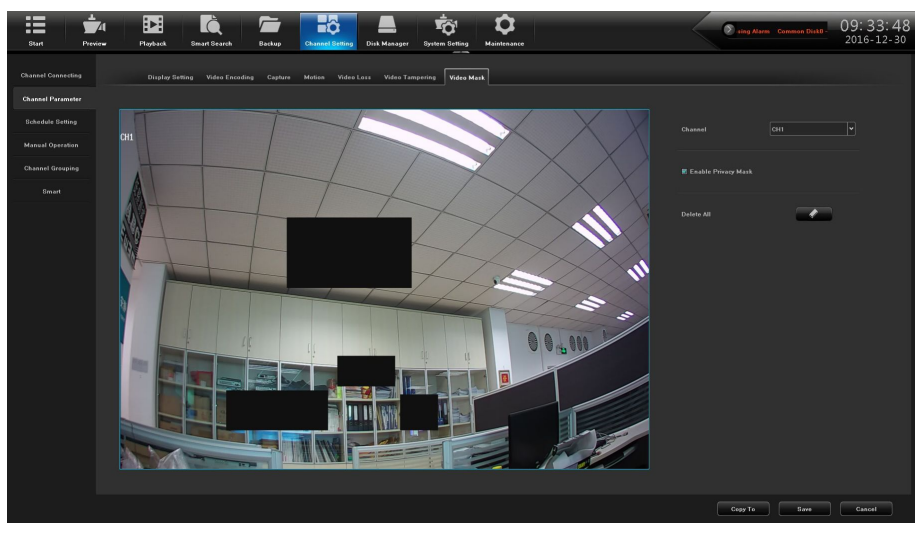

Figure 7.18 Video Mask

2) Select the camera to set privacy mask.

3) Click the check-box of **Enable Privacy Mask** to enable this feature.

4) Use the mouse to draw a zone on the window, up to 4 privacy mask zones can be configured and the size of each area can be adjusted.

5) The configured privacy mask zones on the window can be cleared by clicking the **w** button.

6) Click the **Save** button to save the settings.

# 7.3 Schedule Setting

## 7.3.1 Configuring Parameters

### Before you start:

Make sure that the HDD has already been installed. If not, please install a HDD.

Steps:

1) Enter the Record settings interface to configure the recording parameters, as shown in figure 7.19.

| Start Previ        | e EE Kain Friedrich Friedrich Canadal Emilion Dink Manager Synthe Setting Manakasere                                                                                                    | Starm Channel(), 2, 3, 4, 5, 17:04:46<br>2016-11-10 |
|--------------------|----------------------------------------------------------------------------------------------------|-----------------------------------------------------|
| Channel Connecting | Receding Setting Capture Timileg                                                                                                    |                                                     |
| Channel Parameter  |                                                                                                    |                                                     |
| Plan Setting       |                                                                                                    |                                                     |
| Manual Operation   | Record Mode Alarm Recording *                                                                                                    |                                                     |
| Channel Grouping   |                                                                                                    |                                                     |
| Smart Detection    | Recording lines                                                                                                    |                                                     |
|                    |                                                                                                    |                                                     |
|                    |                                                                                                    |                                                     |
|                    | Tue                                                                                                    |                                                     |
|                    | Med.                                                                                                    |                                                     |
|                    |                                                                                                    |                                                     |
|                    |                                                                                                    |                                                     |
|                    | Sur Contraction Contraction Contra |                                                     |
|                    |                                                                                                    |                                                     |
|                    | Pre Record No pre roard v                                                                                                    |                                                     |
|                    | Recording Delay so delay                                                                                                    |                                                     |
|                    |                                                                                                    |                                                     |
|                    |                                                                                                    |                                                     |
|                    |                                                                                                    |                                                     |
|                    |                                                                                                    | Cepy to Save Cancel                                 |

Figure 7.19 Record Setting Interface

- Select the Channel you want to configure.
- Select the Record Mode.
- Click **Setting** button to set the record time, as shown in figure 7.20.

|           |              |        |   | Schedule | plan   |        |        | ×      |
|-----------|--------------|--------|---|----------|--------|--------|--------|--------|
| Week:     | Mon.         |        | • |          |        |        |        |        |
|           |              |        |   |          |        |        |        |        |
| 🗹 Period1 | 00:00        |        | Ð | 23:59    |        | Ð      |        |        |
| E Period2 | 00:00        |        |   | 23:59    |        |        |        |        |
| 🗏 Period3 | 00:00        |        | 1 | 23:59    |        |        |        |        |
| 🗏 Period4 | 00:00        |        |   |          |        |        |        |        |
| E Period5 | 00:00        |        |   |          |        |        |        |        |
| 🗏 Period6 | 00:00        |        |   |          |        |        |        |        |
| 🗏 Period7 | 00:00        |        |   |          |        |        |        |        |
| 🗏 Period8 | 00:00        |        |   |          |        |        |        |        |
|           |              |        |   |          |        |        |        |        |
| Copy to   | 🗏 Select All |        |   |          |        |        |        |        |
|           |              |        |   |          |        |        |        |        |
|           | 🗏 Mon.       | 🗏 Tue. | - | Wed.     | 🖺 Thu. | 🔳 Fri. | 🔲 Sat. | 🔲 Sun. |
|           |              |        |   | Cartin   | Canad  |        |        |        |
|           |              |        |   | Comm     | Gancel |        |        |        |

Figure 7.20 Arming Schedule

- > Pre-Record: The time you set to record before the scheduled time or event.
- Recording Delay: The time you set to record after the scheduled time or event.
  *Note:*Use the Copy to to do the same setting to the channel needed.

## 7.3.2 Timing Capture

Timing capture setting interface, as shown in figure 7.21.

| Start Previo       | 4 📴 🔯 🗁 📸 📥 छ 🔯                                                                                                    | ▼ 10-3-8Missing Alarms Com 09:37:31<br>2016-12-30 |
|--------------------|----------------------------------------------------------------------------------------------------|---------------------------------------------------|
| Channel Connecting | Recording Setting Timing Capture                                                                                                    |                                                   |
| Channel Parameter  |                                                                                                    |                                                   |
| Schedule Setting   |                                                                                                    |                                                   |
| Manual Operation   |                                                                                                    |                                                   |
| Channel Grouping   |                                                                                                    |                                                   |
| Smart              | Coplare Schedule String                                                                                                    |                                                   |
|                    | Z  L  I  I <th></th> |                                                   |
|                    |                                                                                                    | Cepy To Save Cancel                               |

Figure 7.21 Timing Capture Interface

- (1) **Channel:** Set the channel number;
- (2) **Timing capture:** Check to enable the timing capture;

(3) **Capture Schedule:** Set time intervals of timing capture according to the need, as shown in figure 7.22.

|           |              |      | Schedul | e plan |    |  | × |
|-----------|--------------|------|---------|--------|----|--|---|
| Week:     | Mon.         | •    |         |        |    |  |   |
|           |              |      |         |        |    |  |   |
| 🗹 Period1 | 00:00        | 23:  | 59      |        |    |  |   |
| 🗏 Period2 | 00:00        | 23:  | 59      |        |    |  |   |
| E Period3 | 00:00        | 23:  | 59      |        |    |  |   |
| E Period4 | 00:00        |      |         |        |    |  |   |
| E Period5 | 00:00        |      |         |        |    |  |   |
| E Period6 | 00:00        |      |         |        |    |  |   |
| E Period7 | 00:00        |      |         |        |    |  |   |
| E Period8 | 00:00        |      |         |        |    |  |   |
|           |              |      |         |        |    |  |   |
|           |              |      |         |        |    |  |   |
|           | E Select All |      |         |        |    |  |   |
|           | 🗏 Mon.       | ≣ wa |         | 🗐 Thu. |    |  |   |
|           |              |      |         |        |    |  |   |
|           |              | Co   | nfirm   | Canc   | el |  |   |
|           |              |      |         |        |    |  |   |

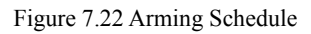

*Note:*Use the **Copy to** to do the same setting to the channel needed.

# 7.4 Manual Operation

## 7.4.1 Manual Recording

The Manual Recording Interface, as shown in Figure 7.23.

| Start Preview    | Playback Smart Search | Backup Channel Setting | Disk Manager System  | Setting Maintenance |  | OMissing Narm Common Di | 09:38:12<br>2016-12-30 |
|------------------|-----------------------|------------------------|----------------------|---------------------|--|-------------------------|------------------------|
|                  | Manual Rec Capture M  | enuol Narm             |                      |                     |  |                         |                        |
|                  |                       |                        |                      |                     |  |                         |                        |
|                  | Manual Reo E All      |                        |                      |                     |  |                         |                        |
| Manual Operation | CHII-32 8             | 810 811<br>818 819     | E 12 E 1<br>E 20 E 2 | 13 E 14<br>21 E 22  |  |                         |                        |
|                  | CH33-64 E 25          |                        |                      |                     |  |                         |                        |
|                  |                       |                        |                      |                     |  |                         |                        |
|                  |                       |                        |                      |                     |  |                         |                        |
|                  |                       |                        |                      |                     |  |                         |                        |
|                  |                       |                        |                      |                     |  |                         |                        |
|                  |                       |                        |                      |                     |  |                         |                        |
|                  |                       |                        |                      |                     |  |                         |                        |
|                  |                       |                        |                      |                     |  |                         |                        |
|                  |                       |                        |                      |                     |  |                         |                        |
|                  |                       |                        |                      |                     |  |                         |                        |
|                  |                       |                        |                      |                     |  |                         |                        |
|                  |                       |                        |                      |                     |  |                         |                        |
|                  |                       |                        |                      |                     |  |                         |                        |
|                  |                       |                        |                      |                     |  |                         |                        |
|                  |                       |                        |                      |                     |  |                         |                        |
|                  |                       |                        |                      |                     |  |                         | Save                   |

Figure 7.23 Manual Recording

### 7.4.2 Capture

------

The Capture Interface, as shown in Figure 7.24.

| Start Previo       | Playback Smart Searc | h Backup Channel Settir | 9 Disk Manager System Setting | <b>O</b><br>Maintenance | D g Alarm Commos Diske-1- | 09:40:38<br>2016-12-30 |
|--------------------|----------------------|-------------------------|-------------------------------|-------------------------|---------------------------|------------------------|
| Channel Connecting | Manual Rec Capture   | Manual Alarm            |                               |                         |                           |                        |
| Channel Parameter  |                      |                         |                               |                         |                           |                        |
| Schedule Setting   | Capture E All        |                         |                               |                         |                           |                        |
| Manual Operation   | CH1 - 32 9           | m 10 m 11<br>m 18 m 19  | E 12 E 13<br>E 20 E 21        |                         |                           |                        |
| Channel Grouping   | CH33-66 E 25         |                         |                               |                         |                           |                        |
| Smert              |                      |                         |                               |                         |                           |                        |
|                    |                      |                         |                               |                         |                           |                        |
|                    |                      |                         |                               |                         |                           |                        |
|                    |                      |                         |                               |                         |                           |                        |
|                    |                      |                         |                               |                         |                           |                        |
|                    |                      |                         |                               |                         |                           |                        |
|                    |                      |                         |                               |                         |                           |                        |
|                    |                      |                         |                               |                         |                           |                        |
|                    |                      |                         |                               |                         |                           |                        |
|                    |                      |                         |                               |                         |                           |                        |
|                    |                      |                         |                               |                         |                           |                        |
|                    |                      |                         |                               |                         |                           |                        |
|                    |                      |                         |                               |                         |                           |                        |
|                    |                      |                         |                               |                         |                           |                        |

Figure 7.24 Capture

## 7.4.3 Manual Alarm

The Manual Alarm Interface, as shown in Figure 7.25.

| Start Previ      | бц<br>ан Р | layback    | Smart Search | Backup       | Channel Setting | Dizk Menage | System Setting | Maintenance |  | Common D | isk0 - 4 - OMissi | 09:41:11<br>2016-12-30 |
|------------------|------------|------------|--------------|--------------|-----------------|-------------|----------------|-------------|--|----------|-------------------|------------------------|
|                  |            | Manual Rec | Capture      | Manual Alarm |                 |             |                |             |  |          |                   |                        |
|                  |            |            |              |              |                 |             |                |             |  |          |                   |                        |
|                  |            |            |              | Sulput No.   |                 |             |                |             |  |          |                   |                        |
| Manual Operation |            |            |              | call         |                 |             |                |             |  |          |                   |                        |
| Channel Grouping |            |            | Li<br>Li     | ical3        |                 |             |                |             |  |          |                   |                        |
|                  |            |            |              |              |                 |             |                |             |  |          |                   |                        |
|                  |            |            |              |              |                 |             |                |             |  |          |                   |                        |
|                  |            |            |              |              |                 |             |                |             |  |          |                   |                        |
|                  |            |            |              |              |                 |             |                |             |  |          |                   |                        |
|                  |            |            |              |              |                 |             |                |             |  |          |                   |                        |
|                  |            |            |              |              |                 |             |                |             |  |          |                   |                        |
|                  |            |            |              |              |                 |             |                |             |  |          |                   |                        |
|                  |            |            |              |              |                 |             |                |             |  |          |                   |                        |
|                  |            |            |              |              |                 |             |                |             |  |          |                   |                        |
|                  |            |            |              |              |                 |             |                |             |  |          |                   |                        |
|                  |            |            |              |              |                 |             |                |             |  |          |                   |                        |
|                  |            |            |              |              |                 |             |                |             |  |          |                   |                        |
|                  |            |            |              |              |                 |             |                |             |  |          |                   |                        |
|                  |            |            |              |              |                 |             |                |             |  |          |                   |                        |
|                  |            |            |              |              |                 |             |                |             |  |          |                   |                        |
|                  |            |            |              |              |                 |             |                |             |  |          |                   |                        |
|                  |            |            |              |              |                 |             |                |             |  | Trigger  | All Trigger       | Delete All             |

Figure 7.25 Manual Alarm
\_\_\_\_\_

# 7.5 Channel Grouping

## 7.5.1 Structure

The role of setting organizational structure is to group the channel and preview, can group according to a standard, as shown in figure 7.26, that is group according to the region, the same channel can be divided into different groups according to the needs.

| Start Pre                                                                                                    | A E E E E E                                                                                                    | Channel Setting<br>Disk Manager<br>System Betting | <b>C</b><br>Maintenance                                                                                                    | Missing Alarm         Cammon Di         09:43:15           2016-12-30 |
|----------------------------------------------------------------------------------------------------|----------------------------------------------------------------------------------------------------|---------------------------------------------------|----------------------------------------------------------------------------------------------------|-----------------------------------------------------------------------|
| Start Pre-<br>Channel Connecting<br>Channel Parameter<br>Bubeduki Sating<br>Manuel Operation<br>Channel Greening<br>Simut | Product         Band Dariet         Bandry           Product         Inter         Bandry           Product         Inter         Inter           Product         Inter         Inter           Product         Inter | Sandhillen Out Marger Synth Tetra                 | Image: second second | V Blong Alex Commo D 2016-12-30                                       |
|                                                                                                    |                                                                                                    |                                                   | »»<br>«<br>•                                                                                                    |                                                                       |
|                                                                                                    |                                                                                                    |                                                   |                                                                                                    | Sine                                                                  |

Figure 7.26 Organizational structure

Icon function is shown in table 3.1:

| Table 3.1Icon | function |
|---------------|----------|
|---------------|----------|

| Icon | Functional description | Functional description Icon Functional description |              |  |  |  |  |
|------|------------------------|----------------------------------------------------|--------------|--|--|--|--|
| +    | Create group           | ×                                                  | Delete group |  |  |  |  |
| - P  | Modify the group name  |                                                    | Add group    |  |  |  |  |
| ~~~  | Remove the channel     | <b>↑</b>                                           | Move up      |  |  |  |  |
| ↓    |                        | Move dow                                           | 'n           |  |  |  |  |

## 7.5.2 Tour

Tour setting is similar to above organizational structure settings, also be grouped according to a certain standard, it's convenient for preview to conduct loop rotation operation, the setting interface is shown in figure 7.27.

------

------

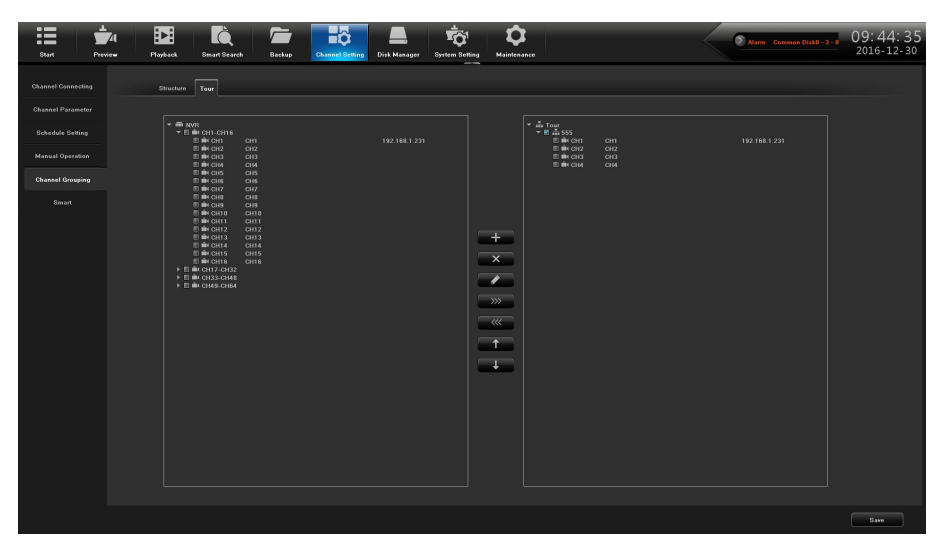

Figure7.27 Tour

## Chapter 8 Disk management

Click Click icon, entering into the disk backup interface, there are three modules in this interface, the following instructions, respectively.

8.1 Storage Management

The information on the page explains in detail the situation of the current NVR receive the hard disk, as shown in figure 8.1, the device connects 1 hard disk, and is in normal state video recording.

| Start Previow          | Playback    | Smart Search Backu | Channel Set | ing Disk Manager Syst | ton Setting M | <b>¢</b><br>Naintenance |             |        | () and        | Disk1 - 0 - 0 | Missing Alan | 09:<br>201 | 12:22<br>6-12-31 |
|------------------------|-------------|--------------------|-------------|-----------------------|---------------|-------------------------|-------------|--------|---------------|---------------|--------------|------------|------------------|
|                        |             |                    |             |                       |               |                         |             |        |               |               |              |            |                  |
| Storage Management     |             |                    |             |                       |               |                         |             |        |               |               |              |            |                  |
| Disk Grouping          |             |                    |             |                       |               |                         |             |        |               |               |              |            |                  |
| Advanced Configuration | Physical No |                    |             | Model                 |               |                         | Information | Record | fissing Alarr |               | Delete       |            |                  |
|                        |             |                    |             |                       |               |                         |             |        |               |               |              |            |                  |
| Disk Location Map      |             |                    |             |                       |               |                         |             |        |               |               |              |            |                  |
|                        |             |                    |             |                       |               |                         |             |        |               |               |              |            |                  |
|                        |             |                    |             |                       |               |                         |             |        |               |               |              |            |                  |
|                        |             |                    |             | ST2000VX000-1ES1      |               |                         | B           |        |               |               |              |            |                  |
|                        |             |                    |             |                       |               |                         |             |        |               |               |              |            |                  |
|                        |             |                    |             |                       |               |                         |             |        |               |               |              |            |                  |
|                        |             |                    |             |                       |               |                         |             |        |               |               |              |            |                  |
|                        |             |                    |             |                       |               |                         |             |        |               |               |              |            |                  |
|                        |             |                    |             |                       |               |                         |             |        |               |               |              |            |                  |
|                        |             |                    |             |                       |               |                         |             |        |               |               |              |            |                  |
|                        |             |                    |             |                       |               |                         |             |        |               | Create        | Ferr         | n#5        | Save             |

Figure 8.1 Storage management

(1) **Processing after finish recording:** there are "Auto override" and "Stop Recording" two ways, the default is "Auto override";

(2) **SMART processing:** there are "Ignore error continue recording to video" and "Error happen, stop recording" two ways;

(3) **SMART information :** click  $\blacksquare$  icon will pop-up the SMART information list of current hard disk;

(4) **Missing alarm**: Detect that the SATA port will give an alarm if there is no hard disk connected;

(5) Format: Check the hard disk which needs to be formatted, then click the

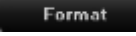

**button**. (Note: when the status is "Need to be formatted", only when the corresponding hard disk only when finish formatting corresponding hard disk, can the hard disk continue video, note: please don't do other operation in the process of formatting)

## 8.2 Disk Group

(1) Auto grouping

The system default is video in accordance with the "Auto grouping", that is to say, all channel video defaulted to write video data in a hard disk, switch to next hard disk after finish video, if the NVR connect only one hard disk, namely, in accordance with the type of storage

management page in the "video post-processing" selected, cover the history video or stop video.

Note that, when the channel of device video is more than 32CH and connect multiple hard disk, to ensure the efficiency and performance of hard disk, default to video in 2 hard disk, video in one hard disk first 32CH of the video channel, the remaining channel video in another hard disk video.

#### (2) Manual Grouping

Manual grouping function is to group the channel, the channel of different group can video in different hard disk, and each channel can be set quotas, as shown in figure 8.2.

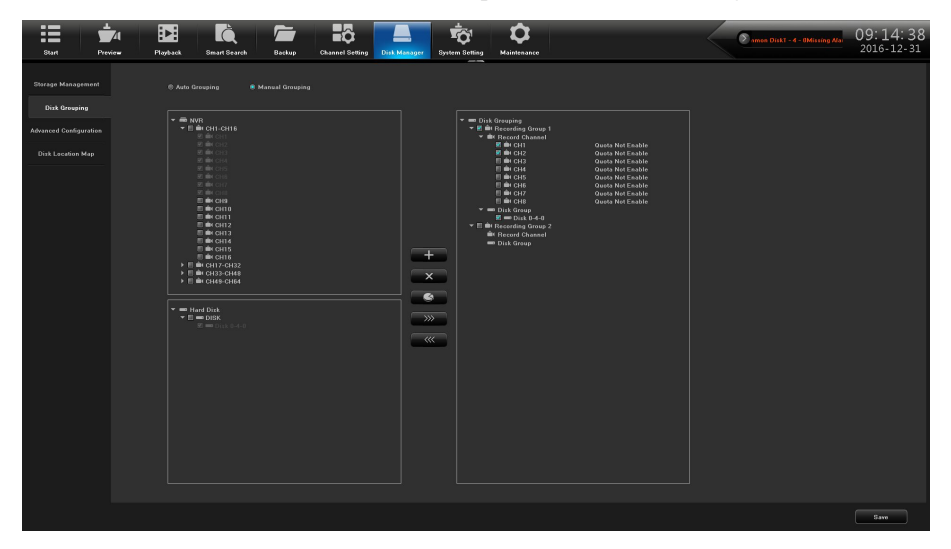

#### Figure 8.2 Manual Grouping

Above the middle column function button respectively are "Create a group", "delete the group", "quota setting", "Right move to add channels to group", "Left move to delete channels to group", note that, the channel preview without being added into the group won't video, the hard disk without being grouped is free hard disk, there would be no writing data.

Note: when manually group, it may clear the history video in the hard disk, please be careful when operating, to avoid irreparable harm.

## 8.3 Advanced Configuration

Advanced configuration, as shown in figure 8.3, check in the hard disk mode "enable RAID", can enable the clone function, when one of the hard disk is damaged, it will automatically copy the current video to other hard disk, to ensure that the file will not lost.

|           |              |      | HDD Quo              | ta   |            |      |                    | × |
|-----------|--------------|------|----------------------|------|------------|------|--------------------|---|
| 🖲 Disable | e Quota      |      | Enable Quota         |      |            |      |                    |   |
|           |              |      |                      |      |            |      |                    |   |
|           | 500          |      | Space Occupied610 ME |      | 1000       | ] GB | Space Occupied0 MB |   |
|           |              |      |                      |      |            |      |                    |   |
|           | 0            | GB   | Space Occupied0 MB   | CH4  | 0          | GB   | Space Occupied0 MB |   |
|           |              |      |                      |      |            |      |                    |   |
| CHE       |              | ിക   | Sease Occupied0 MP   | СЦВ  |            | امە  | Serve Occupied0 MP |   |
|           | <u>u</u>     | ] db | Space Occupiedo MD   | CITO | <u>u</u>   | Jup  | Space Occupiedo MD |   |
|           |              |      |                      |      |            |      |                    |   |
|           |              | GB   | Space Occupied0 MB   | CH8  |            | GB   | Space Occupied0 MB |   |
|           |              |      |                      |      |            |      |                    |   |
| Amount    |              |      |                      |      | 1500GB     |      |                    |   |
| HDD Grou  | up Space     |      |                      |      | 1861.93 GB |      |                    |   |
| Space Wi  | thin Group   |      |                      |      | 610 MB     |      |                    |   |
| Space Wi  | thout Group  |      |                      |      | 0 MB       |      |                    |   |
| Total HDI | ) Free Space |      |                      |      | 1861.00 GB |      |                    |   |
|           |              |      |                      |      |            |      |                    |   |
|           |              |      | OK                   | Can  | cel        |      |                    |   |

Figure 8.3 Advanced configuration

## 8.4 Disk Location Map

This page shows the product main board picture, as shown in figure 8.4, it identified the corresponding physical serial number of sata port, if certain hard dis need to replace, just compare the image to find corresponding sata hard drive. (Note: photos are for reference only, the specific is in kind prevail)

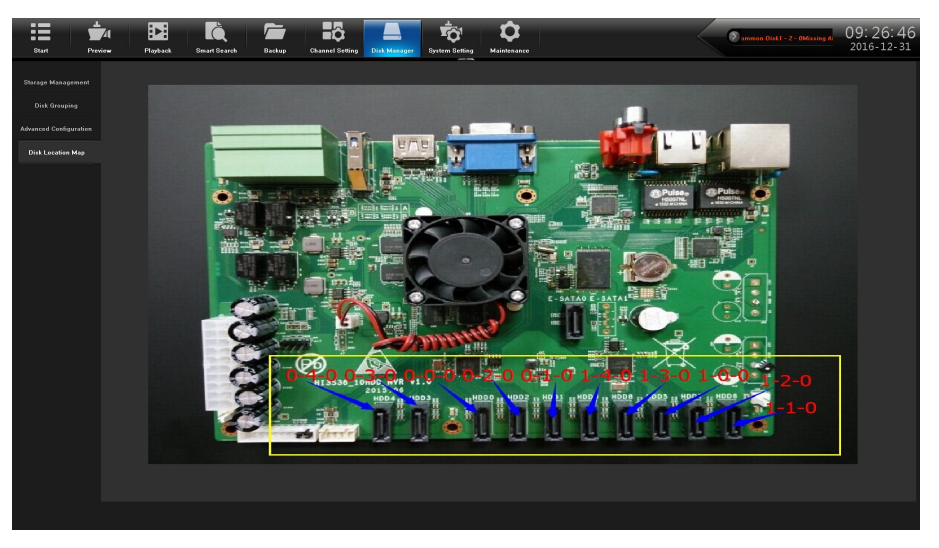

Figure 8.4 Disk location map

# Chapter 9 System maintenance

Click Maintenance interface, this part includes six parts altogether, note the following instructions:

## 9.1 System Information

Can view the device information, stream info and online users.

### 9.1.1 Device Information

Device information interface, as shown in figure 9.1, can view the versions of hardware and software.

| Start Previe       | l Dia Constant Sea | rch Backup Channel Setti      | ng Disk.Manager System Setting | Maintenance | Iam Common Dick0 - 2 - 0M | 09: 58: 50<br>2016-12-30 |
|--------------------|--------------------|-------------------------------|--------------------------------|-------------|---------------------------|--------------------------|
| System Information | Device Information | tream Information Online User |                                |             |                           |                          |
|                    |                    |                               |                                |             |                           |                          |
|                    |                    |                               |                                |             |                           |                          |
|                    |                    |                               |                                |             |                           |                          |
|                    |                    |                               |                                |             |                           |                          |
|                    |                    |                               |                                |             |                           |                          |
|                    |                    |                               |                                |             |                           |                          |
|                    |                    |                               |                                |             |                           |                          |
|                    |                    |                               |                                |             |                           |                          |
|                    |                    |                               |                                |             |                           |                          |
|                    |                    |                               |                                |             |                           |                          |
|                    |                    |                               |                                |             |                           |                          |
|                    |                    |                               |                                |             |                           |                          |
|                    |                    |                               |                                |             |                           |                          |
|                    |                    |                               |                                |             |                           |                          |
|                    |                    |                               |                                |             |                           |                          |
|                    |                    |                               |                                |             |                           |                          |
|                    |                    |                               |                                |             |                           |                          |
|                    |                    |                               |                                |             |                           |                          |
|                    |                    |                               |                                |             |                           |                          |

Figure 9.1 Device information

## 9.1.2 Stream Information

View the stream status of the current device, as shown in figure 9.2.

| Start Preview      | Playback Smart | t Search Bockup Channel Setting | Disk Manager System Setting | )<br>Jinco | 2 20mmon Disk1 - D - OMissing / | 09: 59: 21<br>2016-12-30 |
|--------------------|----------------|---------------------------------|-----------------------------|------------|---------------------------------|--------------------------|
| System Information |                | Stream Information Online User  |                             |            |                                 |                          |
|                    |                |                                 |                             |            |                                 |                          |
|                    |                |                                 |                             |            | Sub Stream                      |                          |
|                    |                | 4096 kb/z                       | 583 kp/s                    | 1757 MB/H  | 241 M8/H                        |                          |
|                    |                | 0 kb/s                          | 0 kp/s                      | 0 MBNI     | 0 MRUH                          |                          |
| Auto Maintenance   |                |                                 | 0 kp/s                      | 0 MB/H     | 0 MB/H                          |                          |
|                    |                |                                 | 0 kp/s                      | 0 MB/H     | 0 MB/H                          |                          |
|                    |                |                                 | 0 kp/z                      | 0 MB/H     | 0 MB/H                          |                          |
|                    |                |                                 | 0 kp/s                      | 0 MEDI     | 0 M0/H                          |                          |
|                    |                |                                 |                             | 0 MB/H     | 0 MB/H                          |                          |
|                    |                |                                 |                             | 0 MB/H     | 0 MB/H                          |                          |
|                    |                |                                 | 0 kp/s                      | 0 MB/H     | 0 MB/H                          |                          |
|                    |                |                                 |                             | 0 MB/H     | 0 MEUH                          |                          |
|                    |                |                                 |                             | 0 MR04     | 0 MEUH                          |                          |
|                    |                |                                 |                             | 0 MB/H     | 0 MB/H                          |                          |
|                    |                |                                 |                             | 0 MB/H     | 0 MB/H                          |                          |
|                    |                |                                 |                             | 0 MB/H     | 0 MEJH                          |                          |
|                    |                |                                 |                             | 0 MELTE    | 0 MEUH                          |                          |
|                    |                |                                 |                             | 0 MB/H     | 0 MR/H                          |                          |
|                    |                |                                 |                             | 0 MB/H     | 0 MB/H                          |                          |
|                    |                |                                 | 0 kpJz                      | 0 MB/H     | 0 MB/H                          |                          |
|                    |                |                                 |                             | 0 MB/H     | 0 MEUH                          |                          |
|                    |                |                                 |                             | 0 MB01     | 0 MB/H                          |                          |
|                    |                |                                 |                             | 0 MB/H     | 0 MB/H                          |                          |
|                    |                |                                 | 0 kp/s                      | 0 MB/H     | 0 MB/H                          |                          |
|                    |                |                                 |                             | 0 MB/H     | 0 MB/H                          |                          |
|                    |                |                                 | fl kols                     | 0 MR01     | а мля 🔰 🗎                       |                          |
|                    |                |                                 |                             |            |                                 |                          |
|                    |                |                                 |                             |            |                                 | Refresh                  |

Figure 9.2 Stream information

## 9.1.3 Online Users

View the information of current logged in user, as shown in figure 9.3, including: user name, login time, login IP, login method, and so on.

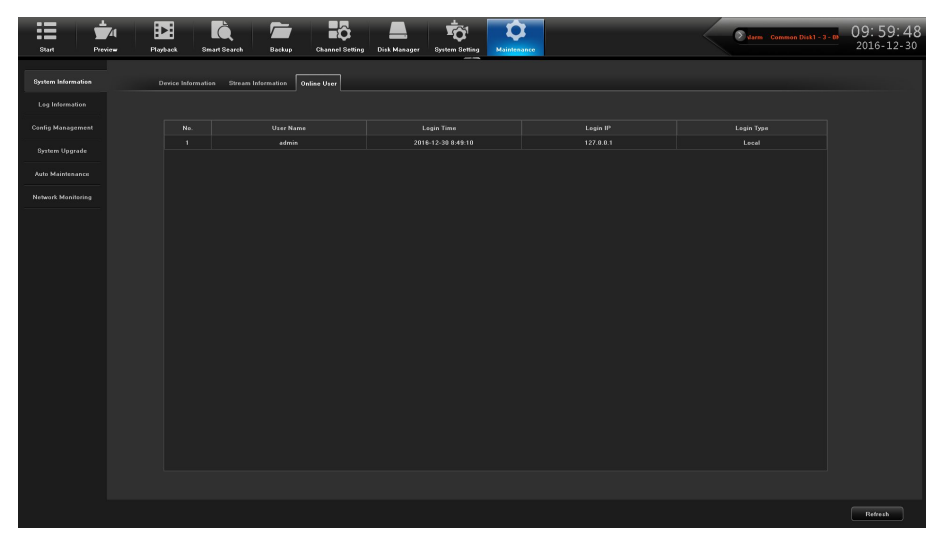

Figure 9.3 Online users

## 9.2 Log Information

Click Search icon, the interface is shown in figure 9.4, can view the system log.

| Start Preview      | Playback Smart Search | Backup Channel Setting | Disk Manager System Settin                  | g<br>Mainteaance       |                            | Alarma Common DistB-2-<br>2016-12-30 |
|--------------------|-----------------------|------------------------|---------------------------------------------|------------------------|----------------------------|--------------------------------------|
| System Information |                       | All Type               | Sub Type All Sub Typ<br>End Time 2016/12/30 | c Chennel              | All Chancels               | Bearch<br>Expert result              |
| Config Management  |                       |                        |                                             |                        |                            |                                      |
| Auto Maintenance   |                       |                        |                                             |                        |                            |                                      |
| Network Monitoring |                       |                        |                                             |                        |                            |                                      |
|                    |                       |                        |                                             |                        |                            |                                      |
|                    |                       |                        |                                             |                        |                            |                                      |
|                    |                       |                        |                                             |                        |                            |                                      |
|                    |                       |                        |                                             |                        |                            |                                      |
|                    |                       |                        |                                             |                        |                            |                                      |
|                    |                       |                        |                                             |                        |                            |                                      |
|                    |                       |                        |                                             |                        |                            |                                      |
|                    |                       |                        |                                             | Page Home Page Page Up | Page Dawn End Page Skip to |                                      |
|                    |                       |                        |                                             |                        |                            |                                      |

#### Figure 9.4 Log Information

(1) Log main types: can choose "operation", "abnormal", "alarm", "all types";

(2) **Sub type:** there is only one option of the current version;

(3) **Start time:** set the start time;

(4) **End time:** set the end time;

(5) **Export all log:** the log information can be imported into the storage devices;

(6) **Export the query results :** can import the current query log information into the storage devices according to the needs.

## 9.3 Configuration Management

As shown in figure 9.5, can export the configuration, import configuration and restore the default operation.

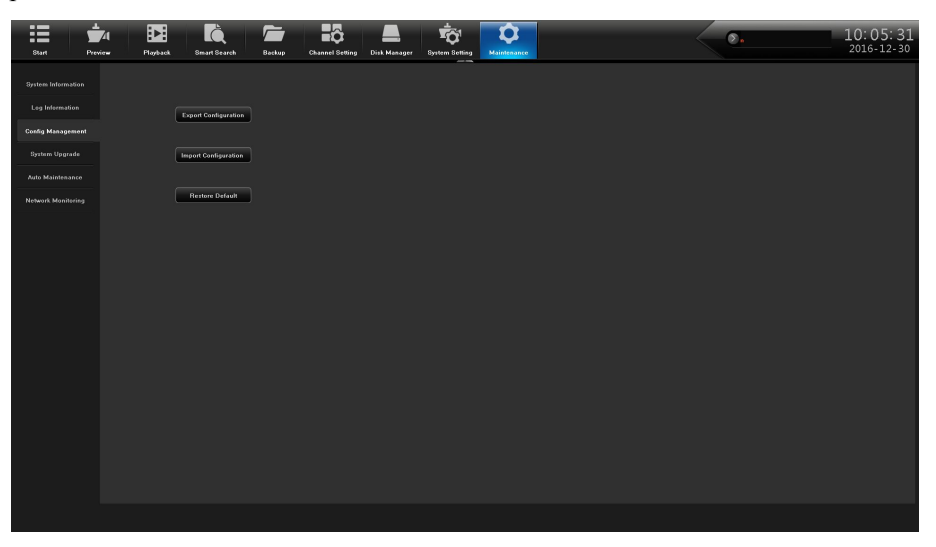

Figure 9.5 Configuration management

## 9.4 System Upgrade

As shown in figure 9.6, it can be divided into "Local upgrade" and "Upgrade IPC".

| Start Preview      | Parte Bart Start Barty Caland String Dia Manager Byten String Manager | Common Dist8 - 2 - 0Missing | 10:33:51<br>2017-01-03 |
|--------------------|-----------------------------------------------------------------------|-----------------------------|------------------------|
| System Information | Lecal Upgrafe TC                                                      |                             |                        |
| Log Information    |                                                                       |                             |                        |
| Config Management  |                                                                       |                             |                        |
| System Upgrade     | Upgrade File: Browse                                                  |                             |                        |
| Auto Maintenance   |                                                                       |                             |                        |
| Network Manifering |                                                                       |                             |                        |
|                    |                                                                       |                             |                        |
|                    |                                                                       |                             |                        |
|                    |                                                                       |                             |                        |
|                    |                                                                       |                             |                        |
|                    |                                                                       |                             |                        |
|                    |                                                                       |                             |                        |
|                    |                                                                       |                             |                        |
|                    |                                                                       |                             |                        |
|                    |                                                                       |                             |                        |
|                    |                                                                       |                             |                        |
|                    |                                                                       |                             |                        |
|                    |                                                                       |                             |                        |
|                    |                                                                       |                             | Upgrade                |

Figure 9.6 System upgrade

(1) **Local upgrade:** click "browse", select to upgrade the file, and then, the system will automatically restart after upgrading;

(2) Upgrade IPC: click "search", select IPC, click upgrade, then complete the IPC upgrading.

Note: when upgrading IPC, the common.sh file and upgrade package need to be put in the same directory, otherwise unable to upgrade.

\_\_\_\_\_

## 9.5 Auto Maintenance

Can set the maintenance mode, as shown in figure 9.7.

| Start Preview      | Playback Smart Search | Backup Channel Setting Disk Manager System | m Setting Maintenance | Marm Common Die | 10:10:26<br>2016-12-30 |
|--------------------|-----------------------|--------------------------------------------|-----------------------|-----------------|------------------------|
| System Internation |                       |                                            |                       |                 |                        |
| Log Information    |                       |                                            |                       |                 |                        |
| Config Management  |                       |                                            |                       |                 |                        |
| System Upgrade     |                       |                                            |                       |                 |                        |
| Auto Maintenance   |                       |                                            |                       |                 |                        |
| Network Monitoring |                       |                                            |                       |                 |                        |
|                    |                       |                                            |                       |                 |                        |
|                    |                       |                                            |                       |                 |                        |
|                    |                       |                                            |                       |                 |                        |
|                    |                       |                                            |                       |                 |                        |
|                    |                       |                                            |                       |                 |                        |
|                    |                       |                                            |                       |                 |                        |
|                    |                       |                                            |                       |                 |                        |
|                    |                       |                                            |                       |                 |                        |
|                    |                       |                                            |                       |                 |                        |
|                    |                       |                                            |                       |                 |                        |
|                    |                       |                                            |                       |                 |                        |
|                    |                       |                                            |                       |                 |                        |
|                    |                       |                                            |                       |                 | ave Cancel             |

Figure 9.7 Auto maintenance

## 9.6 Network Monitoring

## 9.6.1 Network Flow

As shown in figure 9.8, can monitor the network traffic of the current device.

| Start Preview      | Playback Smar  | t Search Backup | Channel Setting Disk Man | ager System Setting | <b>Q</b><br>Maintenance |         | <            | • | Common D | 10:11:0<br>2016-12- | 03<br>30 |
|--------------------|----------------|-----------------|--------------------------|---------------------|-------------------------|---------|--------------|---|----------|---------------------|----------|
| System Information | Network Flow N | etwork Test     |                          |                     |                         |         |              |   |          |                     |          |
| Log Information    |                |                 |                          |                     |                         |         |              |   |          |                     |          |
| Canfig Management  | 512Mbps        |                 |                          |                     |                         |         |              |   |          |                     |          |
| System Upgrade     |                |                 |                          |                     |                         |         |              |   |          |                     |          |
| Auto Maintenance   |                |                 |                          |                     |                         |         |              |   |          |                     |          |
| Network Monitoring |                |                 |                          |                     |                         |         |              |   |          |                     |          |
|                    |                |                 |                          |                     |                         |         |              |   |          |                     |          |
|                    |                |                 |                          |                     |                         |         |              |   |          |                     |          |
|                    |                |                 |                          |                     |                         |         |              |   |          |                     |          |
|                    |                |                 |                          |                     |                         |         |              |   |          |                     |          |
|                    |                |                 |                          |                     |                         |         |              |   |          |                     |          |
|                    |                |                 |                          |                     |                         |         |              |   |          |                     |          |
|                    |                | I I I           |                          | I                   | II                      |         |              | I |          |                     |          |
|                    |                |                 |                          |                     |                         | 🕂 Recei |              |   |          |                     |          |
|                    |                | Monitor Status  |                          |                     |                         | Netwo   |              |   |          |                     |          |
|                    | LANT           |                 |                          | 9E:SF:BA02:         | 14:9C                   | 100M    | Full Duplex  |   |          |                     |          |
|                    | LANZ           | ancess          | Wormal                   | PE-SF-BA-UZ-1       | N.50                    | 10004   | ir un ouplex |   |          |                     |          |
|                    |                |                 |                          |                     |                         |         |              |   |          |                     |          |
|                    |                |                 |                          |                     |                         |         |              |   |          |                     |          |
|                    |                |                 |                          |                     |                         |         |              |   |          |                     |          |

Figure 9.8 Network Flow

## 9.6.2 Network Test

The Network Test interface, as shown in figure 9.9.

-----

-----

| Start Preview                       | Paybak Seart Starts Bactup Cakanel Setting Data Masager Synthe General     | Sub1-1-BMGssing Alarm or 10:12:07<br>2016-12-30 |
|-------------------------------------|----------------------------------------------------------------------------|-------------------------------------------------|
| System Information                  | Noheart File Network Tert                                                  |                                                 |
| Log Information                     |                                                                            |                                                 |
| Config Management<br>System Upgrade |                                                                            |                                                 |
| Auto Maintenance                    | Destination Add                                                            |                                                 |
| Network Monitoring                  | Network Woreshall Buckup                                                   |                                                 |
|                                     | Storage Path                                                               |                                                 |
|                                     | Current Network Cand LAN1 192.168.1.189 9E.5F 8A-52.54.9C Vincibust Backup |                                                 |
|                                     |                                                                            |                                                 |
|                                     |                                                                            |                                                 |
|                                     |                                                                            |                                                 |
|                                     |                                                                            |                                                 |
|                                     |                                                                            |                                                 |
|                                     |                                                                            |                                                 |
|                                     |                                                                            |                                                 |

Figure 9.9 Network Test

(1) NIC choice: choose the network card, the default is network card 1;

(2) **Destination address:** input the network address that needs to be tested;

(3) **Network caught back up:** click "browse", set up storage paths, click "caught backup", then complete the backup.

# Chapter 10 System configuration

Click content icon, enter the system configuration interface, the interface has seven modules,

the following description respectively.

## **10.1 Time Setting**

Time settings interface, as shown in figure 10.1, can set the device time, time zone selection.

| Start Prev                                                          | 14 DE Co.                                                  | rch Backup Channel S                                    | etting Disk Manager                | System Softing | <b>D</b><br>Maintenance | Ding Alarm | ommon Dist0-<br>2016-12-30 |
|---------------------------------------------------------------------|------------------------------------------------------------|---------------------------------------------------------|------------------------------------|----------------|-------------------------|------------|----------------------------|
| Time Setting<br>Chasnel Zero Setting<br>Network Setting             |                                                            | 12-30 08:45:10                                          |                                    |                | Modity                  |            |                            |
| User Management<br>User Management<br>PT2 Setting<br>Device Setting | Time Zone UTC +01<br>18 Time Zone Adjustn<br>18 Enable DST | 3.00)Beijing. Hengkong Special Admin<br>nent UTC +08:00 | istrative Region, Urumqi, Si<br>00 | ngapore<br>T   |                         |            |                            |
|                                                                     |                                                            | January V first<br>January V first<br>BD minutes        | © Date<br>¥ Sunday<br>¥ Sunday     | v 00.00        |                         |            |                            |
|                                                                     |                                                            |                                                         |                                    |                |                         |            |                            |
|                                                                     |                                                            | est [24                                                 |                                    |                |                         |            |                            |
|                                                                     |                                                            |                                                         |                                    |                |                         |            | Save                       |

Figure 10.1 Time setting

(1)**Device time:** can manually modify the device time, set the time, click **Modify**, then save time;

(2) Synchronization to the front end: after the modified device time comes into effect, the time of channel IPC front end synchronous update;

(3) **Time zone:** switch time zones, the page will pop up a new date and time, there is daylight saving time function part time zone, the time zone is with functions of fine-tuning;

(4) **Enable daylight saving time:** click to enable daylight saving time, just need to finish setting the start and end time;

(5) **NTP time modifying:** after enable the function (the device need to access network).

## **10.2 Channel Zero Setting**

### **10.2.1 Global Setting**

Global setting interface is shown in figure 10.2, then set the related channel information after enable the parameter configuration.

| Start Preview        | Pizzak Beurlisarak Eastur Channel Setting Disk Manager Muniterance | © ng Alarm Common Disk1 - 1 09:46:50<br>2016-12-30 |
|----------------------|--------------------------------------------------------------------|----------------------------------------------------|
| Time Setting         | Global Stelling Channel Setting                                    |                                                    |
| Channel Zero Setting |                                                                    |                                                    |
| Network Setting      | W Enable                                                           |                                                    |
| Alarm Management     |                                                                    |                                                    |
| User Management      |                                                                    |                                                    |
| PTZ Setting          |                                                                    |                                                    |
| Device Setting       | Birnesi iyir Len                                                   |                                                    |
|                      |                                                                    |                                                    |
|                      |                                                                    |                                                    |

Figure 10.2 Parameter configuration

- (1) **Resolution:** Set the video resolution;
- (2) **Bit-Rate Type:** Choose the bit rate type, the default is CBR;
- (3) **Bit-Rate:** Set the bit rate upper limit;
- (4) Video frame rate: set the frame rate according to the requirements.

### **10.2.2 Channel Setting**

The Channel setting Interface, is shown in figure 10.3.

| Start Preview Playback Smart Search Backw   | yp Channel Setting Disk Manager System Belling Mainteance | Cemmos Dikle-e-em 09: 47: 40<br>2016-12-30 |
|---------------------------------------------|-----------------------------------------------------------|--------------------------------------------|
| Time Setting Global Setting Channel Setting |                                                           |                                            |
| Channel Zero Setting                        |                                                           |                                            |
| Network Setting Channel No. Channel Name    |                                                           |                                            |
| Alarm Management                            |                                                           |                                            |
| User Management                             |                                                           |                                            |
| PTZ Setting                                 |                                                           |                                            |
| Device Setting                              |                                                           |                                            |
|                                             |                                                           |                                            |
|                                             |                                                           |                                            |
|                                             |                                                           |                                            |
|                                             |                                                           |                                            |
|                                             |                                                           |                                            |
|                                             |                                                           |                                            |
|                                             |                                                           |                                            |
|                                             | •                                                         |                                            |
|                                             |                                                           |                                            |
|                                             |                                                           |                                            |
|                                             |                                                           |                                            |
|                                             |                                                           | Save                                       |

Figure 10.3 Channel configuration

## **10.3 Network Setting**

The module has 5 pages, the following description respectively.

### 10.3.1 Basic Setting

The network Setting interface is shown in figure 10.4, then can set the IP parameters.

| Start Previo         | 4 Dayback   | Smart Search Backup       | Channel Setting Disk Mana   | ger System Setting M | <b>¢</b><br>Kaintenance | Sarm Common Diski - 6 - 6M | 09:48:28<br>2016-12-30 |
|----------------------|-------------|---------------------------|-----------------------------|----------------------|-------------------------|----------------------------|------------------------|
| Time Setting         | Basic Setti | ng DDNS Setting Email Set | ing Advanced Setting Manage | ment Platform        |                         |                            |                        |
| Channel Zero Setting |             |                           |                             |                      |                         |                            |                        |
| Network Setting      |             | ard LAN1                  |                             |                      |                         |                            |                        |
| Alarm Management     |             |                           |                             |                      |                         |                            |                        |
| User Management      |             |                           |                             |                      |                         |                            |                        |
| PTZ Setting          |             |                           |                             |                      |                         |                            |                        |
| Device Setting       |             |                           |                             |                      |                         |                            |                        |
|                      |             |                           |                             |                      |                         |                            |                        |
|                      |             |                           |                             |                      |                         |                            |                        |
|                      | Galandy     | 192.168.0.1               |                             |                      |                         |                            |                        |
|                      |             |                           |                             |                      |                         |                            |                        |
|                      | DNS1        |                           |                             |                      |                         |                            |                        |
|                      |             | 222 222 222 222           |                             |                      |                         |                            |                        |
|                      |             |                           |                             |                      |                         |                            |                        |
|                      |             |                           |                             |                      |                         |                            |                        |
|                      |             |                           |                             |                      |                         |                            |                        |
|                      |             |                           |                             |                      |                         |                            |                        |
|                      |             |                           |                             |                      |                         |                            |                        |
|                      |             |                           |                             |                      |                         |                            |                        |
|                      |             |                           |                             |                      |                         |                            |                        |
|                      |             |                           |                             |                      |                         |                            | Gave                   |

Figure10.4 Basic Setting

(1) Network card: According to the need can choose a different card type;

(2) **Physical address :** Show the physical address of the the current network interface, unchangeable;

(3) Automatic obtain the IP address: that is DHCP function, when open it, IP/mask/the gateway can not be set, if the current DHCP is effective, then it will obtain new IP/mask/gateway the router assigned (remote login need to use the new IP address), if it doesn't take effect, IP/mask/gateway will still show the previous address (can use the old IP address to remotely login equipment);

(4) **IP address:** Set the IP address, the default IP of the network card 1 is 192.168.1.189, the default IP of the network card 2 is 192.168.2.189;

(5) Mask: Set the mask;

(6) Gateway: Set the gateway address.

#### 10.3.2 DDNS Setting

The default is "disable DNS" status, Each set column can not be set, it needs to switch to the "enable DNS" status, as shown in figure 10.5, note that, this function need to ensure that device can normal access network when using.

| Start Pro-           | 4 De Sma      | t Search Backup           | Channel Setting Dick Manager | System Betting Maintenance | 🔊 ış Alarm Cemmes Disk1 - 3 | 09:48:56<br>2016-12-30 |
|----------------------|---------------|---------------------------|------------------------------|----------------------------|-----------------------------|------------------------|
| Time Setting         | Basic Setting | ONS Setting Email Setting | Advanced Setting Managemen   | t Platform                 |                             |                        |
| Channel Zero Setting |               |                           |                              |                            |                             |                        |
| Network Setting      |               |                           |                              |                            |                             |                        |
| Alarm Management     |               |                           |                              |                            |                             |                        |
| User Management      |               | members.3322.org          |                              |                            |                             |                        |
| PTZ Setting          |               |                           |                              |                            |                             |                        |
| Device Setting       |               |                           |                              |                            |                             |                        |
|                      |               |                           |                              |                            |                             |                        |
|                      |               |                           |                              |                            |                             |                        |
|                      |               |                           |                              |                            |                             |                        |
|                      |               |                           |                              |                            |                             |                        |
|                      |               |                           |                              |                            |                             |                        |
|                      |               |                           |                              |                            |                             |                        |
|                      |               |                           |                              |                            |                             |                        |
|                      |               |                           |                              |                            |                             |                        |
|                      |               |                           |                              |                            |                             |                        |
|                      |               |                           |                              |                            |                             |                        |
|                      |               |                           |                              |                            |                             |                        |
|                      |               |                           |                              |                            |                             |                        |
|                      |               |                           |                              |                            |                             | Save                   |

Figure10.5 DDNS Setting

(1) Server type: there are 5 types of the defaulted list;

(2) Server domain name: Each server type is corresponding to the existing default server domain name;

(3) Port: Each server type is corresponding to the existing default port;

(4) The user name and password: Manually enter the correct user name and password;

(5) **Device domain name:** Manually enter the correct domain name (After the function is OK, you can use the domain name remote access device);

(6) **Update interval:** Set the update interval time.

#### 10.3.3 Email Setting

The settings in this page is used with "linkage configuration" in the "mail linkage " function, the sender email address and password, the recipient email address, SMTP server address and port information need to input correctly in the corresponding field according to the requirements of the format, there are other additional features on the page, as shown in figure 10.6.

| Start Pres           | <b>7</b> 4<br>Arew Pi | Layback S     | imart Search | Backup        | Channel Setting  | Disk Manager | System Setting | <b>D</b><br>Maintenance |  | < • | Common Disk0 - 0 - 0 | 09:49:27<br>2016-12-30 |
|----------------------|-----------------------|---------------|--------------|---------------|------------------|--------------|----------------|-------------------------|--|-----|----------------------|------------------------|
| Time Setting         |                       | Basic Setting | DDNS Setting | Email Setting | Advanced Setting | Managemer    | at Platform    |                         |  |     |                      |                        |
| Channel Zero Setting |                       |               |              |               |                  |              |                |                         |  |     |                      |                        |
| Network Setting      |                       |               |              |               |                  |              |                |                         |  |     |                      |                        |
| Alarm Management     |                       |               |              |               |                  |              |                |                         |  |     |                      |                        |
| Hier Management      |                       |               |              |               |                  |              |                |                         |  |     |                      |                        |
|                      |                       |               |              |               |                  |              |                |                         |  | ⊠   | ÷                    |                        |
| PTZ Setting          |                       |               | Receiver2    |               |                  |              |                |                         |  |     | U<br>10              |                        |
| Device Setting       |                       |               | Receivers    |               |                  |              |                |                         |  |     |                      |                        |
|                      |                       |               |              |               |                  |              |                |                         |  |     |                      |                        |
|                      |                       |               |              |               |                  |              |                |                         |  |     |                      |                        |
|                      |                       |               |              |               |                  |              |                |                         |  |     |                      | Save                   |

#### Figure 10.6 Email setting

(1) Fill in the multiple recipient mailbox, the sender email address will send E-mail to multiple recipients mailbox at the same time ;

(2) Check Attachment function, the mail the recipient received in his mailbox is with attachments, the attachment content is linkage capture file of the corresponding channel (zip format);

(3) Click the "test mail" corresponding field  $\square$  icon, Let the sender mailbox to send mail to the recipient's mailbox, the success or failure will pop-up tips.

Notice: use Email linkage function need to ensure a good network environment, then the device can smoothly access external network.

#### **10.3.4 Advanced Setting**

The Advanced Setting interface, as shown in figure 10.7.

| Start Pre-           | 74 📴 🕅               | th Beckup Chu        | Innel Setting Disk Manager | System Setting | <b>Ö</b><br>Maintenance | Summon Disk9 - 4 - 9Missing Al 09: 50: 08 2016-12-30 |
|----------------------|----------------------|----------------------|----------------------------|----------------|-------------------------|------------------------------------------------------|
| Time Setting         | Basic Setting DDNS S | etting Email Setting | dvanced Setting Managemen  | nt Platform    |                         |                                                      |
| Channel Zero Setting |                      |                      |                            |                |                         |                                                      |
| Network Setting      |                      |                      |                            |                |                         |                                                      |
| Alarm Management     | PPPoE User Name      |                      | Devio                      | Dynamic IP     |                         |                                                      |
| User Management      |                      |                      |                            |                |                         |                                                      |
| PTZ Settion          |                      |                      |                            |                |                         |                                                      |
| TTC Groniy           | Port Type            | External Port        | External IP Address        | Internal Port  | UPnP Status             |                                                      |
| Device Setting       |                      |                      |                            |                | Ineffective             |                                                      |
|                      | RTMP Port            |                      |                            |                | Instluctive             |                                                      |
|                      | HTTP Port            |                      |                            |                | Instluctive             |                                                      |
|                      |                      |                      |                            |                |                         |                                                      |
|                      |                      |                      |                            |                |                         |                                                      |
|                      |                      |                      |                            |                |                         | Save                                                 |

Figure 10.7 Advanced Setting

### (1) Enable PPPoE

Need to fill in the correct PPPoE user name and password, if the network connect, can obtain the dynamic address of the device.

(2) Enable UPnP

Defaulted RTSP  $\$  RTMP  $\$  HTTP port numbers are respectively 554  $\$  1935 and 80, port numbers can be modified (modifying the internal port need to restart the device to take effect), UPnP status is defaulted to ineffective state, it will obtain the external IP address after take effect.

### **10.3.5 Management Platform**

This page is the enable interface of the platform agreement, as shown in figure 10.8, defaulted to enable Fseye and Web Server protocol (Support the device remotely login), other services enable according to the need. note that, enable/disable parts of service need to restart the device.

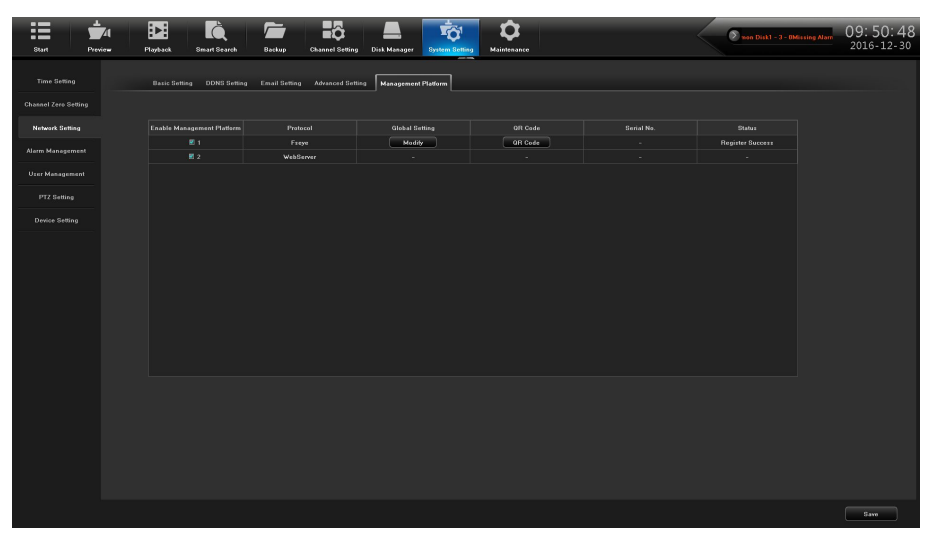

#### Figure 10.8 Management platform

(1) Click Modify icon, can modify Fseye protocol parameters configuration, as shown in figure 10.9.

|                   | Fseye   |        | × |
|-------------------|---------|--------|---|
|                   |         |        |   |
|                   |         |        |   |
| Part              | E.      | 000    |   |
| , or              | <u></u> |        |   |
|                   |         |        |   |
| ■ #EashlaSarChaok |         |        |   |
|                   |         |        |   |
|                   |         |        |   |
|                   |         |        |   |
|                   |         |        |   |
|                   |         |        |   |
| ОК                |         | Cancel |   |

#### Figure10.9 Modify

(2) Click **GR Code** icon, can view Fseye QR code, as shown in figure 10.10.

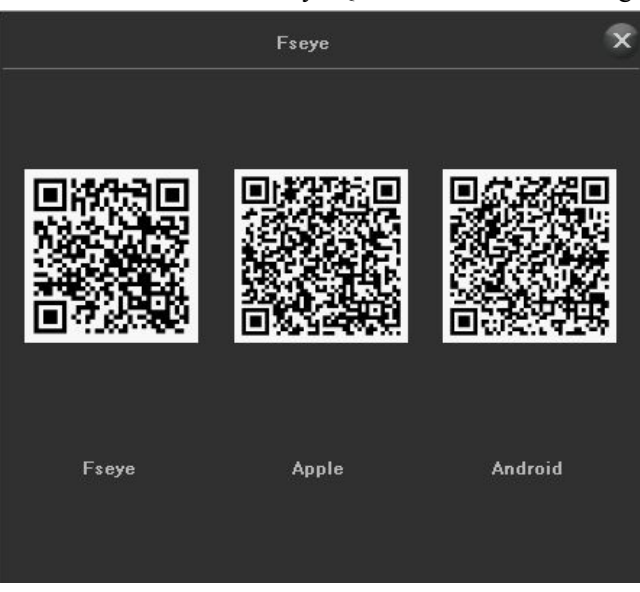

Figure 10.10 QR code

## **10.4 Alarm Management**

There are 4 pages of this module, the following instructions respectively.

## 10.4.1 Alarm Input

The Alarm input interface, as shown in figure 10.11.

| Burt Prev        | A DE EX Exact Sure Backup Cakana Sering Dia Manager Mainteance Mainteance | <b>D</b> -8-6Mirzing Alarm Cannal 09:51:19<br>2016-12-30 |
|------------------|---------------------------------------------------------------------------|----------------------------------------------------------|
|                  | Alarm Input Alarm Cutput Alanamal Setting Linkaga Betting                 |                                                          |
|                  |                                                                           |                                                          |
|                  |                                                                           |                                                          |
| Alarm Management |                                                                           |                                                          |
|                  |                                                                           |                                                          |
|                  | Abare input Name Incal_or_port                                            |                                                          |
|                  |                                                                           |                                                          |
|                  | E Alami Handilay<br>Aming Bahadul Eutong<br>Lakkeya Eutong                |                                                          |
|                  |                                                                           |                                                          |
|                  |                                                                           | Copy To Save Cancel                                      |

Figure 10.11 Alarm input

- (1) Alarm input: Select channel;
- (2) Alarm input name: edit alarm name;
- (3) Alarm status: set the alarm state, the default value is always open;
- (4) Arming schedule: set the arming schedule, as shown in figure 10.12;

|           |          |   | Arming Sch  | edule      |   |            |          | × |
|-----------|----------|---|-------------|------------|---|------------|----------|---|
| Week:     | Monday   | • |             |            |   |            |          |   |
|           |          |   |             |            |   |            |          |   |
| 🛛 Period1 | 00:00    | • | 23:59       |            | • |            |          |   |
| E Period2 |          |   |             |            |   |            |          |   |
|           |          |   |             |            |   |            |          |   |
| 🗏 Period4 |          |   |             |            |   |            |          |   |
| 🗏 Period5 |          |   |             |            |   |            |          |   |
| 🗏 Period6 |          |   |             |            |   |            |          |   |
|           |          |   |             |            |   |            |          |   |
| E Period8 |          |   |             |            |   |            |          |   |
|           |          |   |             |            |   |            |          |   |
|           |          |   |             |            |   |            |          |   |
| Сору То   | 🗏 All    |   |             |            |   |            |          |   |
|           | 🗏 Monday |   | ] Wednesday | 🗏 Thursday |   | 🗏 Saturday | 🗏 Sunday |   |
|           |          |   |             |            |   |            |          |   |
|           |          |   | ок          | Cancel     |   |            |          |   |

Figure10.12 Arming schedule

(5) Linkage mode: choose the type of alarm linkage, as shown in figure 10.13;

|               |                |                    |            |  |            |                          | - | T Clink.     | ige sem | "9   |            |        |              |            |            |          |
|---------------|----------------|--------------------|------------|--|------------|--------------------------|---|--------------|---------|------|------------|--------|--------------|------------|------------|----------|
|               |                |                    |            |  |            |                          |   |              |         |      |            |        |              |            |            |          |
| Alarm Output: |                |                    |            |  |            |                          |   |              |         |      |            |        |              |            |            |          |
|               |                |                    |            |  |            |                          |   |              |         |      |            |        |              |            |            |          |
| 0111 00       |                |                    |            |  |            |                          |   |              |         |      |            |        |              |            |            |          |
| CHI - 32      | <b>9</b>       |                    | ■ 10       |  | <b>B</b> 1 |                          |   |              |         | - 11 |            | ⊞ 14   |              |            | <b>B</b> 1 |          |
| CH33 - 64     | ■ 17           |                    | 18         |  | II 11      |                          |   |              |         | E 2  |            | E 22   |              |            | E 2        |          |
|               | E 25           |                    | E 26       |  | 11 23      |                          |   |              |         | 2    |            | III 30 | <b>III</b> 3 |            | III 3      |          |
|               |                |                    |            |  |            |                          |   |              |         |      |            |        |              |            |            |          |
| CH1 - 32      | 1              |                    | E 2        |  | III 3      |                          | - | 4            |         |      |            |        |              |            |            |          |
|               | E 17           |                    | = 10       |  |            |                          |   |              |         |      |            | E 14   |              |            |            |          |
| CH33 - 64     | E 25           |                    | m 26       |  | III 23     |                          |   |              |         |      |            | III 30 |              |            |            |          |
|               |                |                    |            |  |            |                          |   |              |         |      |            |        |              |            |            |          |
| Capture       |                |                    | <b>m</b> 2 |  | щэ         |                          |   |              |         | m s  |            | пε     |              |            | mo         |          |
| CH1 - 32      | <b>m</b> 9     |                    | m 10       |  |            |                          |   |              |         |      |            | 1114   |              |            |            |          |
|               | E 17           |                    | III 18     |  | E 11       |                          |   |              |         | E 2  |            | Ⅲ 22   |              |            | <b>E</b> 2 |          |
| CH33-64       |                |                    |            |  |            |                          |   |              |         |      |            |        |              |            |            |          |
|               |                | E All              |            |  |            |                          |   |              |         |      |            |        |              |            |            |          |
|               |                | Linkage            |            |  |            | NO Linkage               |   | ĽĽ           |         |      | NO Linkage |        |              | NO Linkage |            | ×        |
|               |                |                    |            |  |            |                          |   | <b>-</b>     |         |      |            |        |              |            |            | <b>~</b> |
| CH1 - 32      | 9 NC           | Linkage            | ~          |  |            | NO Linkage               |   | • 1          |         |      | NO Linkage | -      |              | NO Linkage |            | ~        |
|               | 13 NO          | Linkage            |            |  |            | NO Linkage               |   | •1           |         |      | NO Linkage | -      |              | NO Linkage | ŀ          | ~        |
|               | 17 10          | Linkage            |            |  |            | NO Linkage               |   | •            |         |      | NO Linkage | -      |              | NO Linkage |            |          |
|               |                |                    |            |  |            |                          |   | DO           |         |      | NO Linkage |        |              |            | Τ.         |          |
|               | 21 NO          | Linkage            |            |  |            |                          |   | <b>™</b> ]]1 |         |      |            |        |              | NU Linkage |            |          |
|               | 21 NG<br>25 NG | Linkage<br>Linkage |            |  |            | NO Linkage<br>NO Linkage |   | •            |         |      | NO Linkage | Ti     |              | NO Linkage |            |          |

Figure 10.13 Linkage mode (6) **Copy to:** copy the above configuration to other channels;

### 10.4.2 Alarm Output

The Alarm Output interface, as shown in figure 10.14.

| Start Pre-           | AL EE RA Entre Sarch Backup Channe Serling Data Managers Mainteasure | 2-0Missing Narm Common 11:17:03<br>2017-01-09 |
|----------------------|----------------------------------------------------------------------|-----------------------------------------------|
| Time Setting         | Alam laput Alam Ordent Abnormal Setting Linkage Setting              |                                               |
| Channel Zero Setting |                                                                      |                                               |
| Network Setting      |                                                                      |                                               |
| Alarm Management     | Alors Dohot Nama                                                     |                                               |
| User Management      |                                                                      |                                               |
| PTZ Setting          | Alarm Output Delay Self-Dafine V 0 5                                 |                                               |
| Device Setting       | Arming Schedule Setting                                              |                                               |
|                      |                                                                      |                                               |
|                      |                                                                      |                                               |
|                      |                                                                      |                                               |
|                      |                                                                      |                                               |
|                      |                                                                      |                                               |
|                      |                                                                      |                                               |
|                      |                                                                      |                                               |
|                      |                                                                      |                                               |
|                      |                                                                      |                                               |
|                      |                                                                      |                                               |
|                      |                                                                      |                                               |
|                      |                                                                      | Copy To Save Cancel                           |

Figure 10.14 Alarm Output

- (1) Alarm output: choose the channel number that needs to set;
- (2) Alarm output name: set the alarm output name;
- (2) Output alarm delay: choose the alarm output delay time or custom settings;

(3) **Arming schedule:** choose the time interval that needs arming schedule, as shown in figure 10.15.

|           |          |           |   | Arming Sch | edule      |     |            |          | × |
|-----------|----------|-----------|---|------------|------------|-----|------------|----------|---|
| Week:     | Monday   |           | ~ |            |            |     |            |          |   |
|           |          |           |   |            |            |     |            |          |   |
| Period1   | 00:00    |           |   | 23:59      |            |     |            |          |   |
| E Period2 |          |           |   |            |            |     |            |          |   |
| E Period3 |          |           |   |            |            |     |            |          |   |
| E Period4 |          |           |   |            |            |     |            |          |   |
| E Period5 |          |           |   |            |            |     |            |          |   |
| 🗏 Period6 |          |           |   |            |            |     |            |          |   |
| E Period7 |          |           |   |            |            |     |            |          |   |
| E Period8 |          |           |   |            |            |     |            |          |   |
|           |          |           |   |            |            |     |            |          |   |
|           |          |           |   |            |            |     |            |          |   |
| Сору То   | E All    |           |   |            |            |     |            |          |   |
|           | 📕 Monday | 🔳 Tuesday |   | Wednesday  | 🔳 Thursday | E F | 🗏 Saturday | 🔳 Sunday |   |
|           |          |           |   |            |            |     |            |          |   |
|           |          |           |   | ок         | Cancel     |     |            |          |   |

#### Figure 10.15 Arming schedule

(4) **Copy to:** copy the above configuration to other channels.

### **10.4.3 Abnormal Setting**

The Abnormal Setting interface, as shown in figure 10.16.

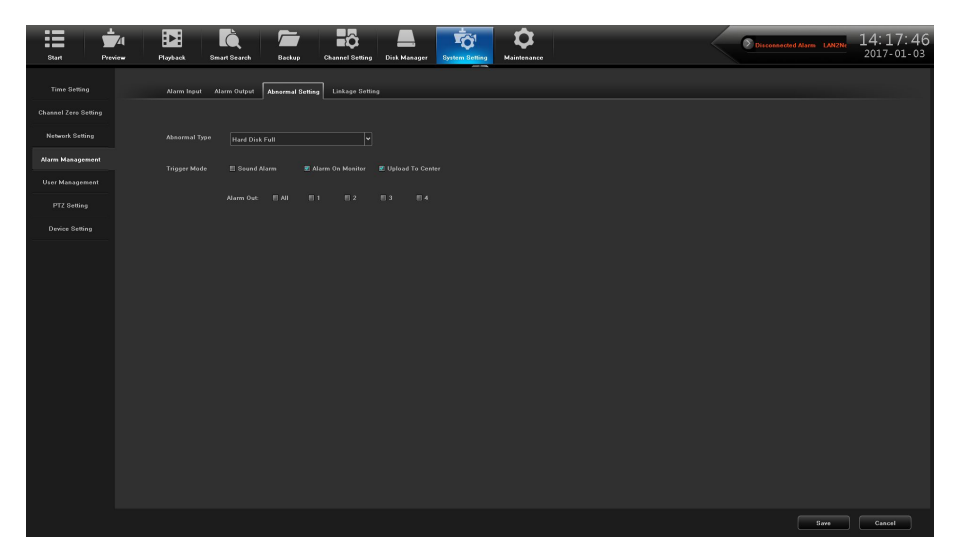

Figure10.16 Abnormal Setting

(1) **Anomaly type:** there are 6 type for choice, respectively are "Hard Disk Full", "No Hard Disk", "The network hard disk dropped", "HDD Smart Faulty", "Network Disconnected" "IP Address Conflict";

(2)**Trigger mode:** all types of trigger mode default to open" alarm on monitor" and "upload to center", "The network hard disk dropped" default to open "voice alarm".

## 10.4.4 Linkage Setting

You can query/add/modify/delete on this page all alarm types and all channel linkage configuration information, as shown in figure 10.17.

| Start Preview    | Playback    | Smart Sear | reh Backup          | Channel Setting   | Disk Manager | System Setting | <b>D</b><br>Maintenance |         | 🔊 -g Alerm Common DiekD - | 10:46:33<br>2017-01-03 |
|------------------|-------------|------------|---------------------|-------------------|--------------|----------------|-------------------------|---------|---------------------------|------------------------|
|                  | Alarm legut | Alarm Gul  | tput Abnormal Setti | 0 Linkage Setting | 1            |                |                         |         |                           |                        |
|                  |             |            |                     |                   |              |                |                         |         |                           |                        |
|                  |             |            |                     |                   |              |                | All                     |         | Search                    |                        |
| Alarm Management |             |            |                     |                   |              |                |                         | Details |                           |                        |
|                  | 1 4         |            | Remotel             |                   |              |                |                         |         |                           |                        |
| User Management  | 2 4         | Jarm Input | Remste2             | Recording         |              |                |                         |         |                           |                        |
|                  | 4 4         | lerm locut | Remeted             | Recording         |              |                |                         |         |                           |                        |
|                  |             | Jerm Input | Remote5             | Recording         |              |                |                         |         |                           |                        |
| Device Setting   | 6 A1        | Jarm Input | Remoteli            | Recording         |              |                |                         |         |                           |                        |
|                  | 7 AI        | Jarm Input | Remote7             | Recording         |              |                |                         |         |                           |                        |
|                  | 8 AI        | Jarm Input | Remote8             | Recording         |              |                |                         |         |                           |                        |
|                  |             | Jerm Input | Remote9             | Recording         |              |                |                         |         |                           |                        |
|                  |             |            |                     |                   |              |                |                         |         |                           |                        |
|                  |             |            |                     |                   |              |                |                         |         |                           |                        |
|                  |             |            |                     |                   |              |                |                         |         |                           |                        |
|                  | 13 AI       |            | Remote13            | Recording         |              |                |                         |         |                           |                        |
|                  | 14 AI       | Jarm Input | Remote14            | Recording         |              |                |                         |         |                           |                        |
|                  |             |            |                     |                   |              |                |                         |         |                           |                        |
|                  |             |            |                     |                   |              |                |                         |         |                           |                        |
|                  |             |            |                     |                   |              |                |                         |         |                           |                        |
|                  |             |            | Remote18            | Recording         |              |                |                         |         |                           |                        |
|                  |             |            | Remote19            |                   |              |                |                         |         |                           |                        |
|                  |             |            |                     |                   |              |                |                         |         |                           |                        |
|                  |             | Jarm Input | Remote21            | Recording         |              |                |                         |         |                           |                        |
|                  |             |            | Remote22            | Recording         |              |                |                         |         |                           |                        |
|                  |             |            |                     |                   |              |                |                         |         |                           |                        |
|                  |             |            |                     |                   |              |                |                         |         |                           |                        |
|                  |             |            |                     |                   |              |                |                         |         | Add Modily                | Delete                 |
|                  |             |            |                     |                   |              |                |                         |         |                           |                        |

### Figure10.17 Linkage Setting

(1) Alarm type: set the alarm type, including "alarm input", "motion detection", "video mask"

- (2) Alarm source: choose the alarm channel;
- (3) Retrieve: click search icon, then it can show alarm information.;
- (4) Add: click down in figure 10.18;

# Network Video Recorder User Manual

|                                    |                                 |                            |                                     |   |                          | A                          | arm               | Link        | age Sett | ing                      |                              |                                                                   |  |                          |                                               |           |                          |  |
|------------------------------------|---------------------------------|----------------------------|-------------------------------------|---|--------------------------|----------------------------|-------------------|-------------|----------|--------------------------|------------------------------|-------------------------------------------------------------------|--|--------------------------|-----------------------------------------------|-----------|--------------------------|--|
|                                    |                                 |                            |                                     |   |                          |                            |                   |             |          |                          |                              |                                                                   |  |                          |                                               |           |                          |  |
|                                    | © A<br>© T                      | larm Input<br>arget Count  |                                     |   | е м<br>е о               | lotion<br>bject Left/Lo    |                   |             |          | e 1<br>0 1               | /ideo Tampe<br>.ine Crossing |                                                                   |  | 8 V<br>8 A<br>8 F        | /ideo Loss<br>Area Detection<br>Face Detectio |           |                          |  |
| Linkage                            |                                 | ound Alarm<br>mail Linkage |                                     |   | ⊕ F<br>EE S              | re Detection<br>ound Alarm |                   |             |          |                          | /QD<br>Jarm On Moi           | nitor                                                             |  | 00<br>100                | icene Change<br>Jpload To Ce                  | :<br>nter |                          |  |
| Alarm Output:                      |                                 |                            |                                     |   |                          |                            |                   |             |          |                          |                              |                                                                   |  |                          |                                               |           |                          |  |
| Proview<br>CH1 - 32<br>CH33 - 64   | E A<br>E 1<br>E 9<br>E 1        |                            | ■ 2<br>■ 10<br>■ 18<br>■ 26         |   | ■ 3<br>■ 1<br>■ 1        | 1                          | E 4<br>E 1<br>E 2 | 2           |          | ■ 5<br>■ 1<br>■ 2        | 3                            | E 6<br>E 14<br>E 22                                               |  | E 7<br>E 1<br>E 2        | 5<br>3                                        |           | 3<br>16<br>24            |  |
| Recording<br>CHI - 32<br>CH33 - 64 | E A<br>E 1<br>E 9<br>E 1<br>E 2 |                            | E 20<br>E 2<br>E 10<br>E 18<br>E 26 |   |                          |                            |                   | 2<br>0<br>8 |          |                          | 9<br>3<br>11<br>9            | E 6<br>E 14<br>E 22<br>E 30                                       |  |                          | 5<br>3<br>1                                   |           | 3<br>3<br>16<br>24<br>32 |  |
| Capture<br>CH1 - 32<br>CH33 - 64   | E A<br>E 1<br>E 9<br>E 1<br>E 2 |                            | ■ 2<br>■ 18<br>■ 18<br>■ 26         |   | ■ 3<br>■ 1<br>■ 1<br>■ 2 |                            |                   | 2<br>0<br>8 |          | ■ 5<br>■ 1<br>■ 2<br>■ 2 | 3<br>11<br>19                | <ul> <li>■ 6</li> <li>■ 14</li> <li>■ 22</li> <li>■ 30</li> </ul> |  | E 7<br>E 1<br>E 2<br>E 3 | 5<br>3<br>1                                   |           | 3<br>16<br>24<br>32      |  |
|                                    |                                 | able All                   | <b>_</b>                            | Ū |                          | NOListan                   |                   | រាព         |          |                          | NO Linkson                   |                                                                   |  |                          | NO Linkson                                    |           |                          |  |
|                                    |                                 | NO Linkage                 | -                                   |   |                          | NO Linkage                 | ŀ                 | 10          |          |                          | NO Linkage                   |                                                                   |  |                          | NO Linkage                                    |           | -<br>-                   |  |
| CH1 - 32                           |                                 | NO Linkage                 | ~                                   | • |                          | NO Linkage                 | ŀ                 |             |          |                          | NO Linkage                   |                                                                   |  |                          | NO Linkage                                    |           | •                        |  |
|                                    |                                 | NO Linkage                 | -                                   | • |                          | NO Linkage                 | \·                | 1           |          |                          | NO Linkage                   |                                                                   |  |                          | NO Linkage                                    |           | <b>•</b> [               |  |
|                                    |                                 | NO Linkage                 | ~                                   | • |                          | NO Linkage                 | `                 | 1           |          |                          | NO Linkage                   |                                                                   |  |                          | NO Linkage                                    |           | •                        |  |
| CH33 - 64                          |                                 | NO Linkage                 | •                                   |   |                          | NO Linkage                 |                   | 1           |          |                          | NO Linkage                   |                                                                   |  |                          | NO Linkage                                    |           | <u> </u>                 |  |
|                                    |                                 | NO Linkage                 | _                                   |   |                          | NO Linkage                 | •                 | 1           |          |                          | NO Linkage                   |                                                                   |  |                          | NO Linkage                                    |           | <b>•</b> ]1              |  |
|                                    |                                 |                            |                                     |   |                          |                            |                   |             |          |                          |                              |                                                                   |  |                          |                                               |           |                          |  |
|                                    |                                 |                            |                                     |   |                          |                            | ок                |             |          | Gano                     | el                           |                                                                   |  |                          |                                               |           |                          |  |

#### Figure10.18 Add

(5) **Modify:** select a set of alarm information, click **Modify** icon, can modify the alarm configuration, as shown in figure 10.19;

|             |      |            |        |      | A          | ann        | лпкадо | 0000 | my         |            |        |    |            |            |          |  |
|-------------|------|------------|--------|------|------------|------------|--------|------|------------|------------|--------|----|------------|------------|----------|--|
|             |      |            |        |      |            |            |        |      |            |            |        |    |            |            |          |  |
|             |      |            |        |      |            |            |        |      |            |            |        |    |            |            |          |  |
|             |      |            |        |      |            |            |        |      |            |            |        |    |            |            |          |  |
| 0111 22     |      |            |        |      |            |            |        |      |            |            |        |    |            |            |          |  |
| uni - 32    |      |            |        |      |            |            |        |      |            |            |        |    |            |            |          |  |
|             | ■ 17 |            | II 18  | - 11 |            |            |        |      | E 2        |            | ■ 22   |    | E 2        |            | ■ 24     |  |
|             | E 25 |            | III 26 |      |            | <b>m</b> 2 | 8      |      | III 2      | 9          | III 30 |    | H 3        | 1          | III 32   |  |
|             |      |            |        |      |            |            |        |      |            |            |        |    |            |            |          |  |
| CH1 - 32    | 21   |            | E 2    |      |            |            |        |      |            |            |        |    | = 7        |            | E 8      |  |
|             |      |            |        |      |            |            | 2      |      |            | 3          | U 14   |    |            |            |          |  |
|             |      |            | E 76   |      |            |            |        |      |            |            | III 20 |    |            | 3<br>1     | E 29     |  |
|             |      |            |        |      |            |            |        |      |            |            |        |    |            |            |          |  |
| Capture     |      |            |        | in s |            | in a       |        |      | ms         |            | Пĸ     |    | <b>m</b> 7 |            | m o      |  |
| CH1 - 32    |      |            | m 10   |      |            |            |        |      |            |            | 11 14  |    |            |            | m 16     |  |
|             | E 17 |            | E 18   |      |            |            |        |      | <b>m</b> 2 |            | 1 22   |    | E 2        |            | E 24     |  |
| CH33 - 64   | 25   |            | E 26   |      |            |            |        |      |            |            | 1 30   |    | 11 3       |            | E 32     |  |
|             |      |            |        |      |            |            |        |      |            |            |        |    |            |            |          |  |
| ·iz Linkage |      |            |        |      |            |            |        |      |            |            |        |    |            |            |          |  |
|             |      | NU Linkage |        |      | NU Linkage |            |        |      |            | NU Linkage | -      |    |            | NU Linkage |          |  |
|             |      | NO Linkage |        |      |            |            |        |      |            |            |        |    |            |            | <b>~</b> |  |
| CH1 - 32    |      | NO Linkage | ~      |      | NO Linkage |            |        |      |            | NO Linkage | ~      |    |            | NO Linkage | ~        |  |
|             |      | NO Linkage | ~      |      | NO Linkage |            |        |      |            | NO Linkage | ~      |    |            | NO Linkage | ~        |  |
|             |      | NO Linkage |        |      | NO Linkage |            |        |      |            | NO Linkage | ~      |    |            | NO Linkage | ~        |  |
|             |      | NO Linkage |        |      | NO Linkage |            |        |      |            | NO Linkage |        |    |            | NO Linkage |          |  |
|             |      | NO Linkage |        |      | NO Linkage |            |        |      |            | NO Linkage | ~      |    |            | NO Linkage | ~        |  |
|             |      |            |        |      | NOLISTON   |            | 16     |      |            | NO Linkage |        | ī. |            | NO 1       | i.       |  |

Figure 10.19 Modify

(6) **Delete information**: select a set of alarm information, click **Delete** icon, delete the information.

## **10.5 User Management**

User management interface is shown in figure 10.20, you can modify the user information and users permission.

\_\_\_\_\_

| :=             | <b>*</b> 4 |           | <b>i</b>     |        | ô               |              | τ <mark>ο</mark> ' | \$          |                 | ۲           | c        | 09:53:03    |
|----------------|------------|-----------|--------------|--------|-----------------|--------------|--------------------|-------------|-----------------|-------------|----------|-------------|
| Start          | Preview    | Playback. | Smart Search | Backup | Channel Setting | Disk Manager | System Setting     | Maintenance |                 |             |          | 2016-12-30  |
|                |            |           |              |        |                 |              |                    |             |                 |             |          |             |
|                |            |           |              |        |                 |              |                    |             |                 |             |          |             |
| Channel Zero S | Setting    |           |              |        |                 |              |                    |             |                 |             |          |             |
|                |            |           |              |        |                 |              |                    |             |                 |             |          |             |
|                |            |           |              |        |                 |              |                    |             |                 |             |          |             |
| Uzer Manope    |            |           |              |        |                 |              |                    |             |                 |             |          |             |
|                |            |           |              |        |                 |              |                    |             |                 |             |          |             |
|                |            |           |              |        |                 |              |                    |             |                 |             |          |             |
|                |            |           |              |        |                 |              |                    |             |                 |             |          |             |
|                |            |           |              |        |                 |              |                    |             |                 |             |          |             |
|                |            |           |              |        |                 |              |                    |             |                 |             |          |             |
|                |            |           |              |        |                 |              |                    |             |                 |             |          |             |
|                |            |           |              |        |                 |              |                    |             |                 |             |          |             |
|                |            |           |              |        |                 |              |                    |             |                 |             |          |             |
|                |            |           |              |        |                 |              |                    |             |                 |             |          |             |
|                |            |           |              |        |                 |              |                    |             |                 |             |          |             |
|                |            |           |              |        |                 |              |                    |             |                 |             |          |             |
|                |            |           |              |        |                 |              |                    |             |                 |             |          |             |
|                |            |           |              |        |                 |              |                    |             |                 |             |          |             |
|                |            |           |              |        |                 |              |                    |             |                 |             |          |             |
|                |            |           |              |        |                 |              |                    |             |                 |             |          |             |
|                |            |           |              |        |                 |              |                    |             | User Permission | Delete User | Add User | Madily User |

Figure 10.20 User management

(1) Modify Users: modify the selected users information, as shown in figure 10.21;

| Modify           | y User   | × |
|------------------|----------|---|
|                  |          |   |
| User Name        |          |   |
| Password         |          |   |
| Confirm Password |          |   |
| User Type        | Operator | ~ |
|                  |          |   |
|                  |          |   |
| ОК               | Cancel   |   |

Figure 10.21 Modify users

(2) Add Users : add a new user, as shown in figure 10.22, fill in the user name and password;

|               | Add User X |
|---------------|------------|
|               |            |
| User Name     |            |
| Password      |            |
| Confirm Passw | ord        |
| User Type     | Operator 🗸 |
|               |            |
|               |            |
| ОК            | Cancel     |

Figure 10.22 Add User

- (3) Delete users: can delete the selected users (except admin and default users);
- (4) User Permission: set the selected users permission, as shown in figure 10.23.

|             |                 |             |                | User Permiss | ion           |              |               |                | >     |
|-------------|-----------------|-------------|----------------|--------------|---------------|--------------|---------------|----------------|-------|
|             |                 |             |                |              |               |              |               |                |       |
| Local Autho |                 |             |                |              |               |              |               |                |       |
| 🔳 Local Log | g Search        |             | al Parameter : | Getting 🔳    | Local Channel | l Management | 🔳 Local Bidi  | rectional-Talk |       |
| 🗏 Local Se  | nior Managen    |             | al Shutdown /  | Reboot       |               |              |               |                |       |
| Remote Aut  | thority         |             |                |              |               |              |               |                |       |
| 🔳 Remote l  |                 | 🔳 Remo      | te Parameter   | Setting 🔳    | Remote Channi | el Managemen | t 🔳 Remote \$ | Serial Port Co | ntrol |
| 🗏 Remote I  | Bidirectional-1 | falk 🔳 Remo | ite Senior Mar | agement 🔳    | Remote Shutdo | wn / Reboot  |               |                |       |
|             |                 |             |                |              |               |              |               |                |       |
| Multi-Chann | el Config       |             |                | P            | review        |              |               |                | •     |
| Preview     | IA 🗵            |             |                |              |               |              |               |                |       |
|             | 1               |             | 2 3            | ₹ 4          |               | 2 6          | 2 7           | 2 8            |       |
| CH1 - 32    | 9 🛛             | 🗾 10        | 💟 11           | 🗾 12         | 💹 13          | 🗾 14         | 2 15          | 🗾 16           |       |
| 01122 64    | _ 🗹 17          | 🗾 18        | 2 19           | 20           | 🗹 21          | 22           | 23            | 24             |       |
| 04          | 25              | 26          | 27             | 28           | 29            | 2 30         | 2 31          | 2 32           |       |
|             |                 |             |                | ок           | Cancel        |              |               |                |       |

Figure 10.23 User Permission

## 10.6 PTZ Setting

This page is PTZ parameter setting interface, as shown in figure 10.24, only when the parameter is set correctly, can the PTZ run normally.

| Start Prev           | a Playbac | sk Smart Se   | arch Backup     | Channel Setting Disk | Manager System Betting | <b>D</b> aintenance | Samman Dist | 0 – 4 – OMissing Al | 09: 55: 37<br>2016-12-30 |
|----------------------|-----------|---------------|-----------------|----------------------|------------------------|---------------------|-------------|---------------------|--------------------------|
| Time Setting         |           | DO LOF Denies |                 |                      |                        |                     |             |                     |                          |
| Channel Zero Setting |           |               |                 |                      |                        |                     |             |                     |                          |
| Network Setting      |           | Channel       |                 |                      |                        |                     |             |                     |                          |
| Alarm Management     |           |               |                 |                      |                        |                     |             |                     |                          |
| User Management      |           |               |                 |                      |                        |                     |             |                     |                          |
| PTZ Setting          |           |               |                 |                      |                        |                     |             |                     |                          |
| Dervice Settion      |           |               |                 |                      |                        |                     |             |                     |                          |
|                      |           |               |                 |                      |                        |                     |             |                     |                          |
|                      |           |               | No Parity       |                      |                        |                     |             |                     |                          |
|                      |           |               | No Flow Control |                      |                        |                     |             |                     |                          |
|                      |           |               |                 |                      |                        |                     |             |                     |                          |
|                      |           |               |                 |                      |                        |                     |             |                     |                          |
|                      |           |               |                 |                      |                        |                     |             |                     |                          |
|                      |           |               |                 |                      |                        |                     |             |                     |                          |
|                      |           |               |                 |                      |                        |                     |             |                     |                          |
|                      |           |               |                 |                      |                        |                     |             |                     |                          |
|                      |           |               |                 |                      |                        |                     |             |                     |                          |
|                      |           |               |                 |                      |                        |                     |             |                     |                          |
|                      |           |               |                 |                      |                        |                     |             |                     |                          |
|                      |           |               |                 |                      |                        |                     |             |                     |                          |
|                      |           |               |                 |                      |                        |                     |             | Copy To             | Sam                      |

Figure10.24 PTZ Setting

- (1) **485 device:** show the accessed 485 devices;
- (2) Channel: choose the channel number;
- (3) **Protocol:** 2 protocol optional, pelecoD and pelcoP;
- (4) **Decoder address:** choose the decoder address;
- (5) **Baud rate:** Select baud rate;
- (6) Data bits: set data bits;
- (7) **Stop bit:** set stop bits;
- (8) Parity: No Parity, Odd Parity, Even Parity, the default value is No Parity;

(9) **Flow control:** no flow control, software flow control, hardware flow control optional, the default value is no flow control.

## **10.7 Device Setting**

The Device Setting interface, as shown in figure 10.25.

| ii 🕯                 | <b>a</b> [ |                    |                       | ô               |              | т <mark>о</mark> т | •           |  | Common Disk1 - 4 - OMiss | 09: 56: 24 |
|----------------------|------------|--------------------|-----------------------|-----------------|--------------|--------------------|-------------|--|--------------------------|------------|
| Start Pre-           | nie₩ Pla   | yyback Smart Searc | sh Backup             | Channel Setting | Disk Manager | System Setting     | Maintenance |  |                          | 2010 11 50 |
| Time Setting         |            |                    |                       |                 |              |                    |             |  |                          |            |
| Channel Zero Setting |            |                    |                       |                 |              |                    |             |  |                          |            |
| Network Setting      |            |                    |                       |                 |              |                    |             |  |                          |            |
| Alerm Management     |            |                    |                       |                 |              |                    |             |  |                          |            |
| User Management      |            |                    |                       |                 |              |                    |             |  |                          |            |
| PT2 Setting          |            |                    |                       |                 |              |                    |             |  |                          |            |
| Device Setting       |            |                    |                       |                 |              |                    |             |  |                          |            |
| -                    |            |                    |                       |                 |              |                    |             |  |                          |            |
|                      |            |                    |                       |                 |              |                    |             |  |                          |            |
|                      |            |                    | English               |                 |              |                    |             |  |                          |            |
|                      |            |                    | 1920x1080-P60         |                 |              |                    |             |  |                          |            |
|                      |            |                    | 54CH Preview + OCH Sr |                 |              |                    |             |  |                          |            |
|                      |            |                    | Channel No.0SD+IP     |                 |              |                    |             |  |                          |            |
|                      |            |                    | 5 minutes             |                 |              |                    |             |  |                          |            |
|                      |            |                    | None                  |                 |              |                    |             |  |                          |            |
|                      |            |                    | Setting               |                 |              |                    |             |  |                          |            |
|                      |            |                    |                       |                 |              |                    |             |  |                          |            |
|                      |            |                    |                       | \$-             |              |                    |             |  |                          |            |
|                      |            |                    |                       |                 |              |                    |             |  |                          | Save       |

Figure 10.25 Device Setting

(1) **Device ID:** namely device number, default to 0;

(2) **Device name:** can edit the device name, default to blank;

(3) Serial No: show the product serial number;

(4) The total number of channels: show the max preview channel number, different model support different max channels;

(5) The number of hard disk: show the number of hard disk access;

(6) Alarm input: namely the alarm input channel;

(7) Alarm output: namely alarm output channels;

(8) **Select language :** can modify the system language of NVR, need to restart to take effect;

(9) **Resolution:** can modify the local monitor resolution of NVR (need monitor support), it come into effect immediately after modified;

(10) Ability to preview: preview max same screen display channels the device supported and the max intelligent detection channel numbers (different models of NVR, different ability), need to restart to take effect;

(11) **Channel information display :** there are 4 kinds of display mode, the preview interface device list refresh in time after modify successfully;

(12) **Real-time playback time :** there are 5 kinds of time choice, it come into effect immediately after modified;

(13) **485 device:** set the 485 control mode, default to None;

(14) **IPC protocol management :** selective to enable the protocol, click "setting", as shown in figure 10.26;

| Р | Protocol      | No.          |
|---|---------------|--------------|
|   |               |              |
|   | 18            | <b>Z</b> 1   |
|   | 18H           | <b>V</b> 2   |
|   | Onvif         | <b>V</b> 3   |
|   | Rtsp          | <b>2</b> 4   |
|   | Onvif<br>Rtsp | 2] 3<br>2] 4 |
|   |               |              |
|   |               |              |

Network Video Recorder User Manual

------

-----

Figure10.26 IPC protocol management

- (15) Auxiliary User: Open/close function, default to close, restart device to open;
- (16) Mouse Speed: adjust the speed of the mouse, it come into effect immediately.

# Chapter 11 Intelligent Analysis

Intelligent analysis is the vital function of 2.0NVR, and this chapter will give clear and specific instructions in terms of intelligent performance, process and parameter configuration.

## **11.1 Brief Introduction**

The current intelligent performance of NVR2.0 includes:

- (1) Behavior analysis: target count, item detection, regional testing, virtual warning line
- (2) License plate recognition
- (3) Face detection
- (4) Sound alarm: baby crying, screaming, gunshots, explosions
- (5) Fire detection
- (6) Video diagnosis: color cast, too bright, too dark, fuzzy, video loss
- (7) Scene change detection

The behavior analysis can support both front-end and local detection modes (based on the actual capacity of the product); scene changes only support the local detection mode; other intelligent features only support the front-end detection mode. That is, if the front-end IPC has no behavior analysis function, some models of the NVR local end can still conduct behavior analysis; However, if the front-end IPC has no license plate recognition, face detection, abnormal sound alarm, flame detection, video diagnosis and other functions, these features are not supported by the local end of the NVR too.

Note that some intelligent functions can not be enabled at the same time (depending on the capabilities of the front end IPC):

(1) Abnormal sound alarm and any other intelligent functions are not in conflict;

(2) If license plate recognition is being processed, all other intelligent functions, except for abnormal sound alarms, must be disabled;

(3) If face detection is turned on, all other intelligent functions except the abnormal sound alarm must be disabled;

(4) Behavior analysis, abnormal sound alarm, flame detection, video diagnosis and scene change detection can be processed at the same time;

### **11.2 Enable Smart Analysis**

Some models (such as R79-0164K) do not enable intelligent analysis by default. To enable intelligent analysis, first open the device parameters interface and set the preview capability to the mode with intelligent analysis, as shown in Figure 11.1.

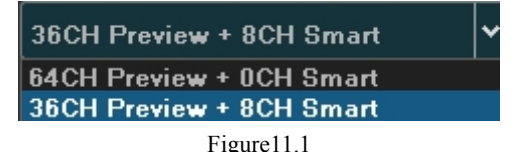

Note: Currently NVR2.0 intelligent function only supports I8H protocol, so only when I8H protocol accesses IPC can the front-end detection be turned on.

## **11.3 Function Configuration**

## 11.3.1 Detection Mode

As shown in Figure 5.2, there are "IPC front-end detection" and "NVR local detection" mode, the default is the former. The IPC front-end detection mode requires the IPC front-end to support intelligent detection. If IPC front-end detection is not supported, the NVR Local Detection mode is then selected.

| Start Preview | Playback    | Smart Search Backup          | Channel Setting Disk Manager   | System Setting | <b>D</b><br>Maintenance |                |                  | Alarm | 14:37:27<br>2017-01-03 |
|---------------|-------------|------------------------------|--------------------------------|----------------|-------------------------|----------------|------------------|-------|------------------------|
|               | Detect Mode | Target Count Object Left/Lor | t Area Detection Line Crossing | Sound Marm     | Face Detection          | Fire Detection | YQD Scene Change |       |                        |
|               |             |                              |                                |                |                         |                |                  |       |                        |
|               | Channel1    | Front Detect                 | Local Detect                   |                |                         |                |                  |       |                        |
|               |             |                              |                                |                |                         |                |                  |       |                        |
|               |             |                              |                                |                |                         |                |                  |       |                        |
|               |             |                              |                                |                |                         |                |                  |       |                        |
|               |             |                              |                                |                |                         |                |                  |       |                        |
|               |             |                              |                                |                |                         |                |                  |       |                        |
|               |             |                              |                                |                |                         |                |                  |       |                        |
|               |             |                              |                                |                |                         |                |                  |       |                        |
|               |             |                              |                                |                |                         |                |                  |       |                        |
|               |             |                              |                                |                |                         |                |                  |       |                        |
|               |             |                              |                                |                |                         |                |                  |       |                        |
|               |             |                              |                                |                |                         |                |                  |       |                        |
|               |             |                              |                                |                |                         |                |                  |       |                        |
|               |             |                              |                                |                |                         |                |                  |       |                        |
|               |             |                              |                                |                |                         |                |                  |       |                        |
|               |             |                              |                                |                |                         |                |                  |       |                        |
|               |             |                              |                                |                |                         |                |                  |       |                        |
|               |             |                              |                                |                |                         |                |                  |       | Save                   |

Figure11.2 Detection Mode

### 11.3.2 Behavior Analysis

Behavior analysis includes the following functions: target counting, object detection, area detection, virtual warning line.

The target triggering rule is based on the center of the target's lower edge (except height limit detection), which is generally the position of the human foot. So when setting the detection line or detection area, the line / area should not be suspended in the air

The minimum height of the target should not be less than 1/32 of the image height; the minimum width should not be less than 1/64 of the image width; the maximum width of the proposed object should not exceed 1/4 of the image width; the maximum height should not exceed 1/2 of the image height;

Set the detection line or the detection area, do not appear too close to the target location; It also requires the scope view of camera can not be too small, the target can not be too large. Precautions:

(1) Camera installation: to install vertically, to maintain static, to avoid occlusion of vision, to make height appropriate (higher than two meters);

(2) Scene selection: to ensure adequate lighting, reduce the complexity of the scene, try avoid areas that may affect the accuracy, such as the detection area where there are leaves shaking, severe shadows, birds, insects and more, try to avoid Glass, floor tiles, lake and other reflective scene selection;

(3) Alert area requirements: the warning area used for intelligent analysis is required to exceed more than 1/8 of the video screen area; if it is cordon, the distance between the sides of the line should exceed the image width or 1/4 of the height.

#### • Target counting

The purpose of this page is to configure the relevant parameters so that the target count alarm occurs when a moving object whose proportion is larger strides the set detection line to obtain the number set by the detection rules, as shown in figure 11.3. The following describes the parameters of the pages on the set method.

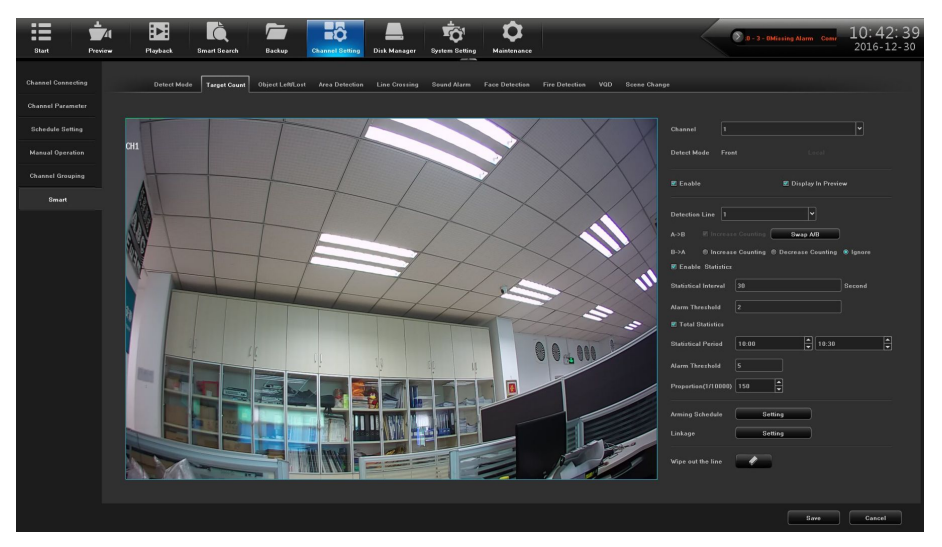

Figure11.3 Target counting

(1) **Channel**: Select the channel;

(2) **Detection mode**: divided into front-end and local, the two models to the actual capacity of the product subject, selecting the front-end mode requires front-end access to IPC support, selecting the local model requires equipment support;

(3) **Enable**: Check to enable the target count;

(4) **Preview**: When enabled, you can see the detection line and the statistical result in the preview interface.

(5) **Detection line**: each screen can be set up to four detection lines, directly on the screen drag the left mouse button to draw the line, release the left button, right-click to complete the drawing line, the completion of the detection line on both sides were AB Area, the upper side will display the statistical results;

(6) **A-> B**: acquiesce is A area to B area to increase counting, A / B area location on both sides of detection line can be exchanged;

(7) **B-> A**: "Increment Count" or "Flow Count Result = 'A-> Count of B' + 'B-> Count of A'", "Count Down" > Count of B '-' B-> Count of A ", 'Ignore' or 'Count of flow statistics' ='

(8) **Proportion**: only when size of Moving objects in the screen is larger than the size of the set can it be used as a "target", when setting the center of the screen will appear a yellow dotted rectangle frame as a reference;

(9) **Traffic Statistics**: When enabled, you can set the "Traffic Statistics Interval and Alarm Threshold".

(10) **total statistics**: After the opening you can be set "statistical time and total alarm threshold";

(11) **deployment plan**: that is, set the deployment time, the default is all-day deployment;

(12) **Linkage processing**: You can enter the linkage configuration page when the alarm is triggered, and perform the linkage configuration operation;

(13) **Erase line**: one click to clear the screen to set the history setting line.

In accordance with the above settings, every 30s account for 150 times the number of objects through the detection line 2, trigger the alarm, as shown in figure 11.4 and 11.5 is the pre-alarm and alarm occurs when the real-time preview screen.

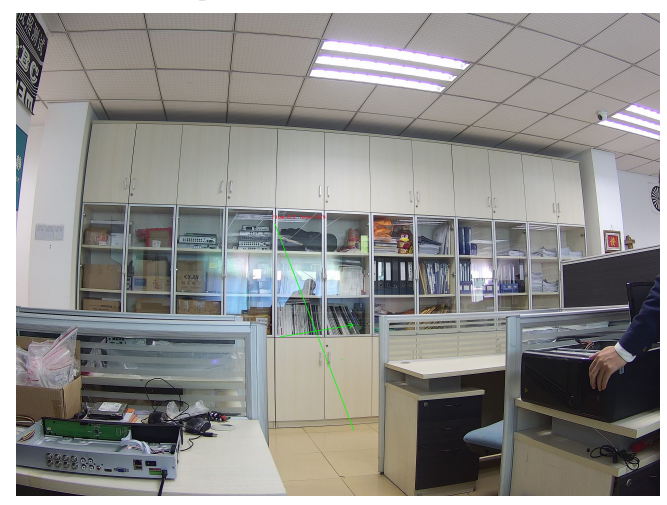

Figure 11.4 Pre-alarm

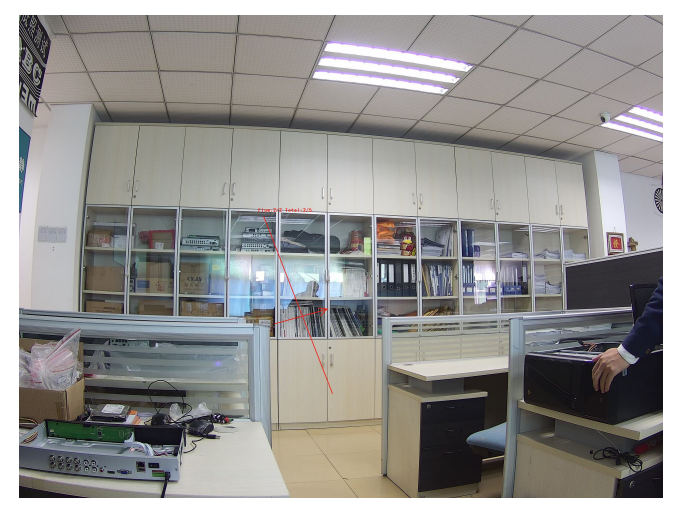

Figure 11.5 Alarming

## ♦ Goods detection

The purpose of this page is to configure the relevant parameters, so that more than the proportion of objects in the set detection area lost / left over time detection time that goods detection alarm. As shown in figure 11.6, the following describes the main parameters on the page set method.

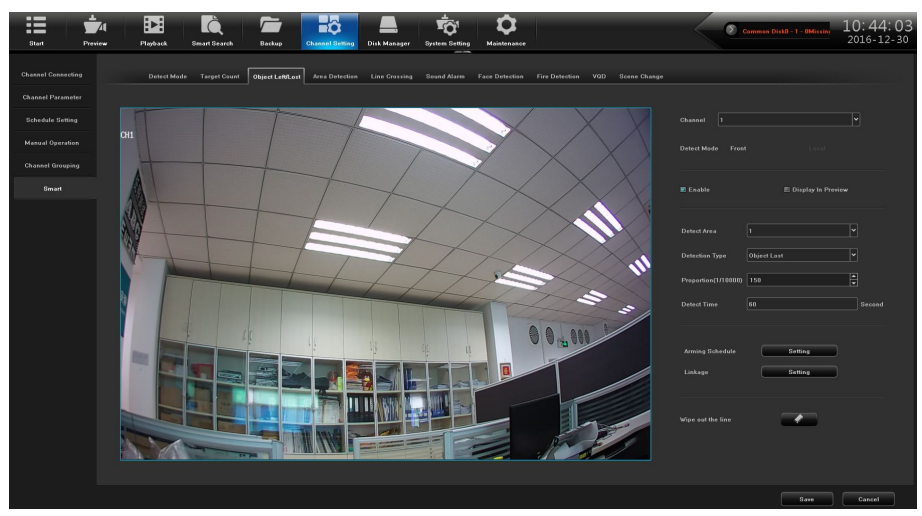

Figure11.6 Goods detection

(1) **Channel:** Select the channel;

(2) **Detect Mode:** divided into front-end and local, two models to the actual capacity of the product subject, select the front-end mode requires front-end access to IPC support, select the local mode requires device support.

(3) **Enable:** Check to enable the target count;

(4) **Display In Preview:** When enabled, you can see the detection line and the statistical result in the preview interface.

(5) **Detect Area:** Each screen can be set up to 4 detection area, drag the mouse directly on the screen to draw the line, release the left button, move the mouse again to form a second left-click line, and then click Right after the automatic closure of the formation of the region is the detection area (to set up a qualified area at least manually draw two lines);

(6) **Detection Type:** "lost items", "items left behind", "missing items or items left behind" 3 types;

(7) **Proportion:** moving objects in the screen than the size of the set when the size can be used as "items";

(8) **Detection time:** detected items lost / left more than this time to trigger the alarm;

In accordance with the above settings, in the channel screen, the proportion of more than 150 items in the detection area disappeared more than 30s, triggered object detection alarm, alarm before and after the real-time preview screen, respectively, as shown in figure 11.7 and figure 11.8. (Which identifies the blue rectangle that is missing the area where the goods)

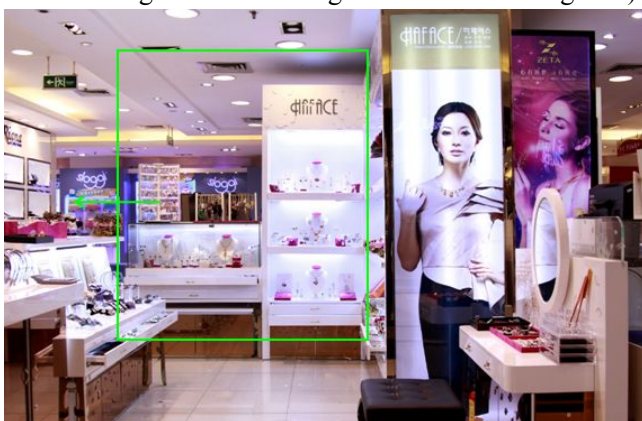

Figure11.7 Pre-alarm

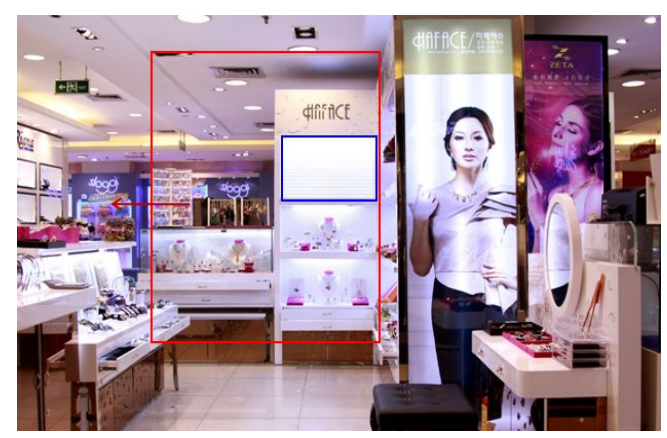

Figure 11.8 Alarming

## • Area Detection

The purpose of this page is to configure the relevant parameters, so that more than the proportion of moving objects, enter / leave / hovering in the set detection area, over time detection zone detection alarm occurs. Interface shown in figure 11.9, the following page describes the main parameters of the setting method.

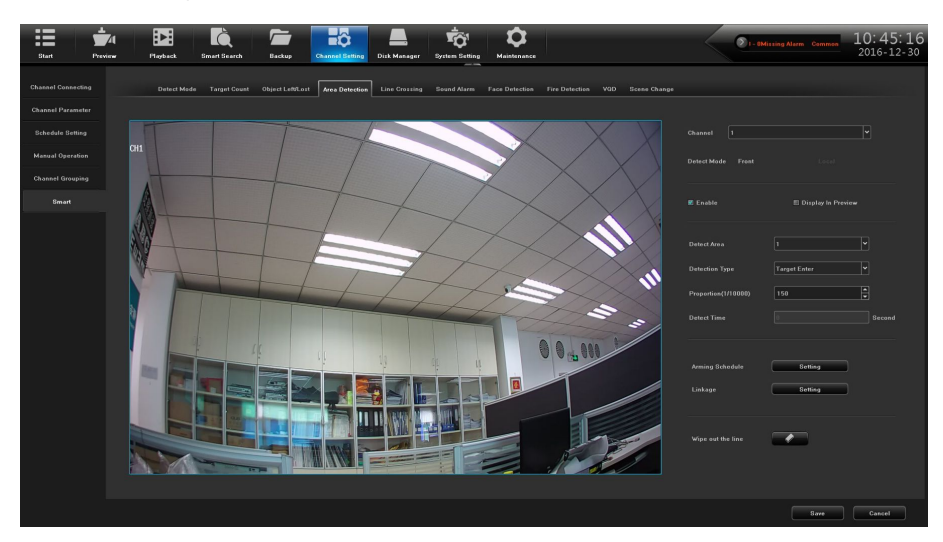

Figure 11.9 Area Detection

(1) **Channel:** Select the channel;

(2) **Detect Mode:** divided into front-end and local, the two models to the actual capacity of the product subject, select the front-end mode requires front-end access to IPC support, select the local mode requires the device support;

(3) **Enable:** Set whether to enable zone detection function;

(4) **Display In Preview:** Set whether to display the set rules and test results in the preview interface;

(5) **Detect area:** the screen with the mouse to draw the area;

(6) **Detection types:** there are "target to enter", "target to leave", "target to enter or leave", "target wandering" 4;

(7) **Proportion:** moving objects in the screen than the size of the set when the size can be used as a "target";

(8) **Detect time:** detect the target activity more than this time to trigger the alarm;

According to the above setting, the moving object (automobile) occupying over 150 in the channel picture has entered the detection area for more than 5s, triggering an area detection alarm, as shown in Figure 11.10, which is the preview real-time picture Color rectangular box that is identified into the area of the target).

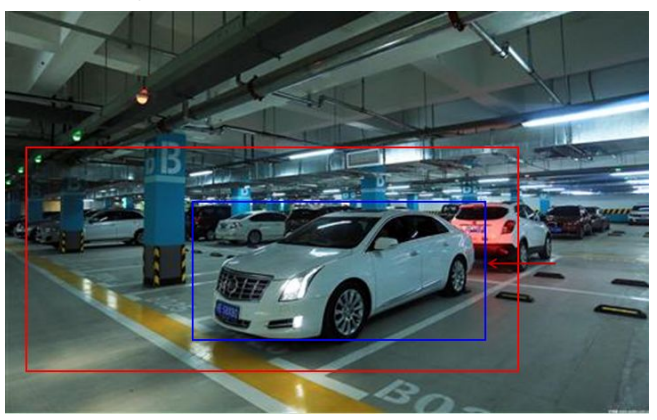

Figure 11.10 Area Detection

• Line Crossing

The purpose of this page is to configure the relevant parameters, so that more than the proportion of moving objects, across the set of test lines, the virtual alarm immediately alarm line. The following describes the main parameters of the page setting method.

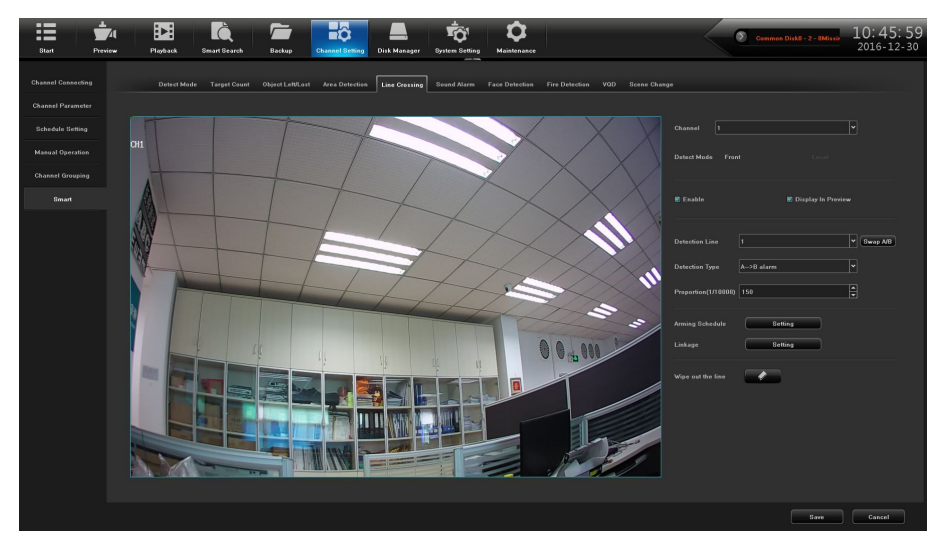

Figure 11.11 Line Crossing

(1) **Channel:** Select the channel;

(2) **Detect Mode:** divided into front-end and local, two models to the actual capacity of the product subject, select the front-end mode requires front-end access to IPC support, select the local mode requires the device support;

(3) **Enable:** Set whether to enable zone detection function.

(4) **Display In Preview:** Set whether to display the set rules and test results in the preview interface;

(5) **Detect Line:** on the screen with the mouse to draw the test line, a key exchange A / B;

(6) **Detection Type:** There are two types: "A-> B alarm" and "A <-> B alarm"

(7) **Proportion:** Filter out less than the proportion of the set of moving objects.

According to the above settings, in this picture of a channel, accounted for more than 30 of the moving object, across the detection line from A region to B area, triggered area detection alarm, as shown in figure 11.12 is the alarm occurs real-time preview images (where the detection line or the red and green are blinking alternately, and the alarm is triggered, And the blue rectangle moves with the target crossing the cordon).

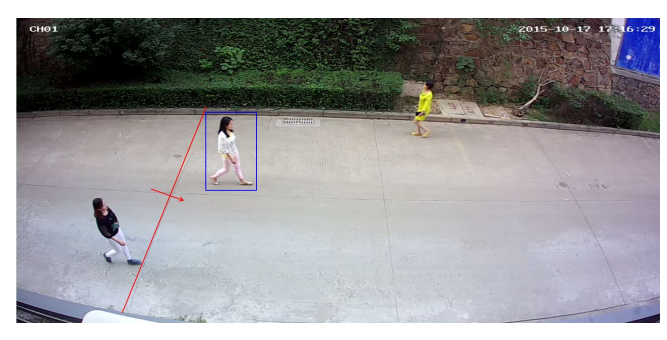

Figure 11.12 Line Crossing

## 11.3.3 Voice Alarm

Voice alarm configuration page shown in figure 11.13, detection sensitivity is divided into three levels of high, medium and low; the higher the sensitivity, the easier the sound is detected, the easier the alarm; when you choose to turn off, that stop the corresponding abnormal sound detection.

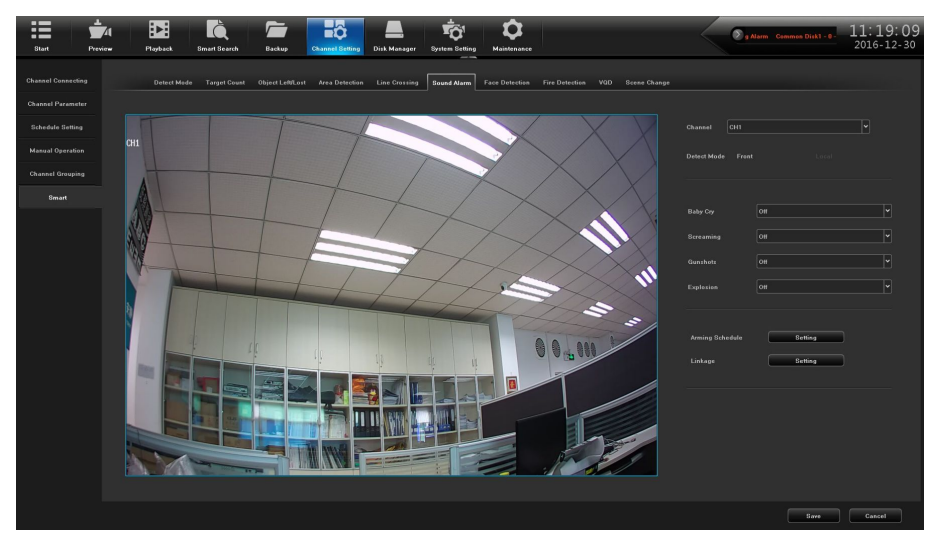

Figure 11.13 Voice Alarm

(1) **Channel**: select the channel;

(2) **Detect mode**: only supports the front-end detection mode, need front-end access IPC support;

(3) **Detect type**: baby crying, screaming, gunshots, explosions.

Note: Here the sensitivity and sound size and similarity, when the front-end ipc detected more than one of several sound effects will trigger the alarm.

#### **11.3.4 Face Detection**

It supports the detection of static and dynamic faces. It is recommended to set the range of the detected face as accurately as possible according to the actual scene. This will speed up the detection speed and reduce the false detection of the face detection interface as shown in figure 11.14.

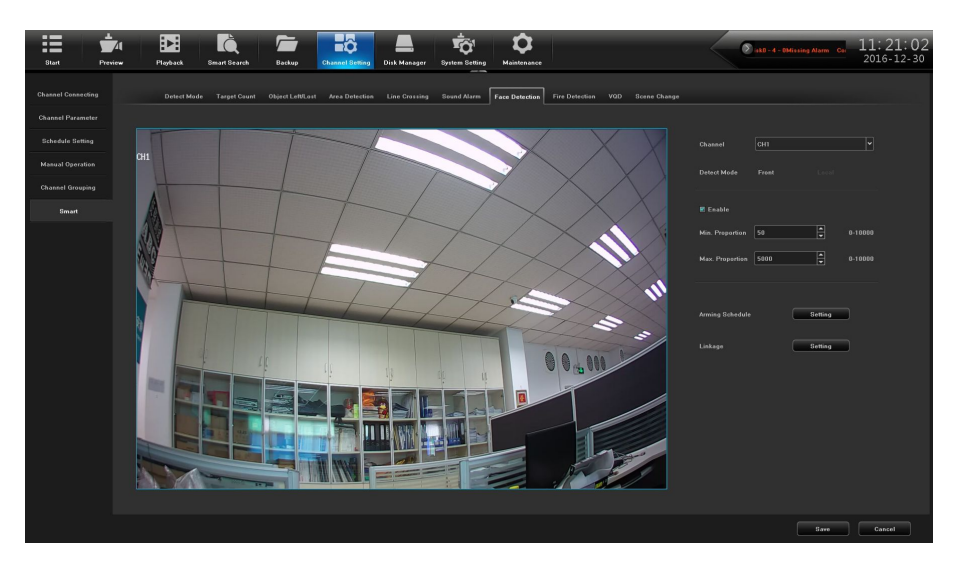

Figure 11.14 Face Detection

(1) **Channel**: Select the channel;

(2) **Detect mode**: only supports the front-end detection mode, need front-end access IPC support;

(3) **Enable:** Check to enable face detection.

Proportion: set the minimum proportion and the largest proportion;

When the face size somewhere in between, the system will detect, as shown in figure 11.15.

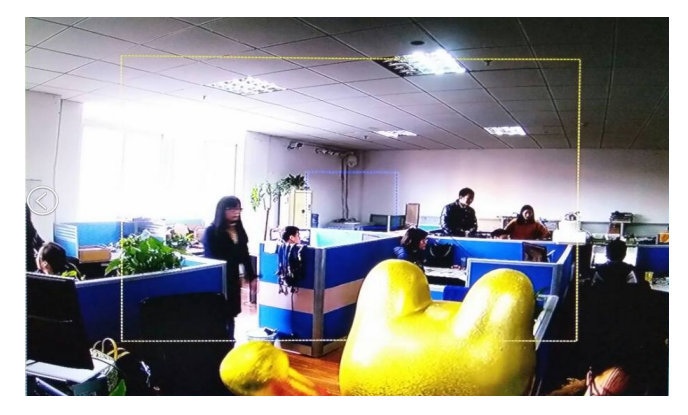

Figure 11.15 Alarming

Note:

(1) if the indoor light slants dark, or the presence of backlight, camera needs to support the low illumination, wide dynamic, and other functions.

(2) when used for night capture, or captured scene light changes drastically, it needs to support automatic aperture.

## **11.3.5** Fire Detection

Fire detection interface is shown in figure 11.16.

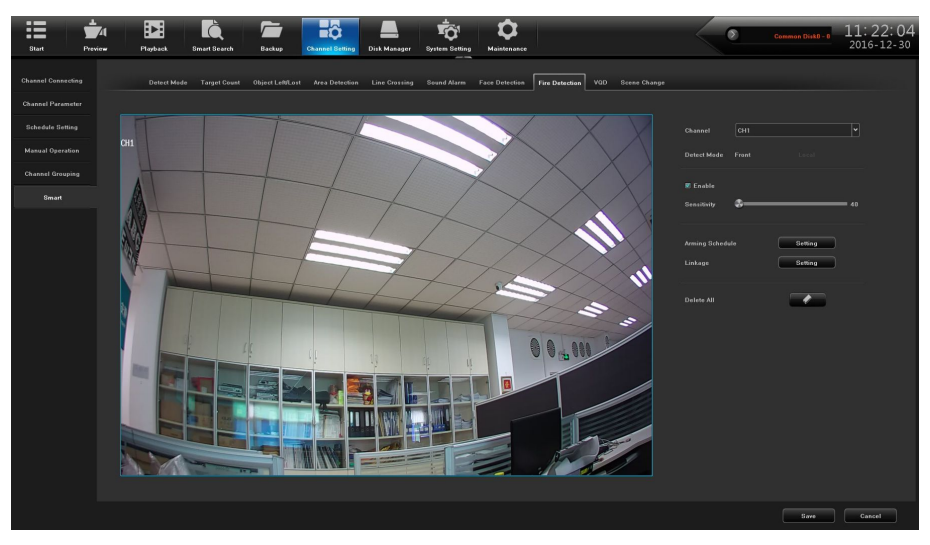

Figure 11.16 Fire Detection

(1) Channel: choose channel;

(2) Detect patterns: only supports the front-end detection mode, need front end access IPC support;

(3) Enable: whether to enable fire detection function;

(4) Sensitivity: set the sensitivity of fire detection, the higher the value, the higher the sensitivity of the flame detection.

Set the detection area: use the mouse to click the channel screen need marking area, hold the left mouse button to be not moved to extend the line; Every click the left mouse button can drawn a twist line, right-click to end automatically connected into a closed area, as shown in figure 11.17.

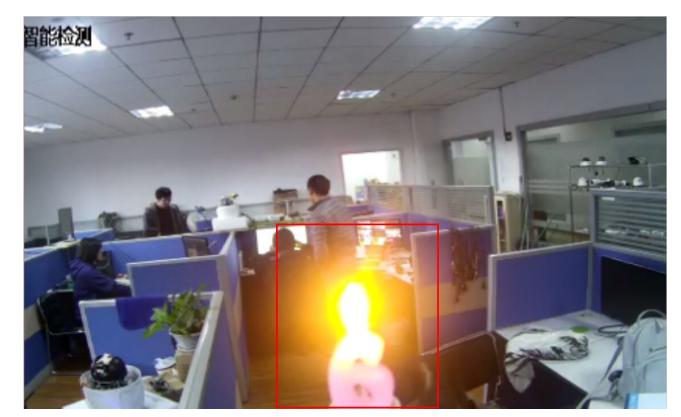

Figure11.17 Fire Alarming

Note:

(1) Using the fire detection function, must be on the premise that the IPC is color mode;

(2) Recommended application scenario is forest, warehouse, workshop, etc. Unattended or sparsely populated environment;

(3) Support to detect red/yellow flame, the detection rate  $\ge 95\%$ ;

(4) Support for indoor and outdoor environment of fire detection.

#### **11.3.6 Video Diagnostic**

This function is part of the image quality evaluation, intelligently analysis, judgment, and alarm when there is video image quality problems that exist in video diagnostic configuration interface is shown in figure 11.18.

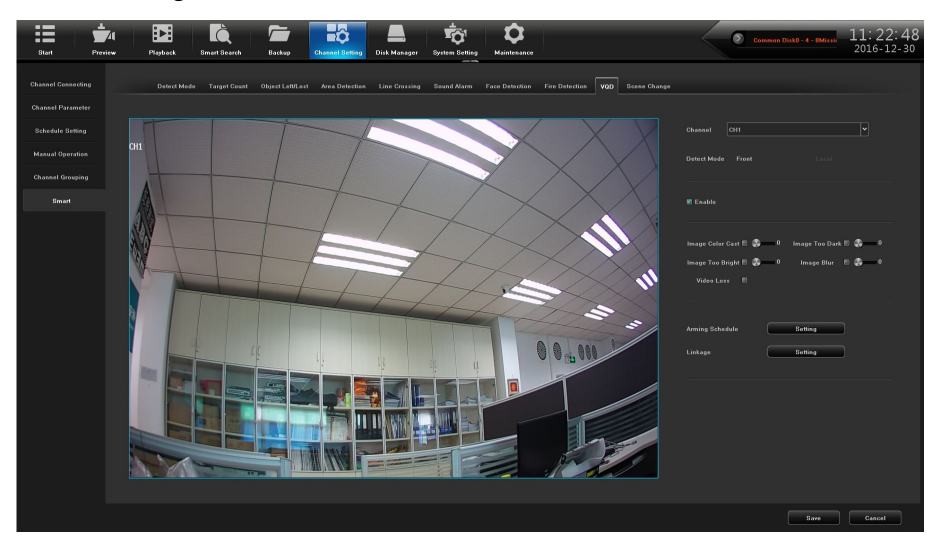

Figure 11.18 VQD

(1) **Channel**: choose channel;

(2) **Detect mode**: only supports the front-end detection mode, need front end access IPC support;

(3) **Enable**: set whether to enable video diagnose function;

(4) check the video parameters that need diagnose and set the parameter values, the higher the parameter value, the higher the sensitivity of diagnosis, the diagnosis of the image parameters is as below:

Image color cast: diagnose the failure that the video image color cast cause by the color balance failure, poor contact video circuits, signal interference, and even a certain color missing fault;

Brightness is too dark: diagnose the too dark image caused by camera gain abnormal, improper exposure, low illumination;

Brightness is too bright: diagnose the too bright picture caused by camera gain abnormal, improper exposure, strong light exposure;

Image fuzzy: diagnosis the status that the edge is not clear caused by not accurate focusing ; Video loss: image gets black.

### 11.3.7 Scene Change

Figure 11.19 shows the situation where the front-end IPC detects a change in the screen caused by human or environmental factors, such as the camera being deflected, the camera being blocked, and the camera's angle or position being changed.

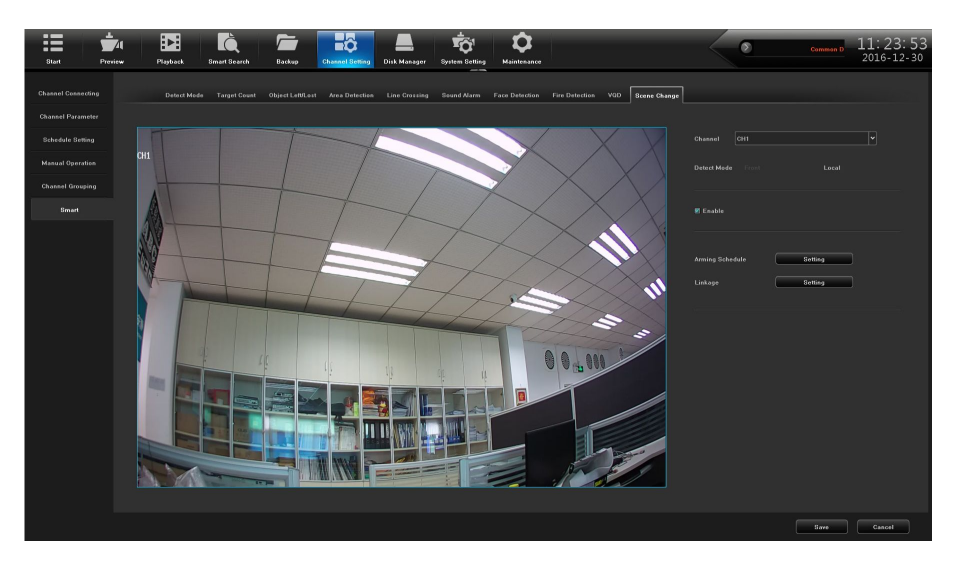

Figure 11.19 Scene Change

(1) **Channel:** select the channel;

(2) **Detect mode:** only local detection mode is supported, and local device support is required;

(3) **Enable:** set whether to turn on scene change function.

## 11.4 Arming plan and linkage processing

## 11.4.1 Arming Plan

Click the Setup button of the Arming Schedule to schedule the arming schedule. Arming time can be set using the copy function for a whole week or a certain day of the week a period of time, set up after the click OK to save, as shown in figure 11.20.

|           |                    |   | Arming Sch | edule      |            | ×        |
|-----------|--------------------|---|------------|------------|------------|----------|
| Week:     | Monday             | ~ |            |            |            |          |
|           |                    |   |            |            |            |          |
| 🗷 Period1 | 00:00              |   | 23:59      |            |            |          |
| E Period2 |                    |   |            |            |            |          |
| E Period3 |                    |   |            |            |            |          |
| E Period4 |                    |   |            |            |            |          |
| E Period5 |                    |   |            |            |            |          |
| 🗏 Period6 |                    |   |            |            |            |          |
| 🗏 Period7 |                    |   |            |            |            |          |
| 🔳 Period8 |                    | ) |            |            |            |          |
|           |                    |   |            |            |            |          |
|           |                    |   |            |            |            |          |
| Сору То   | E All              |   |            |            |            |          |
|           | 🗏 Monday 📰 Tuesday |   | Wednesday  | 🔳 Thursday | 🔳 Saturday | 🔳 Sunday |
|           |                    |   |            |            |            |          |
|           |                    |   | ок         | Cancel     |            |          |

Figure 11.20 Arming plan
## 11.4.2 Alarm Linkage Setting

Click the linkage setting button, and select the alarm linkage in the pop-up linkage configuration interface, as shown in Figure 11.21.

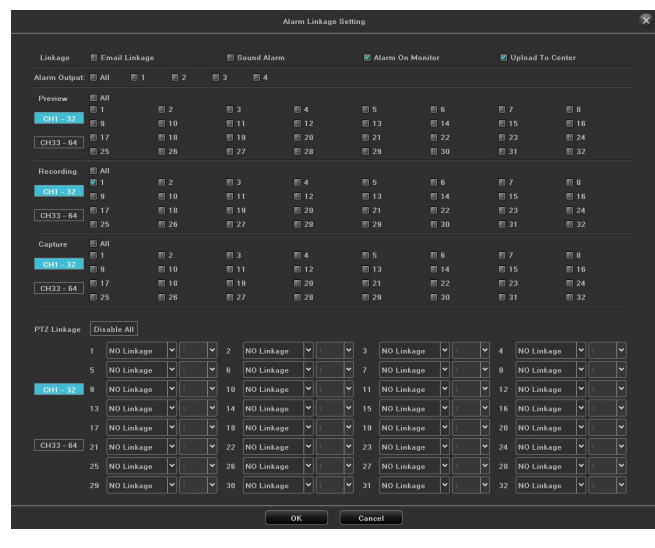

Figure 11.21 Alarming Linkage Setting

(1) Linkage: select mail linkage, sound alarm, monitor alarm, upload center in four ways;The following four ways:

a) Mail linkage: this method needs to set a valid mail box in the Email parameter of the device, and fill in a valid mail sending and receiving server and port number. With this condition, if the alarm is triggered, the mailbox will be received in real time. alarm information;

b) Audible alarm: check to indicate that the buzzer will sound when alarm occurs;

c) Monitor alarm: the alarm information will be displayed in the alarm information field of the local device in real time.

d) Upload Center: The alarm information will be displayed in real time on the Web end or platform alarm information bar of the device.

(2) Alarm output: When the alarm output is triggered by the device,

(3) Preview linkage: select one, several or all selected channel linkage, in the preview interface to open the preview linkage, if the alarm triggered, the selected channel screen will automatically pop up;

(4) Recording linkage: select one, several or all selected channel linkage, alarm triggered, the selected channel will be real-time video;

(5) Capture: select one, a few or all selected channel linkage, alarm trigger, the selected channel will be real-time capture;

(6) PTZ Linkage: PTZ equipment needs to be connected to the equipment. When the alarm is triggered, the preset point, cruise or trajectory alarm of the PTZ equipment can be linked, or click Cancel to cancel the PTZ linkage.

Set the linkage mode, click "OK" to save.

-----

## 11.5 Smart Search

-----

Intelligent retrieval includes face retrieval and vehicle retrieval, which are used to search for test records.

Click "Face Search", the interface is shown in Figure 11.22, select the channel and time period to search, click "Search".

| Fits Store     Side (CH)     0.01     0.2     0.3     0.4     0.5     0.4     0.1     0.1     0.1     0.1     0.1     0.1     0.1     0.1     0.1     0.1     0.1     0.1     0.1     0.1     0.1     0.1     0.1     0.1     0.1     0.1     0.1     0.1     0.1     0.1     0.1     0.1     0.1     0.1     0.1     0.1     0.1     0.1     0.1     0.1     0.1     0.1     0.1     0.1     0.1     0.1     0.1     0.1     0.1     0.1     0.1     0.1     0.1     0.1     0.1     0.1     0.1     0.1     0.1     0.1     0.1     0.1     0.1     0.1     0.1     0.1     0.1     0.1     0.1     0.1     0.1     0.1     0.1     0.1     0.1     0.1     0.1     0.1     0.1     0.1     0.1     0.1     0.1     0.1     0.1     0.1     0.1     0.1     0.1     0.1     0.1     0.1     0.1     0.1                                                                                                    | Start       | revie- | Playback  | Smart Search | Backup      | Channel Set | ting Disk Man | nger System S | t<br>otting Mainte | nanco  |  | ~ 0 | Alarm | 08:51:51 |
|----------------------------------------------------------------------------------------------------|-------------|--------|-----------|--------------|-------------|-------------|---------------|---------------|--------------------|--------|--|-----|-------|----------|
| Extended #7.45<br>■1 52 53 54 55 56 57 56<br>■2002-001 01 51 011 012 013 014 015 014<br>=25 56 024 024 024 023 023 023 023 025<br>0445 Time 221721019/10.0040 02 5 54 50 5<br>0445 Time 221721019/10.0040 02 5 54 50 5                                                                                                    | Face Search |        |           |              |             |             |               |               |                    |        |  |     |       |          |
| n1 n2 n3 n4 n5 n4 n7 n4   n3 n1x n1x n1x n1x n1x n1x   n3x n1x n1x n1x n1x n2x n2x n2x   n3x n1x n1x n1x n1x n2x n2x n2x   n3x n2x n2x n2x n2x n2x n2x                                                                                                    |             |        |           |              |             |             |               |               |                    |        |  |     |       |          |
| 0.0     0.10     0.11     0.12     0.14     0.14     0.14     0.14     0.14     0.14     0.14     0.14     0.14     0.14     0.14     0.14     0.14     0.14     0.14     0.14     0.14     0.14     0.14     0.14     0.14     0.14     0.14     0.14     0.14     0.14     0.14     0.14     0.14     0.14     0.14     0.14     0.14     0.14     0.14     0.14     0.14     0.14     0.14     0.14     0.14     0.14     0.14     0.14     0.14     0.14     0.14     0.14     0.14     0.14     0.14     0.14     0.14     0.14     0.14     0.14     0.14     0.14     0.14     0.14     0.14     0.14     0.14     0.14     0.14     0.14     0.14     0.14     0.14     0.14     0.14     0.14     0.14     0.14     0.14     0.14     0.14     0.14     0.14     0.14     0.14     0.14     0.14     0.14     0.14     0.14     0.14     0.14                                                                                                    |             |        | 011 - 32  | -            |             |             |               |               |                    |        |  |     |       |          |
| COLUMN     COLUMN     COLUMN< |             |        | 6111 - 22 |              |             |             |               |               |                    |        |  |     |       |          |
| E 24 E 27 E 24 E 27 E 24 E 24 E 24 E 24                                                                                                    |             |        |           |              |             | E 19        | III 20        |               | ≣ 22               | III 23 |  |     |       |          |
| Baer Time 2017/01.02/06.08.08                                                                                                    |             |        |           | ■ 25         | III 26      | E 27        | ■ 28          | E 29          | III 30             | III 31 |  |     |       |          |
| minet Yana 2017 JANONY INC BAR B East Times INTI JANONY 22 52 52 53 🕃                                                                                                    |             |        |           |              |             |             |               |               |                    |        |  |     |       |          |
|                                                                                                    |             |        |           | 2017/01/     | 07 00:00:00 |             |               | 2017/01/      | 7 23:59:59         |        |  |     |       |          |
|                                                                                                    |             |        |           |              |             |             |               |               |                    |        |  |     |       |          |
|                                                                                                    |             |        |           |              |             |             |               |               |                    |        |  |     |       |          |
|                                                                                                    |             |        |           |              |             |             |               |               |                    |        |  |     |       |          |
|                                                                                                    |             |        |           |              |             |             |               |               |                    |        |  |     |       |          |
|                                                                                                    |             |        |           |              |             |             |               |               |                    |        |  |     |       |          |
|                                                                                                    |             |        |           |              |             |             |               |               |                    |        |  |     |       |          |
|                                                                                                    |             |        |           |              |             |             |               |               |                    |        |  |     |       |          |
|                                                                                                    |             |        |           |              |             |             |               |               |                    |        |  |     |       |          |
|                                                                                                    |             |        |           |              |             |             |               |               |                    |        |  |     |       |          |
|                                                                                                    |             |        |           |              |             |             |               |               |                    |        |  |     |       |          |
|                                                                                                    |             |        |           |              |             |             |               |               |                    |        |  |     |       |          |
|                                                                                                    |             |        |           |              |             |             |               |               |                    |        |  |     |       |          |
|                                                                                                    |             |        |           |              |             |             |               |               |                    |        |  |     |       |          |
|                                                                                                    |             |        |           |              |             |             |               |               |                    |        |  |     |       |          |
|                                                                                                    |             |        |           |              |             |             |               |               |                    |        |  |     |       |          |
|                                                                                                    |             |        |           |              |             |             |               |               |                    |        |  |     |       |          |
|                                                                                                    |             |        |           |              |             |             |               |               |                    |        |  |     |       |          |
|                                                                                                    |             |        |           |              |             |             |               |               |                    |        |  |     |       |          |
| Eesteh                                                                                                    |             |        |           |              |             |             |               |               |                    |        |  |     |       |          |

Figure 11.22 Face Search